## Acquisition COP: User Guide RCC Administrator

## **Table of Contents**

| User Log-In                        | 3  |
|------------------------------------|----|
| Update User Profile                | 6  |
| Navigate the Tracker               | 7  |
| Add a New Project:                 | 7  |
| Edit an Existing Project:          | 10 |
| Conducting Searches                | 15 |
| Search for an Existing Project:    | 15 |
| Save and Share an Advanced Search: | 19 |
| Manage a Saved Search:             | 20 |
| Run and Edit Saved Searches:       | 22 |
| Additional Tracker Functionality   | 24 |
| Navigate the Construction Map      | 34 |
| Reports                            | 36 |
| User Management                    | 38 |
| Add a New User:                    | 38 |
| Search for a User:                 | 39 |
| Edit User Information:             | 40 |
| Activate/Deactivate User:          | 41 |
| Transfer Projects:                 | 42 |
| Site Feedback                      | 44 |
| Frequently Asked Questions         | 45 |
| Project Classification Guidance    | 46 |
| Process Maps                       | 47 |

| Version | Date of Last Update | POC                                |  |  |
|---------|---------------------|------------------------------------|--|--|
| 1.0     | 6 Jan 2012          | Kaylee McGreaham                   |  |  |
|         |                     | kaylee.mcgreaham@osd.mil           |  |  |
| 1.1     | 16 Jan 2012         | Anjali Shrikhande                  |  |  |
|         |                     | anjali.shrikhande.ctr@osd.mil      |  |  |
| 1.2     | 14 Feb 2012         | Anjali Shrikhande                  |  |  |
|         |                     | anjali.shrikhande.ctr@osd.mil      |  |  |
| 1.3     | 28 Feb 2012         | Anjali Shrikhande                  |  |  |
|         |                     | anjali.shrikhande.ctr@osd.mil      |  |  |
| 1.4     | 12 Mar 2012         | Anjali Shrikhande                  |  |  |
|         |                     | anjali.shrikhande.ctr@osd.mil      |  |  |
| 1.5     | 30 Mar 2012         | Anjali Shrikhande                  |  |  |
|         |                     | anjali.shrikhande.ctr@osd.mil      |  |  |
| 1.6     | 6 Apr 2012          | Anjali Shrikhande                  |  |  |
|         | -                   | anjali.shrikhande.ctr@osd.mil      |  |  |
| 1.7     | 10 Apr 2012         | Catherine Harrison                 |  |  |
|         | -                   | catherine.harrison@osd.mil         |  |  |
| 1.8     | 19 Apr 2012         | Anjali Shrikhande                  |  |  |
|         | -                   | anjali.shrikhande.ctr@osd.mil      |  |  |
| 1.9     | 10 May 2012         | Anjali Shrikhande                  |  |  |
|         |                     | anjali.shrikhande.ctr@osd.mil      |  |  |
| 2.0     | 6 June 2012         | Anjali Shrikhande                  |  |  |
|         |                     | anjali.shrikhande.ctr@osd.mil      |  |  |
| 2.1     | 26 Nov 2012         | Anjali Shrikhande                  |  |  |
|         |                     | anjali.shrikhande.ctr@osd.mil      |  |  |
| 2.2     | 24 April 2013       | Anjali Shrikhande                  |  |  |
|         | _                   | anjali.shrikhande.ctr@osd.mil      |  |  |
| 2.3     | 25 June 2013        | Christopher Zeek                   |  |  |
|         |                     | Christopher.W.Zeek.ctr@mail.mil    |  |  |
| 2.4     | 9 OCT 2013          | Danielle Wiederoder                |  |  |
|         |                     | Danielle.M.Wiederoder.ctr@mail.mil |  |  |
| 2.5     | 21 NOV 2013         | Danielle Wiederoder                |  |  |
|         |                     | Danielle.m.Wiederoder.ctr@mail.mil |  |  |
| 2.6     | 26 February 2014    | Christopher Zeek                   |  |  |
|         | -                   | Christopher.W.Zeek.ctr@mail.mil    |  |  |

# **User Log-In**

Upon receipt of Account Activation email, proceed to <u>https://jccs.gov</u>. Log in via CAC (**choose your Non-Email Certificate**). Read and accept all messages from the site regarding proper use of a government website.

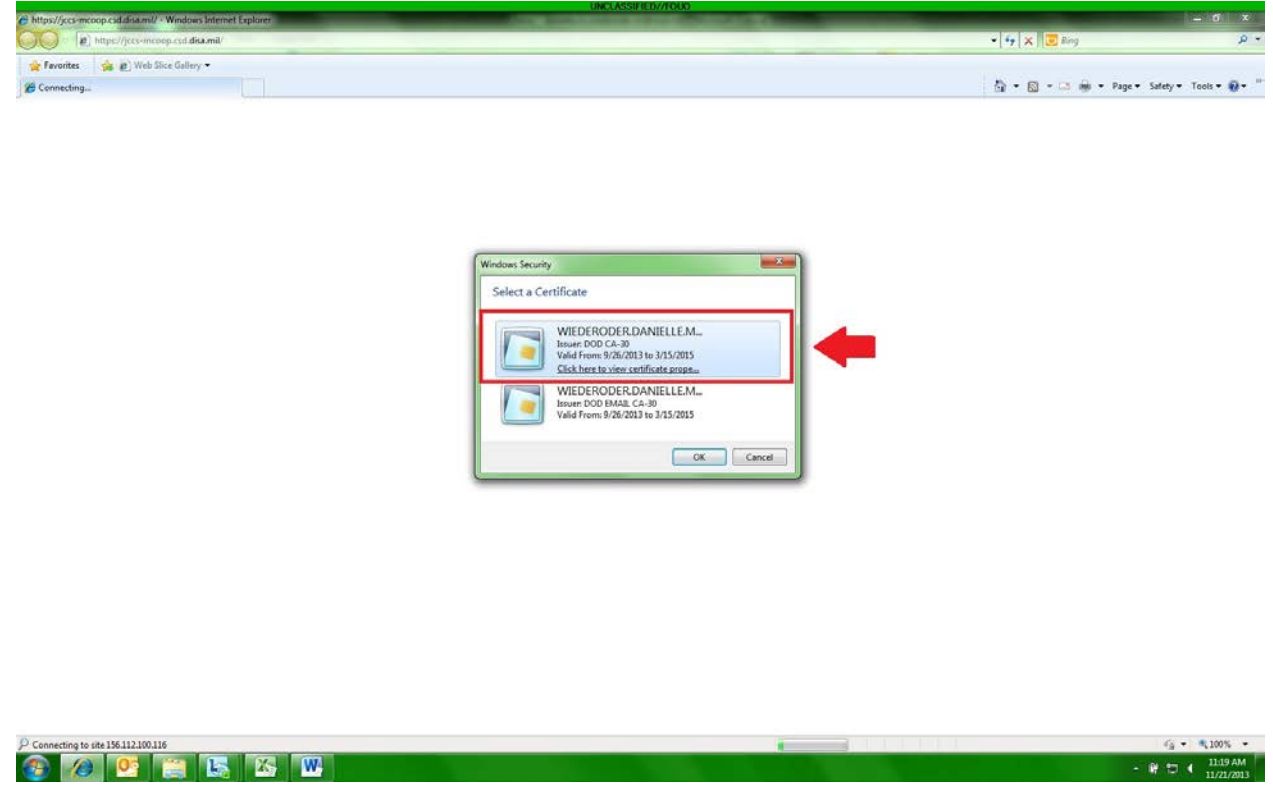

You will arrive at the JCCS Login Page. Select the "Click Here" link under the heading "CAC/Digital Certificate Users". You will be asked to select your CAC certificate again. **Choose your Non-Email Certificate**.

| UNCLASSIFIED//TOUX     UNCLASSIFIED//TOUX                                                                                                    |                                   | - o x              |
|----------------------------------------------------------------------------------------------------|-----------------------------------|--------------------|
| () http://www.jece.gov/olm/                                                                                                    | • 🖻 🕂 🗙 👿 Bing                    | 6 م                |
| 👷 Favorites 🛛 🎪 😰 Web Slice Gallery 🕶                                                                                                    |                                   |                    |
| Contracting System                                                                                                    | 🖓 • 🔯 - 🖙 👼 • Page • Safe         | ty • Tools • 🔞 • " |
| Joint Contracting and Contingency Services                                                                                                    | [ مشاهدة المرابع بالمربوة ]       |                    |
| Joint Contingency Contracting System (ACS) • ACSA Global Automated Tracking and Reporting System (AGATR5)<br>j m 1 • Theater Bounces (Clerman (TBC))                                                                                                    |                                   |                    |
| Make Schection to legin         CAC/Digital Certificate Users         Non CAC or Vendor Users         Windows Security         Select a Certificate         Undel State         Undel State | Kas.                              |                    |
| bajcer_default.aspx                                                                                                    | 💇 😝 Internet   Protected Mode: On | 1107 AM            |
|                                                                                                    | - · · ·                           | 11/21/2013         |

You will arrive at the JCCS Home page. Using the drop-down menu in the dark gray panel in the center of the screen, select "ACOP".

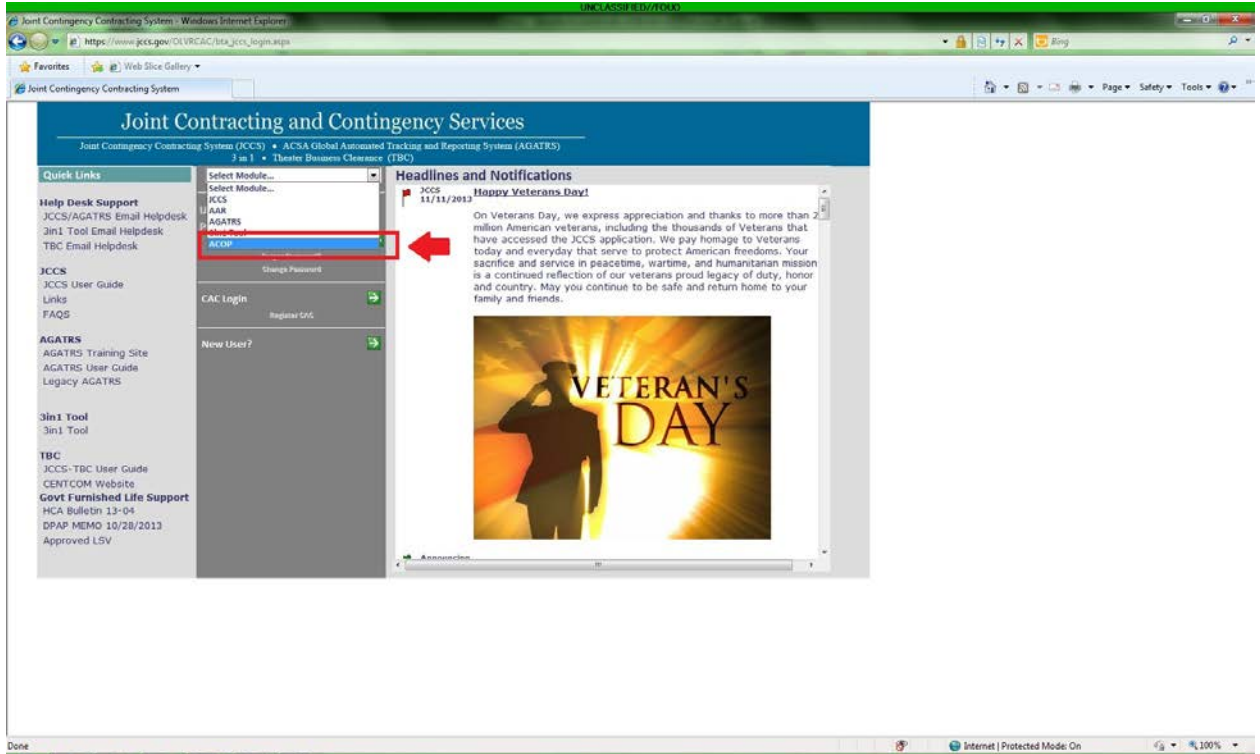

🙆 🙋 🤮 😋 👪 🕨

- 🕅 🗂 4 11:22 AM

Click on the green arrow next to the heading "CAC Login" (\**Note: New users may click next to "new user" to request an account*). You should arrive at the ACOP Home page. Your user permissions and profile information provided when you requested your account are tied to your CAC card.

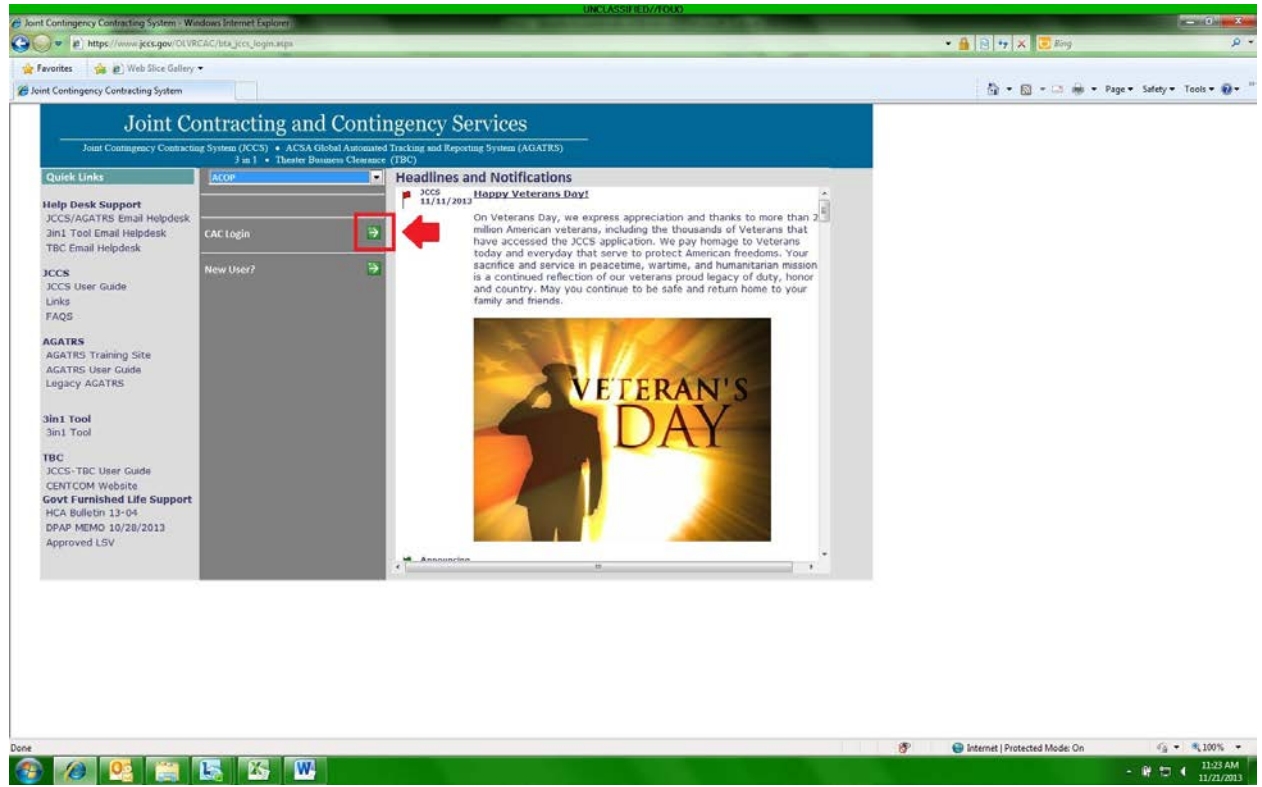

# **Update User Profile**

Once you receive the welcome email and log into the tool with your CAC, you will be directed to the user profile screen to provide additional information. The yellow highlighted items are required fields. After making changes to your user profile select "Update".

| Former of the state of the state | https://jccs-mcoop.cd.disa.mi/PRTracker/admin/profile.aupx - Windows Internet Explorer     internet Explorer     internet Explorer     internet Explorer |                            | Support Support | • 🔒 🖻 🕶 🗙 😇 Bog                    |                             |
|----------------------------------------------------------------------------------------------------|----------------------------------------------------------------------------------------------------|----------------------------|-----------------|------------------------------------|-----------------------------|
|                                                                                                    | 🙀 Favorites 🛛 🎲 😰 Web Sice Gallery 🔹                                                                                                    |                            |                 |                                    |                             |
|                                                                                                    | Https://jccs-mcoop.csd.disa.mil/PRTsacker/admi                                                                                                    |                            |                 | å•⊠-⇔÷•                            | Page • Safety • Tools • 😨 • |
|                                                                                                    |                                                                                                    | EXCLASSIFIED // FOR OFFICE | ALL THE ONLY    |                                    | CATTRA                      |
| Set Note: Set Note: Set N                    | User Profile                                                                                                    | TEST                       | TEST            | TEST                               |                             |
|                                                                                                    | Acquisition COP Home                                                                                                    |                            |                 |                                    |                             |
|                                                                                                    | Highlighted items are required                                                                                                    |                            |                 |                                    |                             |
|                                                                                                    | Bask / Gade Contractor                                                                                                    |                            |                 |                                    |                             |
| With ACAP Functional Support         With AcaP Functional Support         With AcaP Functinal Support                                                                                                    | User Name Danielle, Wiederoder                                                                                                    |                            |                 |                                    |                             |
| Fue time:   Base:   Bas                                                                                                    | Title ACOP Functional Support                                                                                                    |                            |                 |                                    |                             |
| Rade have:   Market for   Rade for   Rade for   R                                                                                                    | First Name Obnielle                                                                                                    |                            |                 |                                    |                             |
|                                                                                                    | Niddle Name M                                                                                                    |                            |                 |                                    |                             |
| Turital Attem     Turital Attem     Turital Attem <td>Last Name Wiederoder</td> <td></td> <td></td> <td></td> <td></td>                                                                                                    | Last Name Wiederoder                                                                                                    |                            |                 |                                    |                             |
| Attracts faul Confiels. WiedcaddrTobad.ml<br>Pice (1) 572239822<br>Woble 1                                                                                                    | Email Address Danielle.m.Wiederoder.ctr@mail.mil                                                                                                    |                            |                 |                                    |                             |
|                                                                                                    | Alternate Email Danielle.Wiederoder.ctr@osd.mil                                                                                                    |                            |                 |                                    |                             |
|                                                                                                    | Phone (1) 5713723246 Office                                                                                                    |                            |                 |                                    |                             |
| kone √ Trutted sites   Protected Mode: Off G • 18,100% -                                                                                                    | Update                                                                                                    |                            |                 |                                    |                             |
|                                                                                                    | Dona                                                                                                    |                            |                 | Trusted star   Dottested Mode: Of  | G • \$ 100% •               |
|                                                                                                    |                                                                                                    |                            |                 | Trusted sites   Protected modes of | 11/05 AM                    |

Select the User Profile link on the left hand side of the home page at any time to make changes to your profile

| <b>*</b>                                                                                                    | Acquisition Common Operating Picture                                                                                                    |
|----------------------------------------------------------------------------------------------------|----------------------------------------------------------------------------------------------------|
| struction Map                                                                                                    | ** Yaur password will expire in 13 days. Click here to change your password now, **                                                                                                    |
| ris<br><u>Partition</u><br><u>Partition</u><br><u>Access Request Form</u><br>Guide<br>ext Classification Guidance<br>Feddback.<br>Dut | Training News • 25 Oct 2012: The ACOP training session for November will be held on the 27th & 2000 APT. Please email <u>Analis Shrikhande</u> to register. Invites, including dial-in and a Defense Canned Deline (DCO) link, will then be serie. <b>Location Section 2012:</b> Added Project Classification: Guidance document to home page. • 18 Nov 2012: Added Reson for Tormination Held in Tracker as part of ACOS out. Added Project Classification: Guidance document to home page. • 19 Oct 2012: Added Reson for Tormination Held in Tracker as part of ACOS out. Added Project Classification: Guidance document to home page. • 10 Oct 2012: Added Reson for Tormination Held in Tracker as part of ACOS out. Added Project Classification: Guidance document to home page. • 10 Oct 2012: Added Reson for Tormination Held in Tracker as part of ACOS out. Added Project Added Project Added Pr |
|                                                                                                    | Once a record is in a post-award status, the Contracting Officer field is mandatory     View-Only role split into an Internal CITSCC (FWD) View-Only Role with ability to export to Excel and use reports and an External Customer View-Only role without ability to export or use reports     View-Only role split into an Internal CITSCC (FWD) View-Only Role with ability to export to Excel and use reports and an External Customer View-Only role without ability to export or use reports     View-Only role split into an Internal CITSCC (FWD) View-Only Role with ability to export to Excel and use reports     View-Only role split into an Internal CITSCC (FWD) View-Only Role with ability to export to Excel and use reports                                                                                                    |

# Navigate the Tracker

| <b>)</b>                                                                           | Acquisition Common Operating Picture                                                                                                    |
|------------------------------------------------------------------------------------|----------------------------------------------------------------------------------------------------|
| druction Map<br>ker                                                                | ** Your password will expire in 13 days. Click here to change your password now. **                                                                                                    |
| arts -                                                                             | Training News                                                                                                    |
| Profile<br>Ige Users<br>Access Request Form                                        | • 25 Oct 2012: The ACOP training session for November will be held on the 27th @ 2000 AFT. Please email Anial Shrikhande to register. Invites, including dial-in and a Defense Connect Online (DCO) link, will then be sent.                                                                                                    |
|                                                                                    | Latest News                                                                                                    |
| er Acobes Acquest rom<br>Q. Guide<br>oper Clesshaton Guidance<br>treotack<br>g Out | <ul> <li>15 Nov 2012: Added Proget Classification Quidance document to home page.</li> <li>26 Oct 2012: Renviced Date Sants To CR-Alth Annual Class Part I Seabblack' to 'Date Sant I Seabblack' to 'Date Sant I Seabblack' to 'Date</li></ul> |
|                                                                                    |                                                                                                    |

From the Home Page, click "Tracker" on the left side of the screen. This will direct you to the Tracker Main Page.

|                    | Tra                    | cker ·           | Main Page                            |                   |                     |                                |                                       |                 | C                     |                  |
|--------------------|------------------------|------------------|--------------------------------------|-------------------|---------------------|--------------------------------|---------------------------------------|-----------------|-----------------------|------------------|
| Acquisition COP Ho | me                     |                  |                                      | Add New Project   |                     | Select Columns                 |                                       |                 | Number of Records F   | Per Page 20 •    |
| Simple Search      | Advanced Search        |                  |                                      |                   |                     |                                | COR Report Date                       | s in red / yelk | ow are missing or ov  | verdue / due now |
|                    |                        |                  | Go Reset Records Retu                | rned: 571         |                     | Exclude                        | Inactives Expiring Only Overdue CO    | R Reports Only  | Export P              | Results to Excel |
| D Award Statu      | is Location Co         | ontracting Offic | e Project Description                | Project Clasofica | ban PR&C Number     | PR&C Amount COR/FOC            | COR/POC Email Contract Number/        | TIN TO/BPA P    | indification Number 1 | Current PoP End  |
| 56974 Awarded      | Kandahar (Barstow) 84  | ARSTOW           | Heavy Equipment Rental               | Service           | MHE2 13P0402        | \$714,480.00 2LT ELENA NEWBY   | ibct125jd13@yahoo.com W90U71-13-P-040 | 2 0000          | 000000                | 02/28/           |
| 8813 Awarded       | Kandahar (Ashville) 8A | RSTOW            | Heavy Equipment Rental 2 - Sample PR | Link Service      | MHE2 13 P0408       | \$1,000.00 2LT ELENA NEWBY     | ibct125jd13@yahoo.com W90U71+13-P-040 | 2 0000          | 000000                | 02/28/           |
| 8815 Awarded       | " Other " 84           | RSTOW            | Service Test                         | Service           | 1000021             | \$200.00 2LT ELENA NEWBY       | ibct125jd13@yahoo.com W90U71+13-P-040 | 2 0000          | 000000                | 02/28/           |
| 6730 NTP Issued    | Kandahar (Ashville) AS | SHVILLE          | Construct Gravel Road                | Construction      | GRAVELI             | \$860,569.32 Ford, James       | hbct33jd13@yahoo.com W90U70-13-C-120  | 2 0000          | 000000                | 02/28/           |
| 6766 Awarded       | Kandahar (Ashville) AS | SHVILLE          | Building Construction                | Construction      | BUILDING            | \$2,294,789-25 1LT LEE JOHNSON | hq1stidjd13@yahoo.com W90U70-13-P-040 | 0000 0          | 000000                | 02/28/           |
| 6784 Awarded       | Kandahar (Ashville) AS | HVILLE           | Runway Improvement                   | Construction      | RUNWAY              | \$549,753.26 2LT PERLA KINES   | sbct42jd13@yahoo.com W90U70-13-P-040  | 1 0000          | 000000                | 02/28/           |
| 6271 Awarded       | Kandahar (Ashville) AS | SHVILLE          | Cell Phone Service - HQ 1st ID       | Service           | W6HKAQ23400001RCCA  | \$36,000.00 1LT LEE JOHNSON    | hq1stidjd13@yahoo.com W90U70-13-P-040 | 8 0000 8        | P00001                | 02/28/           |
| 6164 Awarded       | Kendahar (Barstow) 8A  | ARSTOW           | Construction 1st 1D                  | Construction      | W6HKAQ23400076RCCB  | \$12,510.00 ILT LEE JOHNSON    | hq1stidjd13@yahoo.com W90U71-13-C-040 | 2 0000          | 000000                | 02/28/           |
| 6506 Awarded       | Kandahar (Barstow) BA  | ARSTOW           | Afghan Legal Advisor, 4-2 SBCT       | Service           | W6HND923400102RCC8  | \$86,163.75 2LT PERLA KINES    | sbct42jd13@yahoo.com w90u71-13-P-0403 | 0000            | 000000                | 02/28/           |
| 6767 Awarded       | Kandahar (Barstow) BA  | ARSTOW           | Building Construction                | Construction      | Building2 13P0400   | \$2,294,789.25 1LT LEE JOHNSON | hg1sbdjd13@yahoo.com W90U71-13-P-040  | 0 0000          | P00001                | 02/28/           |
| 56875 Awarded      | Kandahar (Barstow) 84  | ARSTOW           | Portable Latrines                    | Service           | LATRINEB            | \$59,557.72 SFC THARON MORRIS  | cab1stjd13@yahoo.com W90U71-10-C-120  | 1 0000          | P00003                | 02/28/           |
| 55731 Awarded      | Kandahar (Barstow) 84  | ARSTOW           | Construct Gravel Road                | Construction      | GRAVEL2 13C1202     | \$860,569.32 SFC JAMES FORD    | hbct33jd13@yahoo.com W90U71-13-C-120  | 2 0000          | 000000                | 02/28/           |
| 6560 Awarded       | Kendahar (Barstow) BA  | ARSTOW           | Truck Wrangler, 1st CAB              | Service           | W6HKQ6223400120RCC8 | \$46,575.00 SFC THARON MORRIS  | ceb1stjd13@yahoo.com W90U71-13-P-040  | 9 0000          | P00001                | 02/28/           |
| 6956 Awarded       | Kandahar (Barstow) BA  | ARSTOW           | NTV 1-25 SCBT                        | Service           | NTV00038            | \$459,243.76 2LT ELENA NEWBY   | ibct125jd13@yahoo.com W90U71-11-A-120 | 3 0003          | 000000                | 04/28/           |
| 6992 Awarded       | Kendahar (Barstow) BA  | ARSTOW           | Generator Lease 3-3 HBCT             | Service           | W6HKV4223400999RCCB | \$100,000.00 SFC JAMES FORD    | hbct33jd13@yahoo.com W90U71-13-P-040  | 5 0000          | 000000                | 02/28/           |
| 6902 Awarded       | Kandahar (Barstow) 84  | ARSTOW           | Security Guards for KKC Super FOB    | Service           | PSD2                | \$1,366,586.03 1LT LEE JOHNSON | hg1stidjd13@yahoo.com W90U71-11-C-120 | 4 0000          | P00002                | 02/28/           |
| 56920 Awarded      | Kandahar (Barstow) 8A  | ARSTOW           | NTV 1-25 SCBT                        | Service           | NTV00018            | \$31,223.30 2LT ELENA NEWBY    | ibct125jd13@yahoo.com W90U71-11-A-120 | 3 0001          | 000000                | 03/28/           |
| 6938 Awarded       | Kandahar (Barstow) BA  | ARSTOW           | NTV 1-25 SCBT                        | Service           | NTV00025            | \$7,805.69 2LT ELENA NEWBY     | ibct125jd13@yahoo.com W90U71-11-A-120 | 3 0002          | 000000                | 04/28/           |
| 58795 Awarded      | Kandahar (Ashville) AS | SHVILLE          | IT Services                          | Service           | 001000451           | \$36,000.00 1LT LEE JOHNSON    | hq1stidjd13@yahoo.com W90U70-13-P-040 | 8 0000          | P00001                | 02/28/2          |
| 58800 Awarded      | Kandahar (Ashville) AS | SHV1LLE          | IT SERVICES                          | Service           | 001000468           | \$36,000.00 1LT LEE JOHNSON    | hq1stid;d13@yahoo.com W90U70-13-P-040 | § 0000 §        | P00001                | 02/28/2          |
|                    |                        |                  |                                      |                   | 12345               | 670910>>                       |                                       |                 |                       |                  |
|                    |                        |                  |                                      |                   | 0.0000              | NY 1993 THU 700 PROCESSO       |                                       |                 |                       |                  |

Add a New Project:

1. From the Tracker Home page, select the "Add New Project" button located in the middle of the page near the top.

|                     | Tı                 | racker        | - Main Page                         |                     | UNCLASSIFICS // FOR OFFICIAL | ENE ONLY                       |                                          |               | Ć                                                 | 3                                        |
|---------------------|--------------------|---------------|-------------------------------------|---------------------|------------------------------|--------------------------------|------------------------------------------|---------------|---------------------------------------------------|------------------------------------------|
| Acquisition COP Hor | me                 |               | [                                   | Add New Project     |                              | Select Columns                 | Current PoP End/Delivery                 | Nates in red  | umber of Record<br>/ <mark>yellow</mark> expire y | ls Per Page 20 •<br>within 60 / 120 days |
| Simple Search       | Advanced Searc     | n             | Go Reset Parcerte Pat               | urnad- 671          |                              | Verded                         | a Inarthuar Convertion Only Covertue COS | Danasta Cally | Expo                                              | rt Results to Excel                      |
| D Award Statu       | # Location         | Contraction ( | Wine Project Description            | Deciart Classificat | ing DRAP Number              | PRAC America CORJONC           | COR/POC Email Contract Sumbar/P          | UN TO/BRA M   | difference Number                                 | Correct Pop End                          |
| 56974 Awarded       | Kandahar (Barsto   | A) BARSTOW    | Heavy Eduloment Rental              | Service             | MHE2 1380402                 | \$714,480,00 2LT ELENA NEWBY   | 2bct125id13@vahoo.com/W90U71+13+P-0402   | 0000          | 000000                                            | 02/28/3                                  |
| 8813 Awarded        | Kandahar (Ashville | BARSTOW       | Heavy Equipment Rental 2 - Sample P | R Link Service      | MHE2 13 P0408                | \$1.000.00 JLT ELENA NEWBY     | ibct125id13@vahoo.com W90U71+13-P-0402   | 0000          | 000000                                            | 02/28/7                                  |
| 8815 Awarded        | * Other *          | BARSTOW       | Service Test                        | Service             | 1000021                      | \$200.00 2LT ELENA NEWBY       | Ret125jd13@yahoo.com W90U71+13-P-0402    | 0000          | 000000                                            | 02/28/                                   |
| 6730 NTP Issued     | Kandahar (Ashville | ASHVILLE      | Construct Gravel Road               | Construction        | GRAVELI                      | \$860,569.32 Ford, James       | hbct33jd13@yahoo.com W90U70-13-C-1202    | 0000          | 000000                                            | 02/28/                                   |
| 6766 Awarded        | Kandahar (Ashville | ASHVILLE      | Building Construction               | Construction        | BUILDING                     | \$2,294,789.25 1LT LEE JOHNSON | hg1stidjd13@yahoo.com W90U70-13-P-0400   | 0000          | 000000                                            | 02/28/                                   |
| 6784 Awarded        | Kandahar (Ashville | ASHVILLE      | Runway Improvement                  | Construction        | RUNWAY                       | \$549,753.26 2LT PERLA KIMES   | sbct42jd13@yahoo.com W90U70-13-P-0401    | 0000          | 000000                                            | 02/28/                                   |
| 6271 Awarded        | Kandahar (Ashville | ASHVILLE      | Cell Phone Service - HQ 1st ID      | Service             | W6HKAQ23400001RCCA           | \$36,000.00 1LT LEE JOHNSON    | hg1stidjd13@yahoo.com W90U70-13-P-0408   | 0000          | P00001                                            | 02/28/3                                  |
| 6164 Awarded        | Kendahar (Berston  | W) BARSTOW    | Construction 1st 1D                 | Construction        | W6HKAQ23400076RCCB           | \$12,510.00 ILT LEE JOHNSON    | hg1stidjd13@yahoo.com W90U71-13-C-0402   | 0000          | 000000                                            | 02/28/2                                  |
| 6506 Awarded        | Kandahar (Barston  | w) BARSTOW    | Afghan Legal Advisor, 4-2 SBCT      | Service             | W6HND923400102RCC8           | \$86,163.75 2LT PERLA KIMES    | sbct42jd13@yahoo.com w90u71-13-P-0407    | 0000          | 000000                                            | 02/28/3                                  |
| 5767 Awarded        | Kandahar (Barston  | N) BARSTOW    | Building Construction               | Construction        | Building2 13P0400            | \$2,294,789.25 1LT LEE JOHNSON | hg1sbdjd13@yahoo.com W90U71-13-P-0400    | 0000          | P00001                                            | 02/28/3                                  |
| 5875 Awarded        | Kandahar (Barston  | w) BARSTOW    | Portable Latrines                   | Service             | LATRINEB                     | \$59,557.72 SFC THARON MORRIS  | s cab1stjd13@yahoo.com W90U71-10-C-1201  | 0000          | P00003                                            | 02/28/3                                  |
| 5731 Awarded        | Kendahar (Barston  | w) BARSTOW    | Construct Gravel Road               | Construction        | GRAVEL2 13C1202              | \$860,569.32 SFC JAMES FORD    | hbct33jd13@yahoo.com W90U71-13-C-1202    | 0000          | 000000                                            | 02/28/2                                  |
| 6560 Awarded        | Kendahar (Barston  | W) BARSTOW    | Truck Wrangler, 1st CAB             | Service             | W6HKQ6223400120RCC8          | \$46,575.00 SFC THARON MORRIS  | s cab1stjd13@yahoo.com W90U71-13-P-0409  | 0000          | P00001                                            | 02/28/7                                  |
| 6956 Awarded        | Kandahar (Barston  | W) BARSTOW    | NTV 1-25 SCBT                       | Service             | NTV0003B                     | \$459,243.76 2LT ELENA NEWBY   | ibct125jd13@yahoo.com W90U71-11-A-1203   | 0003          | 000000                                            | 04/28/3                                  |
| 6992 Awarded        | Kendahar (Barston  | W) BARSTOW    | Generator Lease 3-3 HBCT            | Service             | W6HKV4223400999RCCB          | \$100,000.00 SFC JAMES FORD    | hbct33jd13@yahoo.com W90U71-13-P-0405    | 0000          | 000000                                            | 02/28/3                                  |
| 6902 Awarded        | Kandahar (Barston  | N) BARSTOW    | Security Guards for KKC Super FOB   | Service             | PSD2                         | \$1,366,586.03 1LT LEE JOHNSON | hg1stid;d13@yahoo.com W90U71-11-C-1204   | 0000          | P00002                                            | 02/28/7                                  |
| 6920 Awarded        | Kandahar (Barston  | W) BARSTOW    | NTV 1-25 SCBT                       | Service             | NTV00018                     | \$31,223.30 2LT ELENA NEWBY    | ibct125jd13@yahoo.com W90U71-11-A-1203   | 0001          | 000000                                            | 03/28/2                                  |
| 6938 Awarded        | Kandahar (Barstov  | W) BARSTOW    | NTV 1-25 SCBT                       | Service             | NTV00028                     | \$7,805.69 2LT ELENA NEWBY     | /bct125jd13@yahoo.com W90U71-11-A-1203   | 0002          | 000000                                            | 04/28/7                                  |
| 8795 Awarded        | Kandahar (Ashville | a) ASHVILLE   | IT Services                         | Service             | 001000451                    | \$36,000.00 ILT LEE JOHNSON    | hg1stidjd13@yahoo.com W90U70-13-P-0408   | 0000          | P00001                                            | 02/28/2                                  |
| 58800 Awarded       | Kandahar (Ashvilk  | a) ASHVILLE   | IT SERVICES                         | Service             | 001000468                    | \$36,000.00 1LT LEE JOHNSON    | hq1stid;d13@yahoo.com W90U70-13-P-0408   | 0000          | P00001                                            | 02/28/2                                  |
|                     |                    |               |                                     |                     | 12345                        | 670910>>                       |                                          |               |                                                   |                                          |
|                     |                    |               |                                     |                     | 2008B04.020                  |                                |                                          |               |                                                   |                                          |

- 2. Required fields to enter a new project record will be highlighted in yellow and are as follows:
  - a. Requesting/Customer Unit
  - b. Location/FOB/COP/DC/Base
  - c. Project Description
  - d. Project Classification
  - e. PR&C/SAF Number
  - f. PR&C Amount
  - g. PR&C Certified Date
  - h. Submitted to Contracting Date
  - i. Service Type (Service projects only)

|                               |          |             | UNCLASSIFIED // FOR OFFICIAL U | SE ONLY |                           |                                |
|-------------------------------|----------|-------------|--------------------------------|---------|---------------------------|--------------------------------|
| Tracke                        | er - Add | New Project |                                |         |                           |                                |
| Current Status                |          |             |                                |         |                           | Highlighted items are required |
| PRE-AWARD                     |          |             |                                |         |                           |                                |
| Requesting/Customer Unit      |          |             | Location/FOB/COP/DC/Base       | •       | Contracting Office        | -                              |
| Project Namber                |          |             | Project Description            |         | Project Classification    | •                              |
| Approving Board               |          |             | Board Approval Date            |         | RC Priority?              |                                |
| PR&C / SAF Number             |          |             | PR&C Amount                    |         | PR&C Certified Date       |                                |
| Submitted to Contracting Date |          |             | Accepted by Contracting Date   |         | Cancellation Date         |                                |
| Solicitation Number           |          |             | Solicitation Date              |         | Solicitation Closing Date | <b>E</b>                       |
| POCs                          |          |             |                                |         |                           |                                |
| Current COR/POC Name Rank     | · First  | Last        | COR/POC Email                  |         | COR/POC Redeployment Date |                                |
| Current Contracting Officer + |          |             |                                |         | Date of Last COR Report   |                                |
| Contract Administrator Name • |          |             |                                |         |                           |                                |

3. If a PR&C Number is listed on multiple awards, the below message will appear asking the user to only enter the portion of the PR Amount associated with this record.

|                               | UNCLASSIFIED // FUE OFFICIAL US                                | E ONLY                              |                           |                               |
|-------------------------------|----------------------------------------------------------------|-------------------------------------|---------------------------|-------------------------------|
| Tracker - Add New             | Project                                                        |                                     |                           |                               |
| Current Status                | a fe batten used in more than one second. Observe only not the | postion of the 1994" Animust accord | about with this assessed  | Highlighted items are require |
| RE-AWARD                      | r is being used in more than one record. Please only par the   | portion of the PRAC Annual associ   | tee with this record.     |                               |
| Requesting/Customer Unit      | Location/FOB/COP/DC/Base                                       | *                                   | Contracting Office        | •                             |
| Project Number                | Project Description                                            |                                     | Project Classification    | · ·                           |
| Approving Board               | Board Approval Date                                            | 13                                  | RC Priority?              |                               |
| PR&C / SAF Number NTV00018    | PR&C Amount                                                    |                                     | PR&C Certified Date       |                               |
| Submitted to Contracting Date | Accepted by Contracting Date                                   |                                     | Cancellation Date         |                               |
| Solicitation Number           | Solicitation Date                                              |                                     | Solicitation Closing Date |                               |
| G                             |                                                                |                                     |                           |                               |
| Current COR/POC Name Rana     | COR/POC Email                                                  |                                     | COR/POC Redeployment Date |                               |
| Current Contracting Officer   |                                                                |                                     | Date of Last COR Report   |                               |

4. If a PR&C Number + Contract Number/PIIN + Task Order/BPA Call Number combination is entered that already exists in the tracker, the below message will appear with a link to the existing record in the Tracker.

|                                                                          |                       |                                   | UNCLASSIFIED // FOR OFFICIAL USE ONLY                |                                               |                                                    | ALL ATTR                |
|--------------------------------------------------------------------------|-----------------------|-----------------------------------|------------------------------------------------------|-----------------------------------------------|----------------------------------------------------|-------------------------|
| Tracker                                                                  | - Edit P              | roject                            |                                                      |                                               | 8                                                  |                         |
| ipdate                                                                   |                       |                                   | Total Andre 1994 Coll Barrado and Andreas            | hand and the state of the base                |                                                    | Conce                   |
| E-AWARD                                                                  | THIS PACKC NUMB       | er + contract number/PIIN +       | rask urber/ bra can number combination a             | ready exists in the Tracker. Click her        | to open the record.                                |                         |
| Requesting/Customer Unit 1-25 IBCT                                       |                       |                                   | Location/FOB/COP/DC/Base Kandohar (B                 | • (wotene                                     | Contracting Office BARSTOW                         |                         |
| Project Namber                                                           |                       |                                   | Project Description NTV 1-25 SCI                     | BT                                            | Project Classification Service                     |                         |
| Approving Board JARB                                                     |                       |                                   | Board Approval Date 11/05/2010                       | -                                             | RC Priority?                                       |                         |
| PR&C / SAF Number NTV00038                                               |                       |                                   | PR&C Amount 459243.76                                |                                               | PR&C Certified Date 11/15/2010                     |                         |
| Submitted to Contracting Date 11/20/2010                                 |                       |                                   | Accepted by Contracting Date 11/20/2010              |                                               | Cancellation Date                                  |                         |
| LOCCAP                                                                   |                       |                                   | Service Type W023 + Lease                            | of Ground Effects & Motor Vehicles (NTV)      |                                                    |                         |
| Solicitation Number                                                      |                       |                                   | Solicitation Date                                    |                                               | Solicitation Closing Date                          |                         |
| *                                                                        |                       |                                   |                                                      |                                               |                                                    |                         |
| Current COR/POC Name Ratia                                               | · frat                | Last 2LT ELENA NEWB*              | COR/POC Email ibct125jd13@                           | yahao.com                                     | COR/POC Redeployment Date 11/01/2013               | (R)                     |
| Current Contracting Officer Topla, Jimmy                                 | LTJG ·                |                                   |                                                      |                                               | Date of Last COR Report                            |                         |
| Contract Administrator Name Wright, Math                                 | s CPT +               |                                   |                                                      |                                               |                                                    |                         |
| T-AWARD                                                                  |                       |                                   |                                                      |                                               |                                                    |                         |
| ering a valid Contract Number and Task Order/BPA<br>muslly entered data. | Call Number will auto | matically populate available ACBI | S data. This data is authoritative and will be highl | ighted in blue fields. If you do not have a T | O/BPA Call Number, enter "0000" to populate. ACBIS | data will overwrite any |
| * Issuing Office BARSTOW                                                 |                       |                                   | * ACB15 Classification                               |                                               | Project Risk Level 🗾 👻                             | Required                |
| Contract Number/PEIN W90071-11-/                                         | -1203                 |                                   | Task Order / RPA Call Number 0001                    |                                               | * Award Date 10/18/2012                            |                         |

5. If you would like to associate an additional PR to an existing award, follow the steps above to add a new project. If you enter a new PR and the award number and task order number combination already exists in the COP, the message below will appear indicating that selecting "Insert" will link the PR to the existing award. To leave the record in a pre-award status, do not enter the TO number and post-award information will not be populated.

| Tracker - Edit Proje                                                                                                  | ENCLINEIRD // FRE OFFICILI EN OXET                                                                     | 9                                                                                         |
|----------------------------------------------------------------------------------------------------|----------------------------------------------------------------------------------------------------|-------------------------------------------------------------------------------------------|
| odate. This award already exists in the system; selecting 'Update' will link this PR and                              | d any additional PRs associated with this award.                                                       | Centel                                                                                    |
| -AWADD                                                                                                    |                                                                                                    |                                                                                           |
| Requesting/Customer Unit 1 25 18CT                                                                                    | Location/F08/COP/DC/Base Kendoher (Berstow) +                                                          | Contracting Office BARSTOW -                                                              |
| Project Number                                                                                                    | Project Description UAC 12-037 HA Yard                                                                 | Project Classification Service -                                                          |
| Approving Board                                                                                                    | Board Approval Date                                                                                    | BC Pylority?                                                                              |
| PRAC / SAF Number 170KUACRCCB                                                                                         | PR&C Amount 170000.00                                                                                  | PRAC Certified Date 01/01/2012                                                            |
| Submitted to Contracting Date 01/01/2012                                                                              | Accepted by Contracting Date 01/01/2012                                                                | Cancellation Date (2)                                                                     |
| LOCCAP                                                                                                    | Service Type                                                                                           | •                                                                                         |
| Solicitation Number                                                                                                   | Solicitation Date                                                                                      | Solicitation Closing Date                                                                 |
| 5                                                                                                    |                                                                                                    |                                                                                           |
| Current COR/POC Name gank                                                                                             | ELENA NEWB' COR/POC Email ibct125jd13@yahoo.com                                                        | COR/PDC Redeployment Date 03/30/2013                                                      |
| Correct Contracting Officer Topla, Jimmy LTJG -                                                                       |                                                                                                    | Date of Last CDR Report                                                                   |
| Contract Administrator Name Wright, Mathis CPT                                                                        |                                                                                                    |                                                                                           |
| ET-AWARD<br>ening a valid Contract Number and Task Order/IBPA Call Number will automatically po<br>nuBP entered data. | pulate available ACBIS data. This data is authoritative and will be highlighted in blue fields. If you | do not have a TO/BPA Call Number, enter "0000" to populate. ACBIS data will overwrite any |
|                                                                                                    | ACBIS data is accurate as of 7/17/2013                                                                 |                                                                                           |
| * Issuing Office EARSTOW                                                                                              | * AC015 Classification [Commodity                                                                      | Project Risk Level -                                                                      |
| Contract Number/PIIN W900/1-11-A-1203                                                                                 | Task Grder / BPA Call Rumber 0001                                                                      | Award Date [10/10/2012                                                                    |
| Vendor [NOBEL GLOBAL SUPPLY SERVICES                                                                                  | * Vendor CAGE Code (\$7369                                                                             | Host Nation                                                                               |
| * Award Carrency USD -                                                                                                | * Award Amount in Award Currency                                                                       | * Award Amount in USD 29,951.93                                                           |
| + Modification Number 000000                                                                                          | * Conformed Amount in Award Currency                                                                   | * Conformed Amount in USD 29,951.93                                                       |
| * Current PoP End/Delivery Date 3/28/2014                                                                             | * PoP End Date with Options 7/29/2016                                                                  |                                                                                           |
| Current Option Period 🔹                                                                                               | Total Number of Option Periods                                                                         |                                                                                           |
| Obvioud Consultation Date                                                                                             | Holds Land they Assessment with Cambras                                                                |                                                                                           |

6. To view all PRs associated with an award, enter the project view and select the dropdown next to PR number.

| Tracker - Project \                        |                                                                                                    |                                                        |
|--------------------------------------------|----------------------------------------------------------------------------------------------------|--------------------------------------------------------|
|                                            |                                                                                                    | <b>S</b>                                               |
| dit Project                                | No COR Report Data ACOP Classification Does Not Match ACBIS Classification                                      | Return to Current List                                 |
| Current Status Awarded                     |                                                                                                    | Last Update sadmin on 10/09/2013                       |
| AWARD                                      |                                                                                                    |                                                        |
| Requesting/Customer Unit 1 25 IBCT         | Location/FOB/COP/DC/Base Kandahar (Barstow)                                                                     | Contracting Office BARSTOW                             |
| Project Number                             | Project Description UAC 12-037 HA Yard                                                                          | Project Classification Service                         |
| Approving Board                            | Board Approval Date                                                                                             | RC Priority No                                         |
| PR&C / SAF Number 170KUACRCCB              | PR&C Amount \$170,000.00                                                                                        | PR&C Certified Date 01/01/2012                         |
| Submitt of to Contracting Date INTV00018   | Accepted by Contracting Date 01/01/2012                                                                         | Cancellation Date                                      |
| LOGCAP NTVOD03B                            | Service Type S205 - Dumpstors and Trash Removal                                                                 |                                                        |
| Construction International                 | Solicitation Date                                                                                               | Solicitation Closing Date                              |
| •                                          |                                                                                                    |                                                        |
| Current COR/POC Name 2d Lt Elena NEWBY     | COR/POC Email ibct125jd13@yahoo.com                                                                             | COR/POC Redeployment Date 03/30/2013                   |
| Current Contracting Officer Topila, Jimmy  | Contracting Officer Email 100675_rocbarstowjd13@yahoo.com                                                       | Date of Last COR Report                                |
| Contract Administrator Name Wright, Mathis | Contract Administrator Email 100660_recbarstowjd13@yahoo.com                                                    |                                                        |
| T-AWARD                                    |                                                                                                    |                                                        |
|                                            | * ACBIS data is accurate as of 07/17/2013                                                                       | Standard V                                             |
| * Issuing Office BARSTOW                   | * ACBIS Classification Commodity                                                                                | Project Riak Level                                     |
| Contract Number/PIIN W90071-11-4-1203      | Task Order / BPA Call Number 0002                                                                               | * Award Date 10/18/2012                                |
| * Vendor NOBEL GLOBAL SUPPLY SERVICES      | " Vendor CAGE Code 57369                                                                                        | Host Nation No                                         |
| Award Carrency USU                         | <ul> <li>Award Amount in Award Currency</li> </ul>                                                              | <ul> <li>Award Amount in USD 329,951.93</li> </ul>     |
| Modification Rumber 000000                 | Conformed Amount in Award Currency                                                                              | <ul> <li>Conformed Amount in USD 323,951.93</li> </ul> |
| - Carrent Pop End/Derivery Date 03/20/2014 | Tabel Number of Option Decision                                                                                 |                                                        |
| Physical Completion Date                   | Holds Land Use Accessed with Carines No                                                                         | DBA Insurance Alo                                      |
| * Contract Closed Date                     |                                                                                                    |                                                        |
| to Sent Back to RI for Closeout/Archiving  | * Contract Termination Bate                                                                                     | * Reason for Termination                               |
| Link to EDA EDA Data Not Available         |                                                                                                    |                                                        |
| Comments/Remarks                           |                                                                                                    |                                                        |
| Date Entered User Con                      |                                                                                                    |                                                        |
| 02/06/2013 11:26 Chapman, Paul Tur         | nover comment - Contract File missing, but Award Amount in ACOP is the correct award amount. The DD250, invoice | 2                                                      |

### Edit an Existing Project:

1. Select any field on the project line for the project you wish to edit.

|                  | Tra                 | acker    | - Main Page                               |                                 |                     |                                |                                              |                | C                                             |                              |
|------------------|---------------------|----------|-------------------------------------------|---------------------------------|---------------------|--------------------------------|----------------------------------------------|----------------|-----------------------------------------------|------------------------------|
| quisition COP Ho | me                  |          | Add N                                     | iew Project                     |                     | Select Columns                 | Current PoP End/Delivery                     | Nates in red   | umber of Records Pe<br>/ yellow expire within | r Page 20 •<br>60 / 120 days |
| Simple Search    | Advanced Search     |          | Co Recet a La L                           | -                               |                     | II                             | COR Report Dates                             | in red / yello | are missing or ove                            | due / due now                |
|                  | COLUMN AND A        |          | [Memil: Records Returned                  | : 5/1                           |                     | IX) EXCLUSE                    | Inactives Ell'Expiring Only Elloverdue Cox   | Reports Univ   | [ LeAports Int                                | Parce to Excer               |
| Award State      | Kandahar (Barstow)  | EXPETOW  | Nexus Education                           | Project classificabo<br>Service | MHE2 1300402        | \$714 480 00 21T ELENA NEWRY   | Dett 15 d1 3 Bushee com W001 21 at 3 -B-0407 | 0000           | poppop                                        | ment PoP End                 |
| hadrowed 818     | Kandahar (Achuille) | BARSTOW  | Heavy Equipment Sental 7 - Sample 20 Link | Service                         | MHET 13 DOLDR       | \$1 000 00 3LT ELENA NEWBY     | averaged 1 3 Auguston com W00171+13-9-0402   | 0000           | 000000                                        | 02/28                        |
| 818 Awarded      | * Other *           | BARSTOW  | Service Test                              | Service                         | 1000021             | \$200.00 2LT ELENA NEWBY       | ibct125jd13@yahoo.com W90U71+13-P-0402       | 0000           | 000000                                        | 02/28                        |
| 66 Awarded       | Kandahar (Ashville) | ASHVILLE | Building Construction                     | Construction                    | BUILDING            | \$2,294,789-25 1LT LEE JOHNSON | hq1stidjd13@yahoo.com W90U70-13-P-0400       | 0000           | 000000                                        | 02/28                        |
| 271 Awarded      | Kandahar (Ashville) | ASHVILLE | Cell Phone Service - HQ 1st ID            | Service                         | W6HKAQ23400001RCCA  | \$36,000.00 1LT LEE JOHNSON    | hg1stidjd13@yahoo.com W90U70-13-P-0408       | 0000           | P00001                                        | 02/28                        |
| 164 Awarded      | Kendahar (Berstow)  | BARSTOW  | Construction 1st 1D                       | Construction                    | W6HKAQ23400076RCCB  | \$12,510.00 ILT LEE JOHNSON    | hq1stidjd13@yahoo.com W90U71-13-C-0402       | 0000           | 000000                                        | 02/28                        |
| i06 Awarded      | Kendahar (Berstow)  | BARSTOW  | Afghan Legal Advisor, 4-2 SBCT            | Service                         | W6HND923400102RCC8  | \$86,163.75 2LT PERLA KIMES    | sbct42jd13@yahoo.com w90u71-13-P-0407        | 0000           | 000000                                        | 02/28                        |
| 767 Awarded      | Kandahar (Barstow)  | BARSTOW  | Building Construction                     | Construction                    | Building2 13P0400   | \$2,294,789.25 1LT LEE JOHNSON | hg1stidjd13@yahoo.com W90U71-13-P-0400       | 0000           | P00001                                        | 02/28                        |
| 75 Awarded       | Kandahar (Barstow)  | BARSTOW  | Portable Latrines                         | Service                         | LATRINEB            | \$59,557.72 SFC THARON MORRIS  | cab1stjd13@yahoo.com W90U71-10-C-1201        | 0000           | P00003                                        | 02/28                        |
| 31 Awarded       | Kendahar (Berstow)  | BARSTOW  | Construct Gravel Road                     | Construction                    | GRAVEL2 13C1202     | \$860,569.32 SFC JAMES FORD    | hbct33jd13@yahoo.com W90U71-13-C-1202        | 0000           | 000000                                        | 02/28                        |
| 60 Awarded       | Kendahar (Berstow)  | BARSTOW  | Truck Wrangler, 1st CAB                   | Service                         | W6HKQ6223400120RCC8 | \$46,575.00 SFC THARON MORRIS  | cab1stjd13@yahoo.com W90U71-13-P-0409        | 0000           | P00001                                        | 02/28                        |
| 56 Awarded       | Kandahar (Barstow)  | BARSTOW  | NTV 1-25 SCBT                             | Service                         | NTV00038            | \$459,243.76 2LT ELENA NEWBY   | ibct125jd13@yahoo.com W90U71-11-A-1203       | 0003           | 000000                                        | 04/28                        |
| 92 Awarded       | Kendahar (Barstow)  | BARSTOW  | Generator Lease 3-3 HBCT                  | Service                         | W6HKV4223400999RCCB | \$100,000.00 SFC JAMES FORD    | hbct33jd13@yahoo.com W90U71-13-P-0405        | 0000           | 000000                                        | 02/28                        |
| 02 Awarded       | Kandahar (Barstow)  | BARSTOW  | Security Guards for KKC Super FOB         | Service                         | PSD2                | \$1,366,586.03 1LT LEE JOHNSON | hg1stidjd13@yahoo.com W90U71-11-C-1204       | 0000           | P00002                                        | 02/28                        |
| 20 Awarded       | Kandahar (Barstow)  | BARSTOW  | NTV 1-25 SCBT                             | Service                         | NTV00018            | \$31,223.30 2LT ELENA NEWBY    | ibct125jd13@yahoo.com W90U71-11-A-1203       | 0001           | 000000                                        | 03/28                        |
| 38 Awarded       | Kandahar (Barstow)  | BARSTOW  | NTV 1-25 SCBT                             | Service                         | NTV00028            | \$7,805.69 2LT ELENA NEWBY     | lbct125jd13@yahoo.com W90U71-11-A-1203       | 0002           | 000000                                        | 04/28                        |
| 95 Awarded       | Kandahar (Ashville) | ASHVILLE | IT Services                               | Service                         | 001000451           | \$36,000.00 ILT LEE JOHNSON    | hq1stidjd13@yahoo.com W90U70-13-P-0408       | 0000           | P00001                                        | 02/28                        |
| 00 Awarded       | Kandahar (Ashville) | ASHVILLE | IT SERVICES                               | Service                         | 001000468           | \$36,000.00 1LT LEE JOHNSON    | hg1stidjd13@yahoo.com W90U70-13-P-0408       | 0000           | P00001                                        | 02/28                        |
|                  |                     |          |                                           |                                 | 123450              | 670910>>                       |                                              |                |                                               |                              |

2. Select the "Edit Project" button on the bottom left of the screen. Note: You will only be able to edit projects within your assigned RCC/s.

| in the second second second second second second second second second second second second second second second | UNCLASSIFIED // FOR OFFICIAL ENE ONLY                                                                                                    |                                            |
|----------------------------------------------------------------------------------------------------|----------------------------------------------------------------------------------------------------|--------------------------------------------|
| Tracker - Project                                                                                               | View                                                                                                    |                                            |
| Edit Project                                                                                                    | No COIL Report Data ACOP Classification Does Not Natch ACRES Classification                                                                                         | Return to Current List                     |
| E-AWARD                                                                                                    |                                                                                                    |                                            |
| Requesting/Customer Unit 1 25 IBCT                                                                              | Location/FOB/COP/DC/Base Kandahar (Barstow)                                                                                                    | Contracting Office BARSTOW                 |
| Project Number                                                                                                  | Project Description UAC 12-037 H4 Yard                                                                                                    | Project Classification Service             |
| Approving Roard                                                                                                 | Board Approval Date                                                                                                    | RC Printing No                             |
| PRAC / SAF Number TYDRUACROCE +                                                                                 | PR&C Amount \$170,000.00                                                                                                    | PR&C Certified Date 01/01/2012             |
| Submitted to Contracting Date 01/01/2012                                                                        | Accepted by Contracting Data 01/01/2012                                                                                                    | Cancellation Date                          |
| LOGCAP No                                                                                                    | Service Type 5205 - Dumpsters and Trash Removal                                                                                                    |                                            |
| Solicitation Number                                                                                             | Solicitation Date                                                                                                    | Solicitation Closing Date                  |
| Ks .                                                                                                    |                                                                                                    |                                            |
| Current COR/POC Name 2d Lt Elena NEWBY                                                                          | COR/POC Email ibct125jd13@yahoo.com                                                                                                    | COR/POC Redeployment Date 03/30/2013       |
| Current Contracting Officer Top(g, Jimmy                                                                        | Contracting Officer Email 105675_recbarstowjd13@yahoo.com                                                                                                    | Date of Last COR Report                    |
| Contract Administrator Name Wright, Mathis                                                                      | Contract Administrator Email 108558_rccbarstowjd13@yahoo.com                                                                                                    |                                            |
| IST-AWARD                                                                                                    |                                                                                                    |                                            |
|                                                                                                    | * ACB15 data is accurate as of 07/17/2013                                                                                                    |                                            |
| * Issuing Office SARSTOW                                                                                        | * ACBIS Classification Commodity                                                                                                    | Project Risk Level                         |
| Contract Number/PIIN W90071-11-A-1203                                                                           | Task Order / BPA Call Nurder: 0001                                                                                                    | * Award Date 10/18/2012                    |
| * Vendor NOBEL GLOBAL SUPPLY SERVICES                                                                           | * Vendor CAGE Code 57369                                                                                                    | Host Nation No                             |
| * Award Currency USD                                                                                            | * Award Amount in Award Currency                                                                                                    | * Award Amount in USD \$29,951.93          |
| * Modification Number 000000                                                                                    | * Conformed Amount in Award Currency                                                                                                    | * Conformed Amount in USD \$29,957.93      |
| * Current PoP End/Delivery Date 03/28/2014                                                                      | * End Date with Options 07/29/2026                                                                                                    |                                            |
| Current Option Period                                                                                           | Total Number of Option Periods                                                                                                    |                                            |
| Physical Completion Date                                                                                        | Holds Land Use Agreement with Garrison //p                                                                                                    | DBA Insurance //o                          |
| " Contract Closed Date                                                                                          |                                                                                                    | 1204 Star D. H                             |
| Hate Sent back to its for Lasseour/ Archiving                                                                   | Contract Termination Data                                                                                                    | <ul> <li>Reason for Termination</li> </ul> |
| Commente (Remode                                                                                                |                                                                                                    |                                            |
| Date Entered User Co                                                                                            | mment                                                                                                    |                                            |
| 02/06/2013 11:26 Chepman, Paul Tr.                                                                              | imover comment - Contract File missing, but Award Amount in ACOP is the correct award amount. The D0250, involce<br>id 1034 must match the awarded amount to close. |                                            |

3. The ACOP Record is opened for editing. Comments may be entered to indicate contract status updates or other pertinent information.

| Tracker - Edit Project                                                                                                    |                                                                                                    |                                        |
|----------------------------------------------------------------------------------------------------|----------------------------------------------------------------------------------------------------|----------------------------------------|
|                                                                                                    |                                                                                                    |                                        |
| Current Status Anarter                                                                                                    |                                                                                                    |                                        |
| Reporting/Contorner port 1 25 2807                                                                                        | Advantage/708/200/00/Tees (articular (Sertion)                                                                                                    | Instruction Utiline DAKSTON            |
| Project Species                                                                                                    | Right Revolution UAC 12-032 RA 1840                                                                                                    | Region Charlington Specific            |
| Automic front                                                                                                    | transformations 72                                                                                                    | Nitherard [7]                          |
| max / sar summer 1704UsCRCCB                                                                                              | With annue 170000.00                                                                                                    | mile contrat page 01/01/2012           |
| Namual a Company line 02/02/2011                                                                                          | excepted by Generating State 01/01/2013                                                                                                    | tax distant tax                        |
|                                                                                                    | And a second second sec |                                        |
| Second Li                                                                                                    | Notation for The Section of the Section                                                                                                    | Minister Vision Pata /7                |
|                                                                                                    |                                                                                                    |                                        |
| Carried DDA/HDC Barre April 22 (2 and Edits 200 NEWER                                                                     | dos/mic treat ibit125/s1120yshos.com                                                                                                    | CERT/VICE Reductions Date: 02/20/2013  |
| Garnet Gathering Wiger Train, Janwy 1730                                                                                  |                                                                                                    | Party of Last 100 Majors               |
| Kammanh Administration Name WYUPT, Mathia CPY                                                                             |                                                                                                    |                                        |
| 0                                                                                                    |                                                                                                    |                                        |
| eld Contract Number and Task Order; 1014 Call Number will automatically populate available ACBS data. This data is author | clative and will be highlighted in drue Telde. If you do not have a TO/DPA Call Number, enter "5000" to populate. AC605 data will overvinite any n                                                                                                    | marsaily eclerist data.                |
| - Menting service DMC3TON                                                                                                 | * Addid Date Flucture CommoDity                                                                                                    | Protect National Auguster              |
| Contrast Audion/Wile W900/72+11-0-1203                                                                                    | fank treke / Arts fall kunder (0003                                                                                                    | · Assert faile With                    |
| * reader NOBEL GLOBAL SURRLY SERVICES                                                                                     | * variate (Aust Loss \$7368                                                                                                    | Number Station High                    |
| * Annual Contents USD 🖝                                                                                                   | * Annual Advanced in Annual Environment                                                                                                    | Annual Annual in \$20 ATTEX TO         |
| * multi-unity murius 000000                                                                                               | * Lookannad Raman in Assard Garmere                                                                                                    | * faceborned investor in Long 20031.53 |
| * Sames for bot Welvery date 03/28/2014                                                                                   | * multi dana anim speciere 07/28/2010                                                                                                    |                                        |
| Earned Salas Parial                                                                                                    | Total Russian of Tables Periods                                                                                                    |                                        |
| Musical CampleCon Sets                                                                                                    | mith Land ine Agreemen with German                                                                                                    | alite bearance 🖾 Process               |
| * Contrast Chand State                                                                                                    |                                                                                                    |                                        |
|                                                                                                    |                                                                                                    |                                        |
| Exercise annuals Manuful Added project rok level - righ due to complexity of project                                      |                                                                                                    |                                        |
|                                                                                                    |                                                                                                    |                                        |
|                                                                                                    |                                                                                                    |                                        |
| Date fatural Mater Comment                                                                                                |                                                                                                    |                                        |
|                                                                                                    | making, but Award Amount in ACOP is the correct award amount. The DO250, involte and                                                                                                    |                                        |
| DIDE 2013 11:28 Chapman, Paul Turney and the second and                                                                   |                                                                                                    |                                        |
| CODE(2013-11-26) Chepman, Asi<br>2024 must match the availed and                                                          | WE D DOM                                                                                                    |                                        |

4. After editing the Record, be sure to click the "Update" button to save changes or "Cancel" to exit without saving.

|                                                                                                    | ENCLOWER DR # FOR SETTICAL DR SOLD                                                                                                    |                                      |
|----------------------------------------------------------------------------------------------------|----------------------------------------------------------------------------------------------------|--------------------------------------|
| Tracker - Edit Project                                                                                                    |                                                                                                    |                                      |
|                                                                                                    |                                                                                                    |                                      |
| A CONTRACT AND A CONTRACT AND A CONTRACT                                                                                                    |                                                                                                    |                                      |
| Reporting/Column pat 1 25 28CT                                                                                                    | Landing/TM/IDD/DD/Tees Kandalar (DarStim)                                                                                                | Instruction Iffice (bACSTON          |
| Regist Ranker                                                                                                    | Region Resolution VAC 12-037 HA Yard                                                                                                    | Bagest Barellanter Service           |
| Approving Based                                                                                                    | Annual Assessed States (2)                                                                                                    | AL HUMAN C                           |
| max / Mr summer 370034CRCC8                                                                                                    | Wat Amaze 17000.00                                                                                                    | whic desided new 00/01/2012          |
| Automatical ins formanting there 02/02/2012                                                                                                    | Annual of the Connecting State 01/01/2013                                                                                                | tan allation tain                    |
| Leever E                                                                                                    | tervice rate: \$205 - Dumpstare and Trash Removar                                                                                        |                                      |
| Soficiation Norther                                                                                                    | Belander Brie                                                                                                    | Belicheter Derig Deta                |
|                                                                                                    |                                                                                                    |                                      |
| Carried STRATE Tarrey 127 12 ar and Elevis Law NEWER                                                                                                    | convertional indiaction and                                                                                                    | DDR/VDC Radiadecenet Rate 02/20/2013 |
| Garran Garbardina Milaar Teata, Jimmy 173G 👞                                                                                                    |                                                                                                    | Parts of Last 128 Maders             |
| samas Administration Name Wright, Mathie SPY                                                                                                    |                                                                                                    |                                      |
| AED                                                                                                    |                                                                                                    |                                      |
| valid Certified Number and Task Order, IPA Call Number will aviomatically populate scalable ACBS data. The data is authoritative                                                                                                    | and will be rightlyrited in blue Telde. If you do not have a TO/BPA Call Number, enter 10000" to populate. ACSIS data will overronite en | y marualy aniana dala.               |
| entral same paration                                                                                                    | · Autor Construction Commodity                                                                                                    |                                      |
| Contract Automatic Party in the Party of the Contract of the Contract of the C |                                                                                                    | Nedum Litt                           |
| * weeker MOBEL GLOBAL SURRUY SERVICES                                                                                                    | • vender (Atlat Long 37368                                                                                                    | Rush Return High                     |
| * Annual Damente USD .                                                                                                    | * Avail Advant in Avail Servery                                                                                                    | * Availat Review in USE 29953.92     |
| * Healthasiler Humiser (000000                                                                                                    | * Conformal Annual in Annual Contents                                                                                                    | * Gardermal Amount in Line 20081 83  |
| * Surram Part Britt/Vellowy Jens 03/28/2014                                                                                                    | * mut best dates with spectrum \$77/29/2019                                                                                              |                                      |
| Extract Educe Period                                                                                                    | Total Australian Marinalia                                                                                                    |                                      |
| Museul Completion lines                                                                                                    | milds Land ins Agreement with German                                                                                                    | ditta interante El Proven            |
| * Contract Chand Date                                                                                                    | Second and a straight and a second second second second second second second second second second second second                          |                                      |
| Date sen best to full for Greened, Mustrying                                                                                                    | * Cardinani Terremativa Data                                                                                                    | * Research Territorian               |
| (benevia anticip) and a subjective and a finite project risk in right due to comparity of project.                                                                                                    |                                                                                                    |                                      |
| Date farmers Man Descent                                                                                                    |                                                                                                    |                                      |
| 63/06/2013 11:26 Chapman, Real Turnover comment - Contract File making                                                                                                    | , but Award Amount in ACOP is the correct award amount. The DC020, provide and<br>does                                                   |                                      |
|                                                                                                    |                                                                                                    |                                      |
|                                                                                                    |                                                                                                    |                                      |

5. After "Update", the ACOP Record is saved and comments entered are stored in the comments section.

| Tracker - Project                                                                                                    | View                                                                                                    |                                                                                 |
|----------------------------------------------------------------------------------------------------|----------------------------------------------------------------------------------------------------|---------------------------------------------------------------------------------|
| de Project                                                                                                    | No COR Report Data ACOP Classification Does Not Natch ACBIS Classification                                                                                        | Return to Current Li                                                            |
| Carrent Status Awarded                                                                                                    |                                                                                                    | Last Update sadmin on 10/09/2013                                                |
| AWARD Requesting/Custament Unit 1 25 18CT Project Maniker Approving Board                                                       | Levation/FCB/CDP/BC/Illiane (Candahar (Carston)<br>Project Description (JAC 12 (337 HA Yord<br>Board Approval Date                                                | Contracting Office BARSTOW<br>Project Classification Service<br>IC: Priority No |
| PRAC / SAF Number 170KUACRCCB -                                                                                                 | PRAC Amount \$170,000.00                                                                                                    | PR&C Certified Date 01/01/2012                                                  |
| submitted to contracting bate 01/01/2012                                                                                        | Accepted by Contracting Date 01/01/2012                                                                                                    | Cancellation Gate                                                               |
| Calification Number                                                                                                    | Galicitation Data                                                                                                    | Solicitation Clasics Date                                                       |
|                                                                                                    |                                                                                                    | succession county on a                                                          |
| Carrent COR/PDC Name 2d Lt Eleng NEW8Y<br>Carrent Contracting Officer Toalg, Jmmy<br>Contract Administrator Name Wright, Mathis | CONF/PGC femal ibid:13/5/13/90/hon.com<br>Castacting Officer Enal 108675_rccbarston/d13@yahon.com<br>Castact Administrator Enal 20868_rccbarston/d13@yahon.com    | CDR/POC Redeployment Date 03/30/2013<br>Date of Last COR Report                 |
| T-AWARD                                                                                                    |                                                                                                    | Markey account of a second                                                      |
| Issuing Office BARSTOW                                                                                                    | ACBES Classification Commodity                                                                                                    | Project Risk Level High                                                         |
| Contract Number/PIIN W900/71-11-A-1203                                                                                          | Task Order / BPA Call Number (2001                                                                                                    | Award Date 10/10/2012                                                           |
| Vendor NOBEL GLOBAL SUPPLY SERVICES                                                                                             | Vendor CAGL Code 3/269                                                                                                    | Host Nation No                                                                  |
| Head Correctly 020                                                                                                    | Award Amount in Award Currency                                                                                                    | Award Amount in 050 329,951.93                                                  |
| Carrent PoP End/Dalwary Date /02/20/2014                                                                                        | End Data with Onlines 07/29/2016                                                                                                    | Contrained Parloant in Cab (225) 551.55                                         |
| Current Option Period                                                                                                    | Total Number of Option Periods                                                                                                    |                                                                                 |
| Physical Completion Date<br>Contract Closed Date                                                                                | Holds Land Use Agreement with Garrison No                                                                                                    | DBA Insurance No                                                                |
| Its Sent Back to RJ for Closeout/Archiving                                                                                      | Contract Termination Data                                                                                                    | Reason for Termination                                                          |
| Comments/Remarks Date Entered User Co                                                                                           | mment                                                                                                    |                                                                                 |
| 10/09/2013 12:17 ca. 5 Ac                                                                                                    | ided project risk level - High due to complexity of project                                                                                                    |                                                                                 |
| 02/06/2013 11:26 Chapman, Paul Tu                                                                                               | mover comment - Contract File missing, but Award Amount in ACOP is the correct award amount. The D0250, invoice<br>d 1034 must match the awarded amount to close. |                                                                                 |

6. If upon saving additional fields are required, they will be highlighted in yellow and red text will indicate the required element.

|                                                                             | UNCLASSIFIED // FOR OFFICIAL D                                                              | B ØNLT                                                                                                    |                                        |
|-----------------------------------------------------------------------------|---------------------------------------------------------------------------------------------|----------------------------------------------------------------------------------------------------|----------------------------------------|
| Tracker - F                                                                 | dit Project                                                                                 |                                                                                                    |                                        |
| te                                                                          |                                                                                             |                                                                                                    | Cance                                  |
| WARD                                                                        |                                                                                             |                                                                                                    |                                        |
| Requesting/Customer Unit 1 25 IBCT                                          | Location/FOB/COP/DC/Base Kittide                                                            | ser (Sanstow)                                                                                                    | BARSTOW +                              |
| Project Number                                                              | Project Description UAC 1:                                                                  | -037 HA Yard Project Classificatio                                                                                                    | m Service ·                            |
| Approving Board                                                             | Board Approval Date                                                                         | RC Priority                                                                                                    | e 🖾                                    |
| PR&C / SAF Number 170KUACRCCB                                               | PR&C Amount 170000                                                                          | 1.00 PR&C Certified Dat                                                                                                    | be 01/01/2012                          |
| Submitted to Contracting Date 01/01/2012                                    | Accepted by Contracting Date 01/01/                                                         | 2012 📷 Cascellation Dat                                                                                                    | te 📰                                   |
| LOCCAP                                                                      | Service Type 5205 -                                                                         | Dumpsters and Trash Removal                                                                                                    |                                        |
| Solicitation Number                                                         | Solicitation Date                                                                           | Solicitation Closing Da/                                                                                                    | te 🖂                                   |
| Current COR/PDC Name Rank 2d Lt • P                                         | coR/PDC Email ibc122                                                                        | od13@yahoo.com COR/POC Redeployment Date of Last COR Repo                                                                                                    | te 03/30/2013 📰                        |
| Contract Administrator Name Wright, Mathis CPT                              |                                                                                             |                                                                                                    |                                        |
| AWARD                                                                       |                                                                                             |                                                                                                    |                                        |
| ng a valid Contract Number and Task Order/BPA Call Nu<br>ally entered data. | ber will automatically populate available ACBIS data. This data is authoritative and will b | s highlighted in blue fields. If you do not have a TO/BPA Call Number, enter "0000" to p                                                                                                    | opulate. ACBIS data will overwrite any |
| Issuing Office BARSTOW +                                                    | ACBIS Classification Comm                                                                   | odity Project Risk Lev                                                                                                    | el High 👻                              |
| Contract Number/PIIN W90071-11-A-1203                                       | Task Order / BPA Call Number 0001                                                           | Award Dat                                                                                                    | te 10/10/2012                          |
| Vendor NOBEL GLOBAL SUP                                                     | Vendor CAGE Code 57369                                                                      | Host Natio                                                                                                    | 20 E                                   |
| Award Currenty USD +                                                        | Award Ampoint in Award Currency                                                             | Award Amount in US                                                                                                    | ab 29951.93                            |
| Modification Number 000000                                                  | Conformed Amount in Award Currency                                                          | Conformed Amount in UF                                                                                                    | 0 29951.93                             |
|                                                                             | PoP Ind Date with Options 07/29/                                                            | 2016                                                                                                    |                                        |
| Current PoP End/Delivery Date 03/28/2014                                    |                                                                                             |                                                                                                    |                                        |
| Current PoP End/Delivery Date 03/28/2014                                    | Total Number of Option Periods 👻                                                            | (and a second second |                                        |
| Current PoP End/Delivery Date 03/28/2014                                    | Total Number of Option Periods 🔹                                                            | DBA Imutance                                                                                                    | lipina                                 |

Select Columns in the Tracker Views/Excel Export/Saved Searches:

The user can customize the columns that appear in the Tracker view, Excel export, and Saved Searches by selecting the "Select Columns" button at the top of the Tracker Main Page. Saved Searches will be explained in detail on the following pages.

|                    |               | Tracker         | - Main Page                            |                     |                     |                                |                                         |                       |                                             |                              |
|--------------------|---------------|-----------------|----------------------------------------|---------------------|---------------------|--------------------------------|-----------------------------------------|-----------------------|---------------------------------------------|------------------------------|
| equisition COP Hor | ne            |                 | At                                     | Id New Project      |                     | Select Columns                 | Current PoP End/Delivery                | Nur<br>Dates in red / | nber of Records Per<br>yellow expire within | r Page 20 •<br>60 / 120 days |
| Simple Search      | Advanced Se   | arch            | Gol Reset Davada Data                  |                     |                     | Maria                          | COR Report Dates                        | in red / yellow       | Fying or over                               | oue / due now                |
| D Annual Charu     | e Location    | Contraction     | The Design Description                 | Designet Classifica | NAM DORF MUMBER     | DOUC America CODIOCC           | CORDEC Easil Contract Sumbaria          | Reports Citry         | feation Number C                            | reast DoD Ead                |
| 6974 Awarded       | Kandahar (Ba  | stow) BARSTOW   | Neavy Educment Rental                  | Service             | MHE2 1380402        | \$714,480,00 2LT ELENA NEWBY   | 2et125id138vahoo.com W90U21+13-P-0402   | 0000                  | 000000                                      | 02/28/                       |
| 8813 Awarded       | Kandahar (Asi | wille) BARSTOW  | Heavy Equipment Rental 2 - Sample PE I | ink Service         | MHE2 13 P0408       | \$1,000.00 2LT ELENA NEWBY     | ibct125id13@vahoo.com W90U71+13+P+0402  | 0000                  | 000000                                      | 02/28/                       |
| 815 Awarded        | * Other *     | BARSTOW         | Service Test                           | Service             | 1000021             | \$200.00 2LT ELENA NEWBY       | Bct125id13@yahoo.com W90U71+13-P-0402   | 0000                  | 000000                                      | 02/28/                       |
| 730 NTP Issued     | Kandahar (Asi | wille) ASHVILLE | Construct Gravel Road                  | Construction        | GRAVELT             | \$860,569.32 Ford, James       | hbct33jd13@yahoo.com W90U70-13-C-1202   | 0000                  | 000000                                      | 02/28/                       |
| i766 Awarded       | Kandahar (Asl | wille) ASHVILLE | Building Construction                  | Construction        | BUILDING            | \$2,294,789.25 1LT LEE JOHNSON | hg1stidjd13@yahoo.com W90U70-13-P-0400  | 0000                  | 000000                                      | 02/28/                       |
| 784 Awarded        | Kandahar (Ast | wille) ASHVILLE | Runway Improvement                     | Construction        | RUNWAY              | \$549,753,26 2LT PERLA KINES   | sbct42id13@vahop.com W90U70-13-P-0401   | 0000                  | 000000                                      | 02/28/                       |
| 6271 Awarded       | Kandahar (Asl | wille) ASHVILLE | Cell Phone Service - HO 1st ID         | Service             | W6HKA023400001RCCA  | \$36,000.00 1LT LEE JOHNSON    | ho1stidid13@yahoo.com W90U70-13-P-0408  | 0000                  | P00001                                      | 02/28/                       |
| 6164 Awarded       | Kandahar (Ba  | stow) BARSTOW   | Construction 1st ID                    | Construction        | W6HKA0234000768CCB  | \$12,510.00 ILT LEE JOHNSON    | hg1stidid13@yahoo.com W90U71-13-C-0402  | 0000                  | 000000                                      | 02/28/                       |
| 5506 Awarded       | Kandahar (Ba  | stow) BARSTOW   | Afghan Legal Advisor, 4-2 SBCT         | Service             | W6HND923400102RCCB  | \$86,163.75 2LT PERLA KIMES    | sbct42jd13@yahoo.com w90u71-13-P-0407   | 0000                  | 000000                                      | 02/28/                       |
| 5767 Awarded       | Kandahar (Ba  | stow) BARSTOW   | Building Construction                  | Construction        | Building2 13P0400   | \$2,294,789.25 1LT LEE JOHNSON | hg1sbdjd13@yahoo.com W90U71-13-P-0400   | 0000                  | P00001                                      | 02/28/                       |
| 5875 Awarded       | Kandahar (Ba  | stow) BARSTOW   | Portable Latrines                      | Service             | LATRINEB            | \$59,557.72 SFC THARON MORRIS  | s cab1stjd13@yahoo.com W90U71-10-C-1201 | 0000                  | P00003                                      | 02/28/                       |
| 5731 Awarded       | Kendahar (Bei | stow) BARSTOW   | Construct Gravel Road                  | Construction        | GRAVEL2 13C1202     | \$860,569.32 SFC JAMES FORD    | hbct33jd13@yahoo.com W90U71-13-C-1202   | 0000                  | 000000                                      | 02/28/                       |
| 6560 Awarded       | Kendahar (Ba  | stow) BARSTOW   | Truck Wrangler, 1st CAB                | Service             | W6HKQ6223400120RCC8 | \$46,575.00 SFC THARON MORRIS  | S cab1stjd13@yahoo.com W90U71-13-P-0409 | 0000                  | P00001                                      | 02/28/                       |
| 5956 Awarded       | Kandahar (Ba  | stow) BARSTOW   | NTV 1-25 SCBT                          | Service             | NTV00038            | \$459,243.76 2LT ELENA NEWBY   | ibct125jd13@yahoo.com W90U71-11-A-1203  | 0003                  | 000000                                      | 04/28/                       |
| 6992 Awarded       | Kendahar (Ba  | stow) BARSTOW   | Generator Lease 3-3 HBCT               | Service             | W6HKV4223400999RCCB | \$100,000.00 SFC JAMES FORD    | hbct33jd13@yahoo.com W90U71-13-P-0405   | 0000                  | 000000                                      | 02/28/                       |
| 5902 Awarded       | Kandahar (Bar | stow) BARSTOW   | Security Guards for KKC Super FOB      | Service             | PSD2                | \$1,366,586.03 1LT LEE JOHNSON | hg1stidjd13@yahoo.com W90U71-11-C-1204  | 0000                  | P00002                                      | 02/28/                       |
| 6920 Awarded       | Kendahar (Bar | stow) BARSTOW   | NTV 1-25 SCBT                          | Service             | NTV00018            | \$31,223.30 2LT ELENA NEWBY    | ibet125jd13@yahoo.com W90U71-11-A-1203  | 0001                  | 000000                                      | 03/28/                       |
| 5938 Awarded       | Kandahar (Bar | rstow) BARSTOW  | NTV 1-25 SCBT                          | Service             | NTV00028            | \$7,805.69 2LT ELENA NEWBY     | ibct125jd13@yahoo.com W90U71-11-A-1203  | 0002                  | 000000                                      | 04/28/                       |
| 8795 Awarded       | Kendahar (Ast | wille) ASHVILLE | IT Services                            | Service             | 001000451           | \$36,000.00 1LT LEE JOHNSON    | hq1stidjd13@yahoo.com W90U70-13-P-0408  | 0000                  | P00001                                      | 02/28/                       |
| 5800 Awarded       | Kandahar (Asl | wille) ASHVILLE | IT SERVICES                            | Service             | 001000468           | \$36,000.00 ILT LEE JOHNSON    | hg1stid;d13@yahoo.com W90U70-13-P-0408  | 0000                  | P00001                                      | 02/28/2                      |
|                    |               |                 |                                        |                     |                     |                                |                                         |                       |                                             |                              |

Select the "Saved Search" or "My Default" to select which data columns will apply to the Tracker view as well as Export.

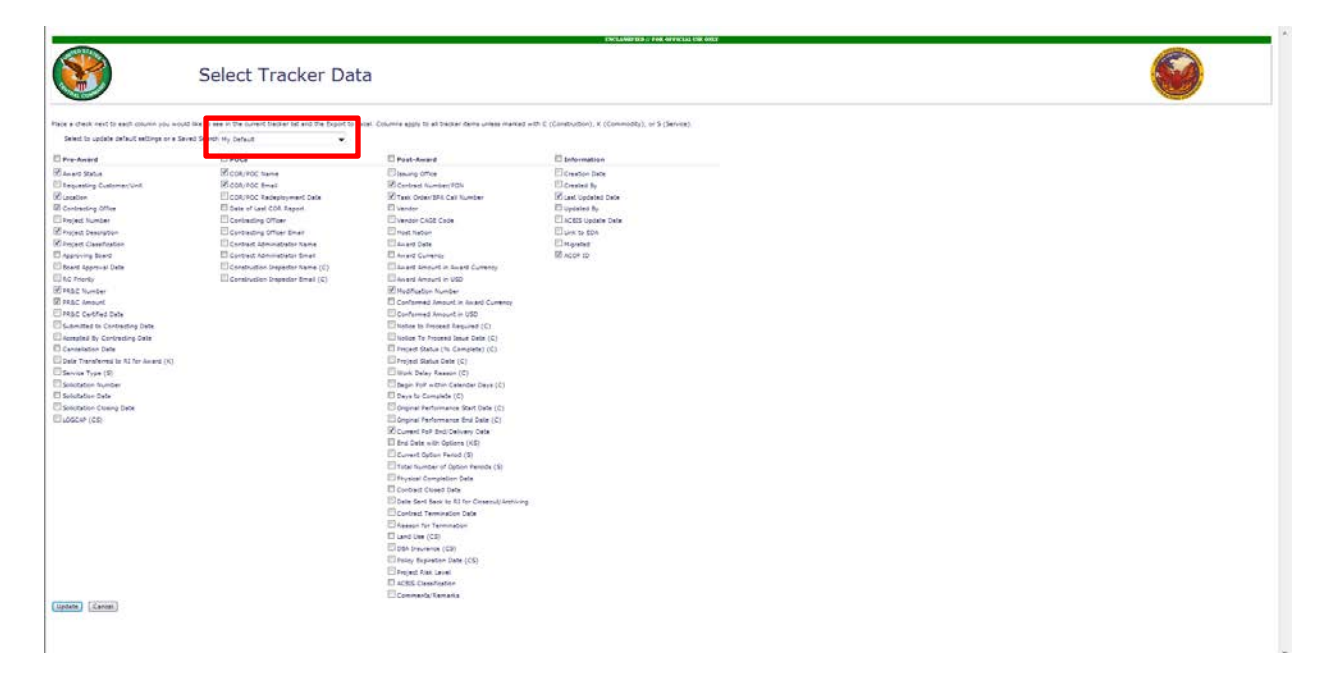

The user can select the columns to be displayed by selecting the check boxes and clicking "Update" to save selection. Please note that the fields are marked with a "C" if they are Construction specific, a "K" if they are Commodity specific and an "S" if they are Service specific. Selecting the checkbox next to Pre-Award, POCs, Post-Award or Information will select all the items underneath the column heading.

# **Conducting Searches**

#### Search for an Existing Project:

The user can conduct a simple or an advanced search from the Tracker Main Page. Both are described below.

#### Simple Search

- 1. To conduct a simple search, select a search criteria from the drop down on the Tracker Main Page:
  - a. Award Status
  - b. Classification
  - c. Contract Number/PIIN
  - d. Contracting Officer
  - e. Contract Administrator
  - f. Contracting Office
  - g. COR/POC
  - h. PR&C Number
  - i. Project Description
  - j. Project/JARB Number
  - k. Task Order / BPA Call Number
  - l. Vendor
  - m. Requesting Customer/Unit
  - n. Saved Searches

|                                                                                                    | Tracke                                                                                                    | r - Ma                                                                                                    | in Page                                                                                                    |                                                                                                    |                                                                                                    |                                                                                                    |                                                                                                    |                                                                                                    |                                                                        |                                                                              |
|----------------------------------------------------------------------------------------------------|----------------------------------------------------------------------------------------------------|----------------------------------------------------------------------------------------------------|----------------------------------------------------------------------------------------------------|----------------------------------------------------------------------------------------------------|----------------------------------------------------------------------------------------------------|----------------------------------------------------------------------------------------------------|----------------------------------------------------------------------------------------------------|----------------------------------------------------------------------------------------------------|------------------------------------------------------------------------|------------------------------------------------------------------------------|
| multion COP Home                                                                                                    | Search                                                                                                    |                                                                                                    | Add New Project                                                                                                    |                                                                                                    |                                                                                                    | Select Columns                                                                                                    | Current PoP End/D                                                                                                    | elivery Dates in re                                                                                                    | Number of<br>/ yellow a                                                | Records Per Page 20<br>expire within 60 / 120 day                            |
|                                                                                                    | -                                                                                                    |                                                                                                    | Go Reset Records Returned: 2137                                                                                                    |                                                                                                    |                                                                                                    | Exclude Inactive                                                                                                    | Expiring Only                                                                                                    | due COR Reports Or                                                                                                    | ly                                                                     | Export Results to Excel                                                      |
| ward Status<br>Zaselindation<br>Caselindation<br>Contract Monitories<br>Contracting Office<br>Contracting Office<br>Contracting Office<br>Contracting Office<br>Contracting Office<br>Contracting Office<br>Contracting Office<br>Contracting Office<br>Contracting Office<br>Contracting<br>Responses<br>Contracting<br>Contracting<br>Contr | c)<br>sk har (Barstow)<br>sk har (Barstow)<br>sk har (Barstow)<br>sk har (Ashvile)<br>sk har (Barstow)<br>sk har (Barstow)<br>sk har (Ashvile)<br>sk har (Ashvile)<br>sk har (Ashvile)<br>sk har (Ashvile)<br>sk har (Ashvile)<br>sk har (Ashvile)<br>sk har (Ashvile) | Contracting Of<br>BARSTOW<br>BARSTOW<br>BARSTOW<br>BARSTOW<br>BARSTOW<br>BARSTOW<br>QUANTICO<br>ASHVILLE<br>ASHVILLE<br>ASHVILLE<br>BARSTOW | too Proces Learnington<br>NTV 3-25 SCOT<br>UAC 12-037 VA Yand<br>Testing<br>Heavy Equipment Restal 2 - Sample PR Link<br>Barvice Test<br>Barvice Test<br>Bar | Project Classificat<br>Service<br>Service<br>Service<br>Service<br>Service<br>Service<br>Construction<br>Construction<br>Construction<br>Construction<br>Construction | En PEAC Number<br>NYV0018<br>170KUACRCCB<br>NYV0038<br>NHE213P0402<br>1000021<br>GRAVEL1<br>WEHN0923400082RCCA<br>BUILDING<br>RUMWAY<br>WEHN0923400098RCCA | 9810-Anount CORPOC<br>981.223.20<br>81.223.20<br>81.223.20<br>81.223.20<br>81.223.20<br>81.223.20<br>81.223.20<br>81.223.20<br>81.223.20<br>81.223.20<br>81.235.20<br>81.235.20<br>81.235.20<br>81.235.20<br>81.255.20<br>81.255.20<br>8 | COS/POCE Email<br>Ibcl:125j:13/yahoo.com<br>Ibcl:25j:13/yahoo.com<br>Ibcl:25j:13/yahoo.com<br>Ibcl:25j:13/yahoo.com<br>Ibcl:25j:13/yahoo.com<br>Ibcl:25j:13/yahoo.com<br>Ibcl:25j:13/yahoo.com<br>Ibcl:25j:13/yahoo.com<br>Ibcl:25j:13/yahoo.com<br>Ibcl:25j:13/yahoo.com<br>Ibcl:25j:13/yahoo.com<br>Ibcl:25j:13/yahoo.com<br>Ibcl:25j:13/yahoo.com<br>Ibcl:25j:13/yahoo.com | Contract Number/91<br>W90071-11-A-1203<br>W90071-11-A-1203<br>W90071-11-A-1203<br>W90071-13-P-0402<br>W90071-13-P-0402<br>W90070-13-C-1202<br>W90070-13-P-0400<br>W90070-13-P-0400<br>W90071-13-P-0400 | N TO/DPA<br>0001<br>0001<br>0000<br>0000<br>0000<br>0000<br>0000<br>00 | Modifications Number, Corr<br>000000<br>000000<br>000000<br>000000<br>000000 |
| 397 Solicitation Issued<br>814 Accepted by Contracting<br>451 Accepted by Contracting<br>379 Solicitation Issued<br>487 Accepted by Contracting<br>805 Accepted by Contracting<br>812 Accepted by Contracting<br>812 Accepted by Contracting<br>812 Accepted by Contracting                                                                                                    | Kendahar (Ashville)<br>Kandahar (Ashville)<br>Kandahar (Ashville)<br>Kandahar (Ashville)<br>Kandahar (Ashville)<br>Kandahar (Ashville)<br>Kandahar (Ashville)<br>Kandahar (Ashville)                                                                                   | ASHVILLE<br>ASHVILLE<br>ASHVILLE<br>ASHVILLE<br>ASHVILLE<br>ASHVILLE<br>ASHVILLE                                                            | Septic Services - HQ 1st ID<br>Sample<br>Leundry 1st CAB<br>Bucket Loader - 1st CAB<br>Ardhan Legal Advicer, 11D<br>Ardhan Legal Advicer, 4-2 SBCT<br>Sample<br>Cell Fibers Service - HQ 1st ID                                                                                                    | Service<br>Service<br>Service<br>Service<br>Service<br>Service<br>Service<br>Service                                                                                  | W6HKAQ2340021RCCA<br>234567<br>W6HKQ2340075RCCA<br>W6HKQ2340015RCCA<br>W6HKAQ23400101RCCA<br>12345679101<br>W6HKAQ2340001RCCA                              | \$124,200.00 1LT LEE JOHNSON<br>\$1,400,649.00 SPC THARON MORRI<br>\$22,149.06 SPC THARON MORRI<br>\$106,840.00 1LT LEE JOHNSON<br>\$36,163.75 2LT PERLA KIMES<br>\$1,000.00<br>\$36,000.00 1LT LEE JOHNSON                                                                                                    | hq1stidjd138yshoo.com<br>IS cab1stjd138yshoo.com<br>IS cab1stjd138yshoo.com<br>hq1stidjd138yshoo.com<br>shc42jd138yshoo.com<br>hq1stidjd138yshoo.com                                                                                                    | W90U70-13-P-0406                                                                                                    | 0000                                                                   | P00001                                                                       |
|                                                                                                    |                                                                                                    | I                                                                                                    | Disclaimer: The Acquisition Common Opera                                                                                                    | iting Picture Trac                                                                                                    | 12345678<br>ker is not an official rece                                                                                                    | 9 10 >><br>ord of in-theater commitments :                                                                                                    | and obligations.]                                                                                                    |                                                                                                    |                                                                        |                                                                              |

2. Based on the item you select, the second search box will either allow you to manually type information, or choose a value from a drop-down. A count of records returned in your search will appear to the right of the simple search fields.

|                                      | Т                   | racker            | - Main Page                    |                      | UNCLASSIPHE // F    | OR OFFICIAL UNE ONLY         |                           |                    |                             |                |                              |                            |
|--------------------------------------|---------------------|-------------------|--------------------------------|----------------------|---------------------|------------------------------|---------------------------|--------------------|-----------------------------|----------------|------------------------------|----------------------------|
| Acquisition COP Hor<br>Simple Search | me<br>Advanced Sear | ch                |                                | Add New Project      |                     |                              | Select Columns            | Current PoP E      | nd/Delivery<br>Report Dates | Dates in red   | Number of Records Per Page   | 20 •<br>0 days.<br>ue now. |
| Contract Number/                     | PIIN - W            | /90U71-13-P-0402  | Go Reset Record                | s Returned: 3        |                     |                              | Exclude Inactives         | Expiring Only      | Overdue COR                 | Reports Only   | Export Results to (          | Excel                      |
| ID Award Statu                       | is Location         | Contracting Offic | e Project Description          | Project Classif      | ication PR&C Number | r PR&C Amount COR/POC        | COR/POC Email             | Contract Number/PI | IN TO/BPA Mod               | dification Num | ber Current PoP End/Delivery | Date La                    |
| 56974 Awarded                        | Kandahar (Barsto    | w) BARSTOW        | Heavy Equipment Rental         | Service              | MHE2<br>13P0402     | \$714,480.00 2LT ELENA NE    | WBY ibct125jd13@yahoo.com | W90U71-13-P-0402   | 0000                        | 000000         | 02/28/2014                   | 01                         |
| S8813 Awarded                        | Kandahar (Ashvil    | le) BARSTOW       | Heavy Equipment Rental 2 - Sam | ple PR Link Service  | MHE2 13<br>P0408    | \$1,000.00 2LT ELENA NE      | WBY ibct125jd13@yahoo.com | W90U71-13-P-0402   | 0000                        | 000000         | 02/28/2014                   | 05                         |
| 58815 Awarded                        | * Other *           | BARSTOW           | Service Test                   | Service              | 1000021             | \$200.00 2LT ELENA NE        | WBY ibct125jd13@yahoo.com | W90U71-13-P-0402   | 0000                        | 000000         | 02/28/2014                   | 05                         |
|                                      |                     |                   | Disclaimer: The Acquir         | ition Common Operati | ng Picture Tracker  | is not an official record of | in-theater commitments    | and obligations.   |                             |                |                              |                            |

3. Once your search results appear, you can select any field on the project line to view that specific project in more detail.

|                      |                           |                            |                            | UNCLASSIFIED //  | FOR OFFICIAL USE ONLY     |                             |                     |                             |                |                                                                                                    |
|----------------------|---------------------------|----------------------------|----------------------------|------------------|---------------------------|-----------------------------|---------------------|-----------------------------|----------------|----------------------------------------------------------------------------------------------------|
|                      | Tracker                   | - Main Page                | 2                          |                  |                           |                             |                     |                             |                |                                                                                                    |
| Acquisition COP Home | vanced Search             |                            | Add New Project            |                  |                           | Select Columns              | Current PoP t       | ind/Delivery<br>Report Date | Dates in red   | Number of Records Per Page 20 •<br>/ vellow expire within 60 / 120 days.<br>ow are missing or overdue / due now |
| Contract Number/PIIN | ₩90U71-13-P-0402          | Go Reset Re                | cords Returned: 3          |                  |                           | Exclude Inactive            | s 🖾 Expiring Only 🗄 | Overdue CO                  | R Reports Only | Export Results to Excel                                                                                         |
| ID Award Status Loc  | ation Contracting Offic   | e Project Description      | Project Classific          | ation PR&C Numbe | r PR&C Amount COR/POC     | COR/POC Email               | Contract Number/PI  | IN TO/BPA Me                | dification Num | ber Current PoP End/Delivery Date U                                                                             |
| 56974 Awarded Kar    | ndahar (Barstow) BARSTOW  | Heavy Equipment Rental     | Service                    | MHE2             | \$714,480.00 2LT ELENA    | NEWBY ibct125jd13@yahoo.com | n W90U71-13-P-0402  | 0000                        | 000000         | 02/28/2014 0                                                                                                    |
| S8813 Awarded Kar    | ndahar (Ashville) BARSTOW | Heavy Equipment Rental 2 - | Sample PR Link Service     | MHE2 13<br>P0408 | \$1,000.00 2LT ELENA      | NEWBY ibct125jd13@yahoo.com | n W90U71-13-P-0402  | 0000                        | 000000         | 02/28/2014 0                                                                                                    |
| 58815 Awarded * 0    | ther * BARSTOW            | Service Test               | Service                    | 1000021          | \$200.00 2LT ELENA        | NEWBY ibct125jd13@yahoo.com | n W90U71-13-P-0402  | 0000                        | 000000         | 02/28/2014 0                                                                                                    |
|                      |                           | Disclaimer: The Av         | quisition Common Operating | Picture Tracker  | is not an official record | d of in-theater commitments | and obligations.    |                             |                |                                                                                                    |

4. Select "Return to Current List" on the bottom right to navigate back to the Tracker Home Page.

| N                                                            |                                                                                                    |
|--------------------------------------------------------------|----------------------------------------------------------------------------------------------------|
| No COR Report Data                                           | Return to Current Li                                                                                                    |
|                                                              |                                                                                                    |
| Location/FOB/COP/DC/Base Kandahar (Ashville)                 | Contracting Office BARSTOW                                                                                                    |
| Project Description Heavy Squipment Rental 2 - Sample PR Unk | Project Classification Service                                                                                                    |
| Board Approval Date                                          | RC Priority No                                                                                                    |
| PR&C Amount \$1,000.00                                       | PR&C Certified Date 06/26/2013                                                                                                    |
| Accepted by Contracting Date 05/28/2013                      | Cancellation Date                                                                                                    |
| Service Type * Other *                                       |                                                                                                    |
| Solicitation Date                                            | Sulicitation Closing Date                                                                                                    |
|                                                              |                                                                                                    |
| COR/POC Email ibct125/d13@yahoo.com                          | COR/POC Redeployment Date 11/01/2013                                                                                                    |
| Contracting Officer Email 108675_rccbarstowjd13@yehoo.com    | Date of Last COR Report                                                                                                    |
| Contract Administrator Email 208668_recbarstowjd13@yahoo.com |                                                                                                    |
|                                                              |                                                                                                    |
| * ACRIS data is accurate as of 07/17/2013                    |                                                                                                    |
| * ACBIS Classification                                       | Project Risk Level                                                                                                    |
| Task Order / BPA Call Number (2000)                          | * Award Date 12/17/2012                                                                                                    |
| * Vendor CAGE Code SA006                                     | Host Nation No                                                                                                    |
| * Annard Annount in Award Currency                           | * Award Amount in USD \$714,400.00                                                                                                    |
| * Conformed Amount in Award Currency                         | * Conformed Amount in USD \$714,480.00                                                                                                    |
| * End Date with Options 07/29/2016                           |                                                                                                    |
| Total Number of Option Periods                               |                                                                                                    |
| Holds Land Use Agreement with Garrison No                    | DBA Insurance No                                                                                                    |
|                                                              |                                                                                                    |
| * Contract Termination Date                                  | * Reason for Termination                                                                                                    |
|                                                              |                                                                                                    |
|                                                              | No CORE Response Darks  Location/FOR/COP/FOC/Base Kandahar (Achrville)  Location/FOR/COP/FOC/Base Kandahar (Achrville)  Response Darks  BisRich Response Darks  PisRich Response Darks  PisRich Response Darks  PisRich Response Darks  PisRich Response Darks  PisRich Response Darks  COR/POC texall de/123/pi2/3dyahou.com Contexting Officer texall 2006/K, cocharstoryd/3 3dyahou.com Contexting Officer texall 2006/K, cocharstoryd/3 3dyahou.com Contexting Officer texall 2006/K, cocharstoryd/3 3dyahou.com Contexting Officer texall 2006/K, cocharstoryd/3 3dyahou.com Contexting Officer texall 2006/K, cocharstoryd/3 3dyahou.com Context Response texall 3006/K, cocharstoryd/3 3dyahou.com Context Response texall 3006/K, cocharstoryd/K, context Response texall 3006/K, cocharstoryd/K, context Response texall 3006/K, cocharstoryd/K, context Response texall 3006/K, cocharstoryd/K, context Response text Response texally 3006/K, cocharstoryd/K, cocharstoryd/K, cocharstoryd/K, cocharstoryK, cocharstoryK, cocharstoryK, cocharstoryK, cocharstoryK, coc |

#### Advanced Search

1

1. To conduct an advanced search, select the "Advanced Search" link to the right of the Simple Search link.

|                              | Tracke                 | r - Mai            | n <mark>P</mark> age                      |                       |                    |                                  |                       |                      |             |                                                    |
|------------------------------|------------------------|--------------------|-------------------------------------------|-----------------------|--------------------|----------------------------------|-----------------------|----------------------|-------------|----------------------------------------------------|
| coulsition COP Home          | d Search               |                    | Add New Project                           |                       |                    | Select Columns                   | Current PoP End/D     | elivery Dates in red | Number of F | becords Per Page 20 v<br>upire within 60 / 120 day |
|                              | •                      | 7                  | Go Reset Records Returned: 2137           |                       |                    | Exclude Inactives                | Expiring Only Dove    | due COR Reports On   | v. I        | Export Results to Excel                            |
| D Award Status               | Location               | Contracting Office | Project Description                       | Project Classificatio | in PR&C Number     | PR&C Amount COR/POC              | COR/POC Email         | Contract Number/Pti  | N TO/BPA M  | odification Number Outri                           |
| 3920 Awarded                 | Kandahar (Barstow)     | BARSTOW            | NTV 1-25 SCBT                             | Service               | NTV00018           | \$31,223.30 Newby                | ibct125jd13@yahoo.com | W90U71-11-A-1203     | 0001        | 000000                                             |
| 600 Awarded                  | Kandahar (Barstow)     | BARSTOW            | UAC 12-037 HA Yard                        | Service               | 170KUACRCCB        | \$170,000.00 2d Lt Elena Newby   | ibct125jd13@yahoo.com | W90U71-11-A-1203     | 0001        | 000000                                             |
| 818 Awarded                  | * Multiple Locations * | BARSTOW            | Testing                                   | Service               | NTV00038           | \$1,000.00 2LT Elena Newby       | ibct125jd13@yahoo.com | W90U71-11-A-1203     | 0001        | 000000                                             |
| 813 Awarded                  | Kandahar (Ashville)    | BARSTOW            | Heavy Equipment Rental 2 - Sample PR Link | Service               | MHE2 13 PO408      | \$1,000.00 2LT ELENA NEWBY       | ibct125jd13@yahoo.com | W90U71-13-P-0402     | 0000        | 000000                                             |
| 015 Awarded                  | * Other *              | BARSTOW            | Service Test                              | Service               | 1000021            | \$200.00 2LT ELENA NEWBY         | ibct125jd13@yahoo.com | W90U71-13-P-0402     | 0000        | 000000                                             |
| 974 Awarded                  | Kandahar (Bantow)      | BARSTOW            | Heavy Equipment Rantal                    | Service               | MHE2 13P0402       | \$714,480.00 2LT ELENA NEWBY     | ibct125jd13@yahoo.com | W90U71-13-P-0402     | 0000        | 000000                                             |
| 1816 Accepted by Contracting | Kandahar (Quantico)    | QUANTICO           | Service Test 2                            | Service               | 1000022            | \$200.00                         |                       |                      |             |                                                    |
| 730 NTP Issued               | Kandahar (Ashville)    | ASHVILLE           | Construct Gravel Road                     | Construction          | GRAVELI            | \$860,569.32 Ford, James         | hbct33jd13@yahoo.com  | W90U70-13-C-1202     | 0000        | 000000                                             |
| 667 Accepted by Contracting  | Kandahar (Ashville)    | ASHVILLE           | MHE 4-2 SBCT                              | Service               | W6HND923400082RCCA | \$1,135,282.50 2LT PERLA KIMES   | sbct42jd13@yahoo.com  |                      |             |                                                    |
| 5766 Awarded                 | Kandahar (Ashville)    | ASHV1LLE           | Building Construction                     | Construction          | BUILDING           | \$2,294,789.25 1LT LEE JOHNSON   | hq1stidjd13@yahoo.com | W90U70-13-P-0400     | 0000        | 000000                                             |
| 5784 Awarded                 | Kandahar (Ashville)    | ASHVILLE           | Runway Improvement                        | Construction          | RUNWAY             | \$549,753.26 2LT PERLA KIMES     | sbct42jd13@yahoo.com  | W90U70-13-P-0401     | 0000        | 000000                                             |
| 5199 Awarded                 | Kandahar (Ashville)    | BARSTOW            | Guard Towers, 1st CAB                     | Commodity             | W6HKQ623400098RCCA | \$51,087.71 1LT LEE JOHNSON      | hq1stidjd13@yahoo.com | W90071-12-P-9000     | 0000        | 000000                                             |
| 5397 Solicitation Issued     | Kandahar (Ashville)    | ASHVILLE           | Septic Services - HQ 1st ID               | Service               | W6HKAQ2340021RCCA  | \$124,200.00 ILT LEE JOHNSON     | hq1stidjd13@yahoo.com |                      |             |                                                    |
| 1814 Accepted by Contracting | Kandahar (Ashville)    | ASHVILLE           | Sample                                    | Service               | 234567             | \$1,000.00                       |                       |                      |             |                                                    |
| 6451 Accepted by Contracting | Kandahar (Achville)    | ASHVILLE           | Laundry 1st CAB                           | Service               | W6HKQ2340075RCCA   | \$1,490,649.00 SFC THARON MORRIS | cab1stjd13@yahoo.com  |                      |             |                                                    |
| 379 Solicitation Issued      | Kandahar (Ashville)    | ASHVILLE           | Bucket Loader - 1st CAB                   | Service               | W6HKQ623400015RCCA | \$22,149.00 SFC THARON MORRIS    | cab1stid13@yahoo.com  |                      |             |                                                    |
| 5487 Accepted by Contracting | Kandahar (Ashville)    | ASHVILLE           | Afghan Legal Advisor, 1ID                 | Service               | W6HKAQ23400101RCCA | \$106,848.00 1LT LEE JOHNSON     | hq1stidjd13@yahoo.com |                      |             |                                                    |
| 505 Accepted by Contracting  | Kandahar (Ashville)    | ASHVILLE           | Afghan Legal Advisor, 4-2 SBCT            | Service               | W6HND923400102RCCA | \$86,163.75 2LT PERLA KIMES      | sbct42jd13@yahoo.com  |                      |             |                                                    |
| 812 Accepted by Contracting  | Kandahar (Ashville)    | ASHVILLE           | Sample                                    | Service               | 12345678901        | \$1,000.00                       |                       |                      |             |                                                    |
| 5271 Awarded                 | Kandahar (Ashville)    | ASHVILLE           | Cell Phone Service - HQ 1st ID            | Service               | W6HKAQ23400001RCCA | \$36,000.00 1LT LEE JOHNSON      | hq1stidjd13@yahoo.com | W90U70-13-P-0408     | 0000        | P00001                                             |
|                              |                        |                    |                                           |                       | 123456785          | 10 >>                            |                       |                      |             | and the second                                     |
|                              |                        |                    |                                           |                       |                    |                                  |                       |                      |             |                                                    |

- 2. Select desired search criteria and the "Go" button to run search
  - a. Select more than one item within a field by holding down the Ctrl key while making selections.
  - b. A count of records returned in your search will appear to the right of the "Go" button.
  - c. Click on any project field to open a more detailed record.

| tion COP Home                         |                                                                         | Add New                  | v Project                                                                                             |                    | Select Columns<br>Current PoP E | End/Delivery Date                                                                                                    | Number of                                                                           | Records Per Page a    |
|---------------------------------------|-------------------------------------------------------------------------|--------------------------|----------------------------------------------------------------------------------------------------|--------------------|---------------------------------|----------------------------------------------------------------------------------------------------|-------------------------------------------------------------------------------------|-----------------------|
| Award Status                          | d Search<br>Pre-Award (E)<br>Inactive<br>reseal by Contracting<br>arded | Contracting Office       | ASHVILLE A<br>DARSTOW<br>CLEVELAND<br>DENVER<br>EL PASO                                               |                    | COR<br>Location/FOB/COP/DC/Base | Report Dates in re<br>* Multiple Location:<br>* Other *<br>Kandahar (Ashville<br>Kandahar (Barstow<br>Kandahar (Clevela | ( / yellow are mo<br>( )<br>()<br>()<br>()<br>()<br>()<br>()<br>()<br>()<br>()<br>( | ssing or overdue / di |
| Project Classification Cor<br>Ser     | mmodity<br>nstruction<br>rvice                                          | Service Type             | * Other *<br>3084 - Sewing<br>518A - Nova<br>5205 - Dumpsters and Trash<br>5206 - Armed Security Guan | Removal<br>s (ASG) | ACOP Currency Fields            | Min 1000 N                                                                                                    | fex 10000                                                                           | *                     |
| Project Description                   |                                                                         | Requesting/Customer Unit |                                                                                                    |                    | DRRC Number                     | (                                                                                                    |                                                                                     |                       |
| Contract Number/PIIN                  |                                                                         | TO/RPA Call Number       |                                                                                                    |                    | Vendor                          | 6                                                                                                    |                                                                                     |                       |
| Project/JARB Number                   |                                                                         | COR/POC Name             |                                                                                                    |                    | Days Until Carrent PoP End      | · · ·                                                                                                    | GCAP +                                                                              |                       |
| Dor<br>Dor<br>Contracting Officer Kro | e, Jane .<br>novan, Sean (Eii<br>Idel, Francois                         | Contract Administrator   | Donovan, Sean (*<br>Krodel, Francois (*)<br>One, User                                                 |                    | ACOP Date Helds                 | From                                                                                                    | То                                                                                  |                       |
| Pet                                   | uyen, Phuong<br>Tak, Justin -                                           |                          | Szymke, David<br>Toala, Jimmy *                                                                       |                    |                                 | Land Use •                                                                                                    | DBA Insurance                                                                       | •                     |
| Project Kink Level                    |                                                                         |                          |                                                                                                    |                    |                                 |                                                                                                    |                                                                                     |                       |

3. Select the "Export Results to Excel" button in the bottom right to export the results of the advanced search

| ion COP Home           |                                                                                           | Add Nev                       | v Project                                                                                        |                         | Select Columns         |                                                                                    | Number                                       | of Records Per Page                         |
|------------------------|-------------------------------------------------------------------------------------------|-------------------------------|--------------------------------------------------------------------------------------------------|-------------------------|------------------------|------------------------------------------------------------------------------------|----------------------------------------------|---------------------------------------------|
| e Search Advar         | nced Search                                                                               |                               |                                                                                                  |                         | Current Pr             | OR Report Dates in                                                                 | ates in red / yellow<br>a red / yellow are m | expire within 60 / 1<br>issing or overdue / |
| Award Status           | All Pre-Award<br>All Post-Award<br>All Inactive<br>Accessed by Contracting<br>Awarded     | *<br>E)<br>Contracting Office | ASHVILLE<br>EARSTOW<br>CLEVELAND<br>DENVER<br>EL PASO                                            |                         | Location/FOB/COP/DC/   | * Multiple Locat<br>* Other *<br>Kandahar (Ashr<br>Kandahar (Ban<br>Kandahar (Clev | ville)<br>veland)                            |                                             |
| Project Classification | Commodity<br>Construction<br>Service                                                      | Service Type                  | * Other *<br>J084 - Sewing<br>MIPALE MVX<br>S205 - Dumpsters and Tra<br>S206 - Armed Security Gu | sh Removal<br>ard (ASG) | ACOP Currency F        | Mm 1000                                                                            | Mpx 10000                                    | *                                           |
| Project Description    |                                                                                           | Requesting/Customer Unit      |                                                                                                  |                         | PRRC Nam               | uber                                                                               |                                              |                                             |
| unbact Number/PIIN     |                                                                                           | TO/RPA Call Number            |                                                                                                  |                         | ve                     | ndor                                                                               |                                              |                                             |
| Project/JARS Number    |                                                                                           | COR/POC Name                  |                                                                                                  |                         | Days Until Carrent PoP | End +                                                                              | LOGCAP                                       |                                             |
| Contracting Officer    | Doe, Jane -<br>Donovan, Sean Eli<br>Krodel, Francois<br>Nguyen, Phuong<br>Pelak, Justin * | Contract Administrator        | Donovan, Sean<br>Krodel, Francois<br>One, User<br>Szymke, David<br>Toala, Jimmy                  |                         | ACDP Date H            | From Land Use                                                                      | To                                           |                                             |
| Project Risk Level     | •                                                                                         |                               |                                                                                                  |                         |                        |                                                                                    |                                              |                                             |
| Saved Searches         | •                                                                                         |                               | Save Current Search                                                                              | Manage Searches         |                        |                                                                                    |                                              |                                             |
| Go                     | Repet. Records Returned: 1                                                                |                               |                                                                                                  |                         |                        |                                                                                    |                                              | Export Results to                           |

4. Select the "Reset" button in the bottom left to clear all search criteria

|                                                                                                    |                               | - 2001 c                                                                                                    | Colord Colores |                            |                                                                                |                                                 | 1. N. 1                                 |
|----------------------------------------------------------------------------------------------------|-------------------------------|----------------------------------------------------------------------------------------------------|----------------|----------------------------|--------------------------------------------------------------------------------|-------------------------------------------------|-----------------------------------------|
| search Advanced Search                                                                                  | ADD REP                       | e Project                                                                                                    | Select Columns | Current PoP I              | End/Delivery                                                                   | Dates in red / yellow<br>in red / yellow are mi | expire within 60 /<br>issing or overdue |
| All Pre-Award<br>All Post-Award<br>All Post-Award<br>Accepted by Contracting<br>Accepted by Contracting | *<br>E)<br>Contracting Office | ASHVILLE A<br>MASHVILLE A<br>CLEVELAND<br>DENVER<br>EL PASO T                                                        |                | Location/FOB/COP/DC/Base   | * Multiple Loca<br>* Other *<br>Kandahar (Asi<br>Kandahar (Ba<br>Kandahar (Cle | ations * (E)<br>(E)<br>(rstow)<br>eveland) *    |                                         |
| Project Classification<br>Construction<br>Service                                                       | Service Type                  | * Other *<br>3034 - Sewing<br>81044 - MWK<br>5205 - Dumpsters and Trash Removal<br>5206 - Armed Security Guard (ASG) | E              | ACOP Carriency Fields      | Mm 1000                                                                        | Max 10000                                       |                                         |
| Project Description                                                                                     | Requesting/Customer Unit      |                                                                                                    |                | PR&C Number                |                                                                                |                                                 |                                         |
| unbract Number/PIIN                                                                                     | TD/BPA Call Number            |                                                                                                    |                | Vendor                     |                                                                                |                                                 |                                         |
| Project/JARB Number                                                                                     | COK/POC Name                  |                                                                                                    |                | Days Until Carrent PoP End | ( · · · · ·                                                                    | LOGCAP +                                        |                                         |
| Doe, Jane                                                                                               |                               | Donovan, Sean                                                                                                    |                | ACOP Date Fields           | 1                                                                              |                                                 |                                         |
| Contracting Officer Krodel, Francois                                                                    | Contract Administrator        | One, User                                                                                                    |                |                            | From                                                                           | To To                                           |                                         |
| Pellak, Justin                                                                                          |                               | Toala, Jimmy                                                                                                    |                |                            | Land Use                                                                       | DBA Insurance                                   | -                                       |
| Sterrier 7 Sick Lowell                                                                                  |                               |                                                                                                    |                |                            |                                                                                |                                                 |                                         |

5. Select the "Simple Search" link to go back to the Tracker Main Page.

|                        |                                                                                              |                          | 2011                                                                                                    |                |                            |                                                                                                    |                                                                           |
|------------------------|----------------------------------------------------------------------------------------------|--------------------------|----------------------------------------------------------------------------------------------------|----------------|----------------------------|----------------------------------------------------------------------------------------------------|---------------------------------------------------------------------------|
| le Search Advar        | ced Search                                                                                   | Add Ney                  | v Project                                                                                                    | Select Columns | Current PoP E              | End/Delivery Dates in red / yellow are                                                                           | er of Records Per Page<br>ew expire within 60 / 1<br>missing or overdue / |
| Award Status           | All Pre-Award All Post-Award El<br>All Inactive Avarded Avarded -                            | Contracting Office       | ASHVILLE<br>ENDERION<br>CLEVELAND<br>DENVER<br>EL PASO                                                                     |                | Location/FOB/COP/DC/Base   | * Multiple Locations * *<br>* Other * (E)<br>Kandahar (Ashville)<br>Kandahar (Barstow)<br>Kandahar (Cleveland) * |                                                                           |
| Project Classification | Commodity<br>Construction<br>Service                                                         | Service Type             | * Other *<br>3084 - Sewing<br><u>N19A - NNW</u><br>5205 - Dumpsters and Trash Removal<br>5206 - Armed Security Guard (ASG) |                | ACOP Currency Fields       | Mm 1000 Max 10000                                                                                                | •                                                                         |
| Project Description    |                                                                                              | Requesting/Customer Unit |                                                                                                    |                | PR&C Number                |                                                                                                    |                                                                           |
| Contract Number/PIIN   |                                                                                              | TO/BPA Call Number       |                                                                                                    |                | Vendor                     | 6                                                                                                    |                                                                           |
| Project/JARB Number    |                                                                                              | COR/POC Name             |                                                                                                    |                | Days Until Carrent PoP End | U V LOGCAP                                                                                                    | •).                                                                       |
| Contracting Officer    | Doe, Jane -<br>Donovan, Sean Ell<br>Krodel, Francois<br>Nguyen, Phuong -<br>Pellak, Justin - | Contract Administrator   | Donovan, Sean A<br>Krodel, Francois<br>Une, User<br>Szymke, David<br>Toala, Jimmy                                          |                | ACOP Date Fields           | From To                                                                                                    |                                                                           |
| Project Risk Level     | •                                                                                            |                          |                                                                                                    |                |                            |                                                                                                    |                                                                           |
| Saved Searches         | •                                                                                            |                          | Save Current Search Manage Searches                                                                                        |                |                            |                                                                                                    |                                                                           |
| Go                     | Repet Records Returned: 1                                                                    |                          |                                                                                                    |                |                            |                                                                                                    | Export Results to                                                         |

Save and Share an Advanced Search:

1. Run an advanced search as described above and select "Go".

| All Previous and All Previous and All Previous and All Previous and All Previous and All Previous and All Previous and All Previous and All Previous All Previous                                                                                                    | and Trash Removal | Location/F0B/COP/D     ACDP Currency | Ac/Base<br>Ac/Base<br>Ac/ | instally of oreinstelly |
|----------------------------------------------------------------------------------------------------|-------------------|--------------------------------------|----------------------------------------------------------------------------------------------------|-------------------------|
| Project Classificates         Commodity<br>Construction<br>Service         Service<br>Sold - 3-enrop<br>Sold - 3-enrop<br>Sold - 3 | and Trash Removal | * ACOP Currency                      |                                                                                                    |                         |
| Project Description Requesting/Customer Unit                                                                                                    | ney Guard (Mais)  |                                      | y Fields<br>Min 1000 Max 10000                                                                                                    |                         |
|                                                                                                    |                   | PRACE                                | Number                                                                                                    |                         |
| Contract Number/PIIN TO/BPA Call Number                                                                                                    |                   | 3                                    | Vendor                                                                                                    |                         |
| Project/JAR8 Number COK/POC Name                                                                                                    |                   | Days Until Carrent P                 | PoP End + LOGCAP +                                                                                                    | <u>1</u>                |
| Don, Anne  Donovan, Sean J. Donovan, Sean J. Cantractig Officer Kodel, Francois Nouven, Phong Samtha, David                                                                                                    | 'n                | ACDP Date                            | From To                                                                                                    |                         |
| Pelak, Justin Toala, Jimmy                                                                                                    | -                 |                                      | Land Use • DBA Insurance                                                                                                    |                         |
| Project Risk Level •                                                                                                    |                   |                                      |                                                                                                    |                         |

2. Select the now enabled "Save Current Search" button.

| tion COP Home                                                                                                    | Add New                    | v Project                                                                                                    | Select Column | S Current PoP E                                | Number                                                                                                    | of Records Per Page<br>w expire within 60 / 1. |
|----------------------------------------------------------------------------------------------------|----------------------------|----------------------------------------------------------------------------------------------------|---------------|------------------------------------------------|----------------------------------------------------------------------------------------------------|------------------------------------------------|
| Advanced Search Advanced Search All Fre-Award All Fre-Award All Pre-Award All Post-Award All Post-Award All Post-Award Advanced Accepted by Contracting Awarded | *<br>El Contracting Office | ASHVILLE A<br>EARSTROW HI<br>CLEVELAND<br>DENVER<br>EL PASO T                                                     |               | COR<br>Location/FOB/COP/DC/Base                | Report Dates in [red / yellow are r<br>" Multiple Locations " A<br>" Other " (B)<br>Kandahar (Astivile)<br>Kandahar (Cleveland) " | missing or overdue / d                         |
| Project Classification<br>Service                                                                                                    | Service Type               | * Other *<br>3084 - Sewing<br>SHARSHWA<br>5205 - Dumpsters and Trash Removal<br>5206 - Armed Security Guard (ASG) | • EI •        | ACDP Currency Fields                           | M <sub>IT</sub> 1000 M <sub>BX</sub> 10000                                                                                        | •                                              |
| Project Description                                                                                                    | Requesting/Customer Unit   |                                                                                                    |               | PR&C Number                                    |                                                                                                    |                                                |
| Contract Number/PIIN                                                                                                    | TO/BPA Call Namber         |                                                                                                    |               | Vendor                                         |                                                                                                    |                                                |
| Project/JARB Rember Doc, Jane Doc, Jane Doc, Sean Eli Kodel, Francois Nguyen, Phuong Pellak, Justin                                                             | COK/POC Name               | Donovan, Sean (*<br>Krodel, Francois<br>One, User<br>Szymke, David<br>Toala, Jimmy                                |               | Days Until Carrent PoP End<br>ACOP Date Fields | From To                                                                                                    |                                                |
| Project Risk Level                                                                                                    |                            |                                                                                                    |               |                                                |                                                                                                    |                                                |
| Saved Searches                                                                                                    |                            | Save Current Search Manage Searches                                                                               |               |                                                |                                                                                                    |                                                |

3. Enter a Search Name and Description on the "Add Current Search" screen.

|                                                                                          |                                                                                                    | UNCLASSIFIED // FOR OFFICIAL USE ONLY |
|------------------------------------------------------------------------------------------|----------------------------------------------------------------------------------------------------|---------------------------------------|
|                                                                                          | Add Current Search                                                                                                    |                                       |
| This page all<br>Enter short in<br>The Search P<br>Search Name Bagram Cor<br>Description | ows you to save the current gearch for use later.<br>ame (required, 50 characters or less) and a brief description of the search.<br>The second second seco | page.                                 |
| Check this b                                                                             | ox if you would like to share this search with other members of your RCC.                                                                                                    |                                       |

4. To share the saved search with members of your RCC, select the check box below the search name and description fields and select "Save".

|                          | UNCLASSIFIED // FOR OFFICIAL USE ONLY                                                                                                    |  |
|--------------------------|----------------------------------------------------------------------------------------------------|--|
|                          | Add Current Search                                                                                                    |  |
| Search Nam<br>Descriptio | This page allows you to save the current search for use later,<br>inter short name (required, 30 Characters or less) and a brief description of the search.<br>The Search New will be used in the Seved Searches dropdown fact on the Advanced Search page.<br>Is grann Construction |  |
| Save                     | Check this box if you would like to share this search with other members of your RCC.                                                                                                    |  |

## Manage a Saved Search:

1. Navigate to the Advanced Search screen.

|                              | Tracke                 | r - Mai            | n Page                                    |                       |                    |                                  |                                        |           |                                                     |
|------------------------------|------------------------|--------------------|-------------------------------------------|-----------------------|--------------------|----------------------------------|----------------------------------------|-----------|-----------------------------------------------------|
| cquisition COP Home          | d Search               |                    | Add New Project                           |                       |                    | Select Columns                   | Current PoP End/Delivery Dates in F    | Number of | Records Per Page 20 •<br>txpire within 60 / 120 day |
|                              |                        |                    | Go Reset Records Returned: 2137           |                       |                    | Sclude Inactives                 | Expiring Only Coverdue COR Reports C   | anly.     | Export Results to Excel                             |
| D Award Status               | Location               | Contracting Office | Prosect Description                       | Project Classificatio | o PR&C Number      | PRAC Amount COR/POC              | COR/POC Email Contract Number/F        | UN TO/BPA | Modification Number Outr                            |
| 5920 Awarded                 | Kandahar (Barstow)     | BARSTOW            | NTV 1-25 SCBT                             | Service               | NTV00018           | \$31.223.30 Newby                | ibct125id13@vahoo.com W90U71-11-A-1203 | 3 0001    | 000000                                              |
| 600 Awarded                  | Kandahar (Barstow)     | BARSTOW            | UAC 12-037 HA Yard                        | Service               | 170KUACRCCB        | \$170,000.00 2d Lt Elena Newby   | ibct125id13@vahoo.com W90U71-11-A-120  | 3 0001    | 000000                                              |
| 818 Awarded                  | * Multiple Locations * | BARSTOW            | Testing                                   | Service               | NTV00038           | \$1,000.00 2LT Elena Newby       | ibct125id13@yahoo.com W90U71-11-A-120  | 3 0001    | 000000                                              |
| 613 Awarded                  | Kandahar (Ashville)    | BARSTOW            | Heavy Equipment Rental 2 - Sample PR Link | Service               | MHE2 13 P0408      | \$1,000.00 2LT ELENA NEWBY       | ibct125jd13@yahoo.com W90U71-13-P-0402 | 2 0000    | 000000                                              |
| IB15 Awarded                 | * Other *              | BARSTOW            | Service Test                              | Service               | 1000021            | \$200.00 2LT ELENA NEWBY         | ibct125jd13@yahoo.com W90U71-13-P-0402 | 0000      | 000000                                              |
| 974 Awarded                  | Kandahar (Bantow)      | BARSTOW            | Heavy Equipment Rental                    | Service               | MHE2 13P0402       | \$714,480.00 2LT ELENA NEWBY     | ibd125jd13@yahoo.com W90U71-13-P-0402  | 2 0000    | 000000                                              |
| 8816 Accepted by Contractin  | Kandahar (Quantico)    | QUANTICO           | Service Test 2                            | Service               | 1000022            | \$200.00                         |                                        |           |                                                     |
| 5730 NTP Issued              | Kandahar (Ashville)    | ASHVILLE           | Construct Gravel Road                     | Construction          | GRAVELI            | \$860,569.32 Ford, James         | hbct33jd15@yahoo.com W90U70-13-C-120   | 2 0000    | 000000                                              |
| 6667 Accepted by Contractin  | Kandahar (Ashville)    | ASHVILLE           | MHE 4-2 SBCT                              | Service               | W6HND923400082RCCA | \$1,135,282.50 2LT PERLA KIMES   | sbct42jd13@yahoo.com                   |           |                                                     |
| 6766 Awarded                 | Kandahar (Ashville)    | ASHVILLE           | Building Construction                     | Construction          | BUILDING           | \$2,294,789.25 1LT LEE JOHNSON   | hq1stidjd13@yahoo.com W90U70-13-P-0400 | 0000 0    | 000000                                              |
| 6784 Awarded                 | Kandahar (Ashville)    | ASHVILLE           | Runway Improvement                        | Construction          | RUNWAY             | \$549,753.26 2LT PERLA KIMES     | sbct42jd13@yahoo.com W90U70-13-P-0401  | 0000      | 000000                                              |
| 5199 Awarded                 | Kandahar (Ashville)    | BARSTOW            | Guard Towers, 1st CAB                     | Commodity             | W6HKQ623400098RCCA | \$51,087.71 1LT LEE JOHNSON      | hq1stidjd13@yahoo.com W90U71+12-P+9000 | 0000      | 000000                                              |
| 6397 Solicitation Issued     | Kandahar (Ashville)    | ASHVILLE           | Septic Services - HQ 1st ID               | Service               | W6HKAQ2340021RCCA  | \$124,200.00 1LT LEE JOHNSON     | hg1stidjd13@yahoo.com                  |           |                                                     |
| 1914 Accepted by Contraction | Kandahar (Ashville)    | ASHVILLE           | Sample                                    | Service               | 234567             | \$1,000.00                       |                                        |           |                                                     |
| 6451 Accepted by Contractin  | Kandahar (Achville)    | ASHVILLE           | Laundry 1st CAB                           | Service               | W6HKQ2340075RCCA   | \$1,490,649.00 SFC THARON MORRIS | cab1stjd13@yahoo.com                   |           |                                                     |
| 6379 Solicitation Issued     | Kandahar (Ashville)    | ASHVILLE           | Bucket Loader - 1st CAB                   | Service               | W6HKQ623400015RCCA | \$22,149.00 SFC THARON MORRIS    | cab1stjd13@yahoo.com                   |           |                                                     |
| 5487 Accepted by Contractin  | Kandahar (Ashville)    | ASHVILLE           | Afghan Legal Advisor, 1ID                 | Service               | W6HKAQ23400101RCCA | \$106,848.00 1LT LEE JOHNSON     | hq1stidjd13@yahoo.com                  |           |                                                     |
| 5505 Accepted by Contractin  | Kandahar (Ashville)    | ASHVILLE           | Afghan Legal Advisor, 4-2 SBCT            | Service               | W6HN0923400102RCCA | \$86,163.75 2LT PERLA KIMES      | sbct42jd13@yahoo.com                   |           |                                                     |
| 8812 Accepted by Contracting | Kandahar (Ashville)    | ASHVILLE           | Sample                                    | Service               | 12345678901        | \$1,000.00                       |                                        |           |                                                     |
| 5271 Awarded                 | Kandahar (Ashville)    | ASHVILLE           | Cell Phone Service - HQ 1st ID            | Service               | W6HKAQ23400001RCCA | \$36,000.00 1LT LEE JOHNSON      | hq1stidjd13@yahoo.com W90U70-13-P-0408 | 0000      | P00001                                              |
|                              |                        |                    |                                           |                       |                    | 9 10 >>                          |                                        |           |                                                     |
|                              |                        | 100                |                                           |                       |                    |                                  |                                        |           |                                                     |

2. Select the "Manage Searches" button from the Advanced Search screen.

| on COP Home                                                                                             | Add Ne                                                                                                    | w Project                                                                                                    | Select Columns  |                            |                                                                                 | Number o                                        | Records Per Page                              |
|----------------------------------------------------------------------------------------------------|----------------------------------------------------------------------------------------------------|----------------------------------------------------------------------------------------------------|-----------------|----------------------------|---------------------------------------------------------------------------------|-------------------------------------------------|-----------------------------------------------|
| Search Advanced Search                                                                                  | CONTRACTOR OF CONTRACTOR OF CONT |                                                                                                    | 54-10-W-5171-55 | Current PoP E              | nd/Delivery D<br>Report Dates                                                   | Dates in red / vellow<br>in red / vellow are mi | expire within 60 / 12<br>ssing or overdue / d |
| All Fre-Award<br>All Post-Award<br>All Post-Award<br>All Inactive<br>Accepted by Contracting<br>Awarded | E Contracting Office                                                                                                    | ASHVILLE<br>BARSTOW<br>CLEVELAND<br>DENVER<br>EL PASO                                                               |                 | Location/FOB/COP/DC/Base   | * Multiple Loca<br>* Other *<br>Kandahar (Ash<br>Kandahar (Bar<br>Kandahar (Cle | wile)<br>stow)<br>eveland)                      |                                               |
| Project Classification<br>Service                                                                       | Service Type                                                                                                    | * Other *<br>J084 - Sewing<br>H1PA - NVX<br>S205 - Dumpsters and Trash Removal<br>S206 - Armed Security Guard (ASG) | e.              | ACOP Currency Fields       | Min 1000                                                                        | Mgx 10000                                       | •                                             |
| Project Description                                                                                     | Requesting/Customer Unit                                                                                                    |                                                                                                    |                 | PR&C Number                |                                                                                 |                                                 |                                               |
| unbract Number/PIIN                                                                                     | TO/BPA Cell Namber                                                                                                    |                                                                                                    |                 | Vendor                     |                                                                                 |                                                 |                                               |
| roject/JARB Number                                                                                      | COR/FOC Name                                                                                                    |                                                                                                    |                 | Days Until Carrent PoP End | ( ) ÷ (                                                                         | LOGCAP                                          |                                               |
| Doe, Jane .<br>Donovan, Sean                                                                            |                                                                                                    | Donovan, Sean .<br>Krodel, Francois an                                                                              |                 | ACOP Date Fields           | and a second                                                                    | 1 4 1                                           |                                               |
| Contracting Officer Krodel, Francois<br>Nouven, Phuono                                                  | Contract Administrator                                                                                                    | One, User<br>Szymke, David                                                                                          |                 |                            | From                                                                            | To To                                           |                                               |
| Pellak, Justin                                                                                          |                                                                                                    | Toala, Jimmy                                                                                                    |                 |                            | Land Use                                                                        | DBA Insurance                                   |                                               |
| Project Risk Level •                                                                                    |                                                                                                    |                                                                                                    |                 |                            |                                                                                 |                                                 |                                               |
| Saved Searches                                                                                          | •                                                                                                    | Save Current Searce Manage Searce                                                                                   | has             |                            |                                                                                 |                                                 |                                               |

3. To edit the name and description for a saved search, select the  $\bowtie$  icon.

| Manage Searches                                                       | CACLASSIFIED // FOIL OFFICIAL USE ON A |        |
|-----------------------------------------------------------------------|----------------------------------------|--------|
| This is the list of your saved searches. You may edit and delete only | / those searches you have created.     |        |
| Edit Search Name                                                      | Description of Search Created          | Delete |
| PHOENIX AWARDED CONSTRUCTION                                          | 7/30/2012 10:57:43 AM                  |        |
| KAF Service Projects                                                  | 10/11/2012 8:56:25 AM                  |        |
| GSCC Awarded Commodities                                              | 10/12/2012 10:15:57 AM                 |        |
| phx completed construction                                            | 10/23/2012 10:54:17 AM                 |        |
| Return to List                                                        |                                        |        |

- 4. Make any desired changes and then select the  $\bowtie$  icon.
- Select the sicon to delete a saved search.
   Select "Return to List" to navigate back to the Advanced Search screen.

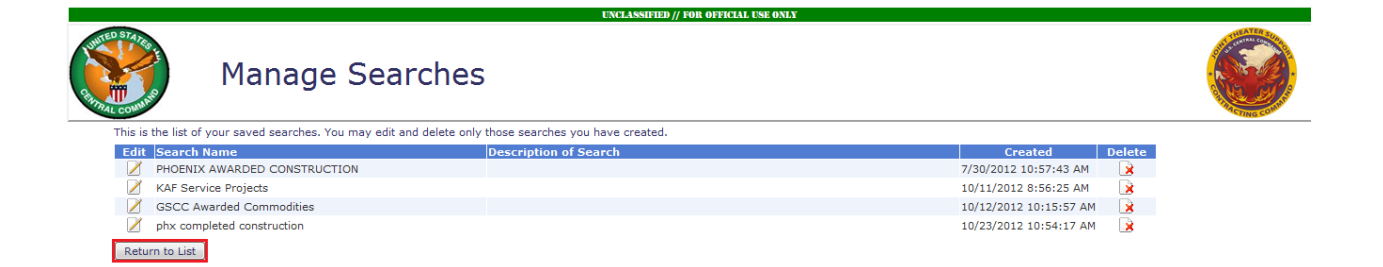

#### Run and Edit Saved Searches:

1. To edit the search criteria for a saved search, run the saved search from either the Simple Search on the Tracker Main Page or the Advanced Search.

To run a saved search from the Tracker main page, select the "Saved Searches" option from the first drop-down. Select the saved search you would like to run from the second drop-down and select "Go".

|                            | Tracke                | r - Maiı   | n Page                                 |                        |                    |                                 |                                           | ľ           |                           |
|----------------------------|-----------------------|------------|----------------------------------------|------------------------|--------------------|---------------------------------|-------------------------------------------|-------------|---------------------------|
| cquisition COP Home        |                       |            | Add New Project                        |                        |                    | Select Columna                  | Council from Ford (Ballinger, Baller, and | Number      | of Records Per Page 20    |
| THE REPORT OF LAND         | A Record              |            |                                        |                        |                    |                                 | COR Report Dates in red / y               | ellow are n | expire within 607 120 day |
| Saved Searches             | 1.00                  | - Go       | Reset: Records Returned: 2137          |                        |                    |                                 | Overdue COR Reports Only                  |             | Export Results to Excel   |
| Award Status               | Loca                  | office     | oject Description                      | Project Classification | n PR&C Number      | PR&C Amount COR/POC             | COR/POC Email Contract Number/1           | PEEN TO/BP  | A Modification Number Com |
| 920 Awarded                | Kan Awarded Ashville  | e SErvices | TV 1-25 SCBT                           | Service                | NTV00018           | \$31,223.30 Newby               | ibct125jd13@yahoo.com W90U71-11-A-120     | 3 0001      | 000000                    |
| 500 Awarded                | Kan Barstow Active M  | TWR.       | AC 12-037 HA Yard                      | Service                | 170KUACRCCB        | \$170,000.00 2d Lt Elena Newby  | ibct125jd13@yahoo.com W90U71-11-A-120     | 3 0001      | 000000                    |
| 118 Awarded                | = M date search       |            | esting                                 | Service                | NTV0003B           | \$1,000.00 2LT Elena Newby      | ibct125jd13@yahoo.com W90U71-11-A-120     | 3 0001      | 000000                    |
| 10 Million 000             | Alexandra (realized)  |            | eavy Equipment Rental 2 - Sample PR Li | nk Service             | MHE2 13 PO408      | \$1,000.00 2LT ELENA NEWBY      | ibct125jd13@yahoo.com W90U71-13-P-040     | 2 0000      | 000000                    |
| 815 Awarded                | * Other *             | BARSTOW    | Service Test                           | Service                | 1000021            | \$200.00 ZLT ELENA NEWBY        | ibct125jd13@yahoo.com W90U71-13-P-040     | 2 0000      | 000000                    |
| 974 Awarded                | Kandahar (Barstow)    | BARSTOW    | Heavy Equipment Rental                 | Service                | MHE2 13P0402       | \$714,480.00 2LT ELENA NEWBY    | ibct125jd13@yahoo.com W90U71-13-P-040     | 2 0000      | 000000                    |
| 816 Accepted by Contractin | g Kandahar (Quantico) | QUANTICO   | Service Test 2                         | Service                | 1000022            | \$200.00                        |                                           |             |                           |
| 730 NTP Issued             | Kandahar (Ashville)   | ASHVILLE   | Construct Gravel Road                  | Construction           | GRAVEL1            | \$860,569.32 Ford, James        | hbct33jd13@yshop.com W90U70-13-C-120      | 2 0000      | 000000                    |
| 667 Accepted by Contractin | g Kandahar (Ashville) | ASHVILLE   | MHE 4-2 SBCT                           | Service                | W6HND923400082RCCA | \$1,135,282.50 2LT PERLA KIMES  | sbct42jd13@yahoo.com                      |             |                           |
| 766 Awarded                | Kandahar (Ashvilie)   | ASHVILLE   | Building Construction                  | Construction           | BUILDING           | \$2,294,789.25 1LT LEE JOHNSON  | hq1stidjd13@yahoo.com W90U70-13-P-040     | 0000        | 000000                    |
| 784 Awarded                | Kandahar (Ashville)   | ASHVILLE   | Runway Improvement                     | Construction           | RUNWAY             | \$549,753.26 2LT PERLA KIMES    | sbct42jd13@yahoo.com W90U70-13-P-040      | 1 0000      | 000000                    |
| 199 Awarded                | Kandahar (Ashville)   | BARSTOW    | Guard Towers, 1st CAB                  | Commodity              | W6HKQ623400098RCCA | \$51,087.71 1LT LEE JOHNSON     | hq1stidjd13@yahoo.com W90U71-12-P-900     | 0 0000      | 000000                    |
| 397 Solicitation Issued    | Kandahar (Ashville)   | ASHVILLE   | Septic Services - HQ 1st ID            | Service                | W6HKAQ2340021RCCA  | \$124,200.00 1LT LEE JOHNSON    | hq1stidjd13@yahoo.com                     |             |                           |
| 314 Accepted by Contractin | o Kandahar (Ashville) | ASHVILLE   | Sample                                 | Service                | 234567             | \$1,000.00                      |                                           |             |                           |
| 451 Accepted by Contractin | g Kandahar (Ashville) | ASHVILLE   | Leundry 1st CAB                        | Service                | W6HKQ2340075RCCA   | \$1,490,649.00 SFC THARON MORRI | S cab1stjd13@yahoo.com                    |             |                           |
| 379 Solicitation Issued    | Kandahar (Ashville)   | ASHVILLE   | Bucket Loader - 1st CAB                | Service                | W6HKQ623400015RCCA | \$22,149.00 SPC THARON MORRI    | 5 cab1stjd13@yahoo.com                    |             |                           |
| 487 Accepted by Contractin | g Kandahar (Ashville) | ASHVILLE   | Afghan Legal Advisor, 11D              | Service                | W6HKAQ23400101RCCA | \$106,848.00 1LT LEE JOHNSON    | hqIstidjd13@yahoo.com                     |             |                           |
| 505 Accepted by Contractin | g Kandahar (Ashville) | ASHVILLE   | Afghan Legal Advisor, 4-2 SBCT         | Service                | W6HND923400102RCCA | \$86,163.75 2LT PERLA KIMES     | sbct42jd13@yahoo.com                      |             |                           |
| 012 Accepted by Contractio | g Kandahar (Ashville) | ASHVILLE   | Sample                                 | Service                | 12345678901        | \$1,000.00                      |                                           |             |                           |
| 271 Awarded                | Kandahar (Ashville)   | ASHVILLE   | Cell Phone Service - HQ 1st ID         | Service                | W6HKAQ23400001RCCA | \$36,000.00 1LT LEE JOHNSON     | hq1stidjd13@yahoo.com W90U70-13-P-040     | 8 0000      | P00001                    |
|                            |                       |            |                                        |                        |                    |                                 |                                           |             |                           |
|                            |                       |            |                                        |                        |                    |                                 |                                           |             |                           |

2. To run a saved search from the Advanced Search screen, navigate to the Advanced Search screen.

|                              | Tracke                 | r - Mai            | n Page                                    |                        |                    |                                |                                         |                                      |                                                                                 |
|------------------------------|------------------------|--------------------|-------------------------------------------|------------------------|--------------------|--------------------------------|-----------------------------------------|--------------------------------------|---------------------------------------------------------------------------------|
| icquisition COP Home         | d Search               |                    | Add New Project                           |                        |                    | Select Columns                 | Current PoP End/Delivery Dates in red   | Number of<br>/ vellow (<br>w are mis | Records Per Page 20 •<br>topire within 60 / 120 day<br>sing or overdue / due no |
|                              |                        | 2                  | Go Reset Records Returned: 2137           |                        |                    | (2) Exclude Inactives          | Expiring Only Coverdue COR Reports Only | v.                                   | Export Results to Excel                                                         |
| D Award Status               | Location               | Contracting Office | Project Description                       | Project Classification | PR&C Number        | PR&C Amount COR/POC            | COR/POC Email Contract Number/P11/      | N TO/BPA                             | Modification Number Outp                                                        |
| 6920 Awarded                 | Kandahar (Barstow)     | BARSTOW            | NTV 1-25 SCBT                             | Service                | NTV00018           | \$31,223.30 Newby              | ibct125jd13@yahoo.com W90U71-11-A-1203  | 0001                                 | 000000                                                                          |
| 8600 Awarded                 | Kandahar (Barstow)     | BARSTOW            | UAC 12-037 HA Yard                        | Service                | 170KUACRCCB        | \$170,000.00 2d Lt Elena Newby | ibct125jd13@yahoo.com W90U71-11-A-1203  | 0001                                 | 000000                                                                          |
| 8818 Awarded                 | * Multiple Locations * | BARSTOW            | Testing                                   | Service                | NTV00038           | \$1,000.00 2LT Elena Newby     | ibct125jd13@yahoo.com W90U71-11-A-1203  | 0001                                 | 000000                                                                          |
| 8813 Awarded                 | Kandahar (Ashville)    | BARSTOW            | Heavy Equipment Rental 2 - Sample PR Link | Service                | MHE2 13 P0408      | \$1,000.00 2LT ELENA NEWBY     | ibct125jd13@yahoo.com W90U71-13-P-0402  | 0000                                 | 000000                                                                          |
| 8815 Awarded                 | * Other *              | BARSTOW            | Service Test                              | Service                | 1000021            | \$200.00 2LT ELENA NEWBY       | ibct125jd13@yahoo.com W90U71-13-P-0402  | 0000                                 | 000000                                                                          |
| 6974 Awarded                 | Kandahar (Bantow)      | BARSTOW            | Heavy Equipment Rental                    | Service                | MHE2 13P0402       | \$714,480.00 2LT ELENA NEWBY   | ibct125jd13@yahoo.com W90U71-13-P-0402  | 0000                                 | 000000                                                                          |
| 8816 Accepted by Contracting | Kandahar (Quantico)    | QUANTICO           | Service Test 2                            | Service                | 1000022            | \$200.00                       |                                         |                                      |                                                                                 |
| 6730 NTP Issued              | Kandahar (Ashville)    | ASHVILLE           | Construct Gravel Road                     | Construction           | GRAVELI            | \$860,569.32 Ford, James       | hbct33jd13@yehoo.com W90U70-13-C-1202   | 0000                                 | 000000                                                                          |
| 6667 Accepted by Contracting | Kandahar (Ashville)    | ASHVILLE           | MHE 4-2 SBCT                              | Service                | W6HND923400082RCCA | \$1,135,282.50 2LT PERLA KIMES | sbct42jd13@yahoo.com                    |                                      |                                                                                 |
| 6766 Awarded                 | Kandahar (Ashville)    | ASHVILLE           | Building Construction                     | Construction           | BUILDING           | \$2,294,789.25 1LT LEE JOHNSON | hq1stidjd13@yahoo.com W90U70-13-P-0400  | 0000                                 | 000000                                                                          |
| 6784 Awarded                 | Kandahar (Ashville)    | ASHVILLE           | Runway Improvement                        | Construction           | RUNWAY             | \$549,753.26 2LT PERLA KIMES   | sbct42jd13@yahoo.com W90U70-13-P-0401   | 0000                                 | 000000                                                                          |
| 6199 Awarded                 | Kandahar (Ashville)    | BARSTOW            | Guard Towers, 1st CAB                     | Commodity              | W6HKQ623400098RCCA | \$51,007.71 1LT LEE JOHNSON    | hq1stidjd13@yahoo.com W90U71-12-P-9000  | 0000                                 | 000000                                                                          |
| 6397 Solicitation Issued     | Kandahar (Ashville)    | ASHVILLE           | Septic Services - HQ 1st ID               | Service                | WGHKAQ2340021RCCA  | \$124,200.00 1LT LEE JOHNSON   | hq1stidjd12@yahoo.com                   |                                      |                                                                                 |
| 8814 Accepted by Contracting | Kandahar (Ashville)    | ASHVILLE           | Sample                                    | Service                | 234567             | \$1,000.00                     |                                         |                                      |                                                                                 |
| 6451 Accepted by Contracting | Kandahar (Ashville)    | ASHVILLE           | Laundry 1st CAB                           | Service                | W6HKQ2340075RCCA   | 1,490,649.00 SFC THARON MORRIS | cab1stjd13@yahoo.com                    |                                      |                                                                                 |
| 6379 Solicitation Issued     | Kandahar (Ashville)    | ASHVILLE           | Bucket Loader - 1st CAB                   | Service                | W6HKQ623400015RCCA | \$22,149.00 SFC THARON MORRIS  | i cab1stjd13@yahoo.com                  |                                      |                                                                                 |
| 6487 Accepted by Contracting | Kandahar (Ashville)    | ASHVILLE           | Afghan Legal Advisor, 1ID                 | Service                | W6HKAQ23400101RCCA | \$106,848.00 1LT LEE JOHNSON   | hq1stidjd13@yahoo.com                   |                                      |                                                                                 |
| 5505 Accepted by Contracting | Kandahar (Ashville)    | ASHVILLE           | Afghan Legal Advisor, 4-2 SBCT            | Service                | W6HND923400102RCCA | \$86,163.75 2LT PERLA KIMES    | sbct42jd13@yahoo.com                    |                                      |                                                                                 |
| 8812 Accepted by Contracting | Kandahar (Ashville)    | ASHVILLE           | Sample                                    | Service                | 12345678901        | \$1,000.00                     |                                         |                                      |                                                                                 |
| 96271 Awarded                | Kandahar (Ashville)    | ASHVILLE           | Cell Phone Service - HQ 1st ID            | Service                | W6HKAQ23400001RCCA | \$36,000.00 1LT LEE JOHNSON    | hq1stidjd13@yahoo.com W90U70-13-P-0408  | 0000                                 | P00001                                                                          |
|                              |                        |                    |                                           |                        | 123456789          |                                |                                         |                                      |                                                                                 |

3. Select the saved search you wish to run from the "Saved Searches" drop down and select "Go".

|                                                                                                    |                                                                                                    |                                                                                                    | UNCLASS                                                                                                    | FUD // FOR OFFICIAL USE OXLY                                                                                                    |                                                                                                    |                                                                                                    |                                                                                                    |                                                                                                    |                                                             |                                                                                   |
|----------------------------------------------------------------------------------------------------|----------------------------------------------------------------------------------------------------|----------------------------------------------------------------------------------------------------|----------------------------------------------------------------------------------------------------|----------------------------------------------------------------------------------------------------|----------------------------------------------------------------------------------------------------|----------------------------------------------------------------------------------------------------|----------------------------------------------------------------------------------------------------|----------------------------------------------------------------------------------------------------|-------------------------------------------------------------|-----------------------------------------------------------------------------------|
|                                                                                                    | Tracker - M                                                                                                    | ain Page                                                                                                    |                                                                                                    |                                                                                                    |                                                                                                    |                                                                                                    |                                                                                                    |                                                                                                    |                                                             |                                                                                   |
| ition COP Home                                                                                                    |                                                                                                    | Add Ney                                                                                                    | w Project                                                                                                    |                                                                                                    | Select Columns                                                                                                    | Current PoP E                                                                                                    | ind/Delivery I                                                                                                    | ates in red                                                                                                    | Number o                                                    | of Records Per Page 20<br>expire within 60 / 120                                  |
| ale Search Advan                                                                                                    | aced Search                                                                                                    |                                                                                                    |                                                                                                    |                                                                                                    |                                                                                                    | COR                                                                                                    | Report Dates                                                                                                    | n red / yell                                                                                                    | w are m                                                     | issing or overdue / due                                                           |
| Award Status                                                                                                    | All Pre-Award<br>All Prost-Award<br>All Inactive<br>Accepted by Contracting<br>Awarded                                                                                                    | Contracting Office                                                                                                    | ASHVILLE +<br>BARSTOW B<br>CLEVELAND<br>DENVER<br>EL PASO +                                                                                                    |                                                                                                    | Loc                                                                                                    | ation/FOB/COP/DC/Base                                                                                                    | * Multiple Loca<br>* Other *<br>Kandahar (Ash<br>Kandahar (Ban<br>Kandahar (Cle                                                                                                    | tions * (8)<br>(8)<br>(stow)<br>veland) *                                                                                      |                                                             |                                                                                   |
| Project Classification                                                                                                    | Commodity<br>Construction<br>Service                                                                                                    | Service Type                                                                                                    | * Other *<br>2004 - Sewing<br>M1PA - MWR<br>S205 - Dumpsters and Tr<br>S206 - Armed Security G                                                                      | ash Removal<br>uard (ASG)                                                                                                    |                                                                                                    | ACOP Currency Fields                                                                                                    | Min                                                                                                    | Max                                                                                                    |                                                             | *                                                                                 |
| <b>Project Description</b>                                                                                                    |                                                                                                    | Requesting/Customer Unit                                                                                                    |                                                                                                    |                                                                                                    |                                                                                                    | PR&C Number                                                                                                    |                                                                                                    |                                                                                                    |                                                             |                                                                                   |
| Contract Number/PIIN                                                                                                    |                                                                                                    | TO/BPA Call Number                                                                                                    |                                                                                                    |                                                                                                    |                                                                                                    | Vendor                                                                                                    |                                                                                                    |                                                                                                    |                                                             |                                                                                   |
| Project/JARB Number                                                                                                    |                                                                                                    | COR/POC Name                                                                                                    |                                                                                                    |                                                                                                    | p                                                                                                    | ays Until Current PoP End                                                                                                    |                                                                                                    | LOGCAP                                                                                                    |                                                             |                                                                                   |
|                                                                                                    | Dort, Jann                                                                                                    |                                                                                                    | Donovan, Sean                                                                                                    |                                                                                                    |                                                                                                    | ACOP Date Fields                                                                                                    | (                                                                                                    | 10100.000                                                                                                    |                                                             | -                                                                                 |
| Contracting Officer                                                                                                    | Donovan, Sean El<br>Krodel, Francois<br>Nouven, Phuono                                                                                                    | Contract Administrator                                                                                                    | Krodel, Francois<br>One, User<br>Szymke, David                                                                                                    |                                                                                                    |                                                                                                    |                                                                                                    | From                                                                                                    | 🗐 То                                                                                                    |                                                             |                                                                                   |
|                                                                                                    | Pellak, Justin                                                                                                    |                                                                                                    | Toala, Jimmy                                                                                                    |                                                                                                    |                                                                                                    |                                                                                                    | Land Use                                                                                                    | · DBA In                                                                                                    | surance                                                     |                                                                                   |
| Project Risk Level<br>Saved Searches                                                                                                    |                                                                                                    |                                                                                                    | Save Current Search                                                                                                    | Manage Searches                                                                                                    |                                                                                                    |                                                                                                    |                                                                                                    |                                                                                                    |                                                             |                                                                                   |
| - process                                                                                                    |                                                                                                    |                                                                                                    |                                                                                                    |                                                                                                    |                                                                                                    |                                                                                                    |                                                                                                    |                                                                                                    |                                                             | Export Results to E                                                               |
| Go                                                                                                    | Awarded Ashville SErvices 27                                                                                                    |                                                                                                    |                                                                                                    |                                                                                                    |                                                                                                    |                                                                                                    |                                                                                                    |                                                                                                    |                                                             |                                                                                   |
| Go<br>Awy d Status                                                                                                    | Awarded Ashville SErvices D7<br>awd bar<br>Barstow Active NWR. III bing C                                                                                                    | Office Project Description                                                                                                    | Project Classifi                                                                                                    | cation PR&C Number                                                                                                    | PR&C Amount COR/POC                                                                                                    | COR/POC Email                                                                                                    | Contract                                                                                                    | Number/PIII                                                                                                    | N TO/BRA                                                    | Modification Number                                                               |
| Go<br>Awa d Status<br>Awa ded                                                                                                    | Awarded Ashville SErvices 27<br>awd bar<br>Barstow Active MWR. 57<br>date search 57 7W                                                                                                    | Tilice Project Description<br>NTV 1-25 SCBT                                                                                                    | Project Clausifi<br>Service                                                                                                    | Cation PR&C Number<br>NTV00018                                                                                                    | PRAC Amount COR/POC<br>\$31,223.30 Newby                                                                                                    | COR/POC Email.<br>ibet125jd13@yaho                                                                                                    | Contract<br>o.com W90U71-                                                                                                    | Number/P11<br>11-A-1203                                                                                                    | 0001                                                        | Modification Number<br>000000                                                     |
| Go<br>Awy d Status<br>Awy ded<br>Awy ded                                                                                                    | Awarded Ashville SErvices 27<br>awd bar<br>Barstow Active MWR 7<br>date search 510W<br>Kondobar (Boolma) BABCOW                                                                                                    | Nitoe Project Description<br>NTV 1-25 SCBT<br>UAC 12-037 HA Yard                                                                                                    | Project Classifi<br>Service<br>Service                                                                                                    | NTV00018<br>170KUACRCCB                                                                                                    | PRAC Amount COR/POC<br>\$31,223.30 Newby<br>\$170,000.00 2d Li Elena Newby                                                                                                    | COR/POC Email<br>ibct125jd13@yaho<br>ibct125jd13@yaho                                                                                                    | Outpact<br>o.com W90071-<br>o.com W90071-                                                                                                    | Number/211<br>11-A-1203<br>11-A-1203                                                                                           | 0001                                                        | Modification Number<br>000000<br>000000                                           |
| Go<br>Awy distance<br>Awy ded<br>Awy ded<br>Awy ded<br>Awy ded                                                                                                    | Awarded Ashville SErvices D7<br>wind bar<br>Barstow Active MWR B<br>(date search Parties) BARSTOW<br>Venetonic (Bandwill BARSTOW<br>* Nutriele Locations * BARSTOW                                                                                                    | Diffice Project Description<br>NTV 1-25 SCBT<br>UAC 12-037 HA Yard<br>Testing                                                                                                    | Project Classifi<br>Service<br>Service<br>Service                                                                                                    | NTV00018<br>170KUACRCCB<br>NTV00038                                                                                                    | PRIC Amount COR/POC<br>\$31,223-30 Newby<br>\$170,000.00 2d Lt Elena Newby<br>\$1,000.00 2LT Elena Newby                                                                                                    | COR/POC Email<br>ibit125jd13@yaho<br>ibit125jd13@yaho<br>ibit125jd13@yaho<br>ibit125jd13@yaho                                                                               | Ocetrad<br>o.com W90U71-<br>o.com W90U71-<br>o.com W90U71-                                                                                                    | Number/911<br>11-A-1203<br>11-A-1203<br>11-A-1203                                                                              | 0001<br>0001<br>0001                                        | V Modification Number 1<br>000000<br>000000<br>000000                             |
| Go<br>Ann d Status<br>Ann ded<br>Ann ded<br>Awarded<br>Awarded                                                                                                    | Awarded Ashville SErvices 27<br>awd bar<br>Barstow Active MWR 27 those<br>(date cearch<br>Seedeba (Bandwa), BARSTOW<br>* Multiple Locations * BARSTOW<br>Kandshar (Ashville) BARSTOW                                                                                                    | Office Project Owsenstein<br>NTV 1-25 SCBT<br>UAC 12-037 HA Yard<br>Testing<br>Heavy Equipment Rental 2 - Samp                                                                                                    | Project Classifi<br>Service<br>Service<br>Service<br>Service                                                                                                    | NTV00018<br>NTV00018<br>170KUACRCCB<br>NTV00038<br>MHE2 13 P0408                                                                                                    | PRAC Amount CORV/FOC<br>\$31,223.30 Newby<br>\$170,000.00 2d Lt Elena Newby<br>\$1,000.00 2LT Elena Newby<br>\$1,000.00 2LT ELENA NEWBY                                                                                                    | COR/POC Email<br>ibct125jd13@yaho<br>ibct125jd13@yaho<br>ibct125jd13@yaho<br>ibct125jd13@yaho                                                                               | Contract<br>o.com W90U71-<br>o.com W90U71-<br>o.com W90U71-<br>o.com W90U71-                                                                                                    | Number /211<br>11-A-1203<br>11-A-1203<br>11-A-1203<br>13-P-0402                                                                | 0001<br>0001<br>0001<br>0001<br>0000                        | V Modification Number 1<br>000000<br>000000<br>000000<br>000000                   |
| Go<br>Any distance<br>Awarded<br>Awarded<br>Awarded<br>Awarded                                                                                                    | Awarded Ashville SEnrices 27<br>Awd bar<br>Barstow Active MWR 27<br>Gate cearch 27<br>W<br>* Multiple Locations * BARSTOW<br>Kandahar (Ashville) BARSTOW<br>* Other * BARSTOW                                                                                                    | office Project Description<br>NTV 1-25 SCBT<br>UAC 12-037 HA Yard<br>Testing<br>Heavy Equipment Rental 2 - Samp<br>Service Test                                                                                                    | Project Classes<br>Service<br>Service<br>Service<br>Service<br>Service                                                                                              | Alion PRAC Number<br>NTV00018<br>170KUACRCCB<br>NTV00038<br>MHE2 13 F0408<br>1000021                                                                                                    | PEAC Amount COR/POC<br>\$31,223.30 Newby<br>\$170,000.00 2d It Elena Newby<br>\$1,000.00 2t T Elena Newby<br>\$1,000.00 2t T ELENA NEWBY<br>\$200.00 2t T ELENA NEWBY                                                                                                    | COR/POC Email<br>ibc1125jd13@yaho<br>ibc1125jd13@yaho<br>ibc1125jd13@yaho<br>ibc1125jd13@yaho<br>ibc1125jd13@yaho                                                           | Contract<br>o.com W90U71<br>o.com W90U71<br>o.com W90U71<br>o.com W90U71<br>o.com W90U71                                                                                                    | Number / 211<br>11-A-1203<br>11-A-1203<br>11-A-1203<br>13-P-0402<br>13-P-0402                                                  | 0001<br>0001<br>0001<br>0000<br>0000                        | V Modification Number 0<br>000000<br>000000<br>000000<br>000000<br>000000<br>0000 |
| Go<br>Awi di Status<br>Awit ded<br>Awit ded<br>Awarded<br>Awarded<br>Awarded<br>Awarded                                                                                                    | Awanded Ashville SErvices 22<br>avd bar<br>Barstow Active NWR 27 DW<br>Cate caarch<br>Problem Costoline 7 EASTOW<br>Kandahar (datwille) BARSTOW<br>Kandahar (Barstow) BARSTOW                                                                                                    | ollice Project Description<br>NTV 1-25 SCBT<br>UAC 12-037 HA Yard<br>Testing<br>Heavy Equipment Rental 2 - Samp<br>Service Test<br>Heavy Equipment Rental                                                                                   | Project Classef<br>Service<br>Service<br>Service<br>Service<br>Service<br>Service<br>Service                                                                        | Calicon PR&C Number<br>NTV00018<br>170KUACRCCB<br>NTV00038<br>MHE2 13 P0408<br>1000021<br>MHE2 13P0402                                                                                                    | PEAC Annount CORVPOC<br>\$31,223.30 Newby<br>\$170,000.00 2d Lt Elena Newby<br>\$1,000.00 2d T Elena Newby<br>\$1,000.00 2d T ELENA NEWBY<br>\$200.00 2d T ELENA NEWBY<br>\$714,400.00 2d T ELENA NEWBY                                                                                                    | COR/POC Email<br>ibct125jd13@yaho<br>ibct125jd13@yaho<br>ibct125jd13@yaho<br>ibct125jd13@yaho<br>ibct125jd13@yaho<br>ibct125jd13@yaho                                       | Custract<br>o.com W90U71-<br>o.com W90U71-<br>o.com W90U71-<br>o.com W90U71-<br>o.com W90U71-<br>o.com W90U71-                                                                                 | Number / 211<br>11-A-1203<br>11-A-1203<br>11-A-1203<br>13-P-0402<br>13-P-0402<br>13-P-0402                                     | 0001<br>0001<br>0001<br>0000<br>0000<br>0000                | V Hodification Number 0<br>000000<br>000000<br>000000<br>000000<br>000000<br>0000 |
| Go<br>Awi d Status<br>Awarded<br>Awarded<br>Awarded<br>Awarded<br>Awarded<br>Awarded<br>Accepted by Contract                                                                                                    | Awanded Ashville SErvices Pi<br>Barstow Active NWR Pi<br>Barstow Active NWR Pi<br>Weite Barstow Active NWR<br>Pi Weite Barstow Pi<br>Kandahar (Ashville) BARSTOW<br>Kandahar (Barston) BARSTOW<br>Kandahar (Barston) BARSTOW<br>Kandahar (Barston) BARSTOW                                                                                                    | NTV 1-25 SCBT<br>UAC 12-037 HA Yard<br>Testing<br>Heavy Equipment Rental 2 - Samp<br>Service Test<br>Heavy Equipment Rental<br>Service Test 2                                                                                               | Project Classef<br>Service<br>Service<br>Service<br>Service<br>Service<br>Service<br>Service                                                                        | ENION PRAC Number<br>NTV00018<br>170KUACRCCB<br>NTV00038<br>MH22 13 P0408<br>1000021<br>MH22 13 P0402<br>1000022                                                                                                | PRAC Amount CORVPOC<br>\$31,223.30 Newby<br>\$170,000.00 2d Lt Elena Newby<br>\$1,000.00 2LT Elena Newby<br>\$200.00 2LT ELENA NEWBY<br>\$200.00 2LT ELENA NEWBY<br>\$214,400.00 2LT ELENA NEWBY<br>\$200.00                                                                                                    | COR/POC Email<br>ibc125jd13@yaho<br>ibc125jd13@yaho<br>ibc125jd13@yaho<br>ibc125jd13@yaho<br>ibc125jd13@yaho                                                                | Contract<br>o.com W90U71-<br>o.com W90U71-<br>o.com W90U71-<br>o.com W90U71-<br>o.com W90U71-                                                                                                  | Norman (11)<br>11-A-1203<br>11-A-1203<br>11-A-1203<br>13-P-0402<br>13-P-0402<br>13-P-0402                                      | 0001<br>0001<br>0001<br>0000<br>0000<br>0000                | V HodiFictCorx Number (<br>000000<br>000000<br>000000<br>000000<br>000000<br>0000 |
| Go<br>Awa d Status<br>Awa ded<br>Awarded<br>Awarded<br>Awarded<br>Awarded<br>Awarded<br>Awarded<br>Awarded<br>NTP Issued                                                                                                    | Anacrodo Jahrville SErvices 27<br>and bar<br>Barstow Active HWR. 11 things<br>(date earch<br>"Multiple Locations" BARSTOW<br>Kandahar (Ashville) BARSTOW<br>Kandahar (Ashville) BARSTOW<br>Kandahar (Banton) BARSTOW<br>Kandahar (Banton) BARSTOW<br>Kandahar (Ashville) ASHVTLLE                                                                                                    | Milice Project Description<br>NTV 1-25 SCBT<br>UAC 12-037 HA Yand<br>Testing<br>Heavy Equipment Rental 2 - Samp<br>Service Test<br>Heavy Equipment Rental<br>Service Test 2<br>Construct Gravel Road                                        | Project Class-Fi<br>Service<br>Service<br>Service<br>Service<br>Service<br>Service<br>Service<br>Construction                                                       | EXION PRAC Number:<br>NTV00018<br>170KUACRCCB<br>NTV00038<br>MHVE2 13 P0408<br>1000021<br>MHVE2 13P0402<br>1000022<br>GRAVEL1                                                                                   | P2AC Amount CORVHOC<br>\$31,223.30 Newby<br>\$170,000.00 2d Lt Elena Newby<br>\$1,000.00 2LT Elena Newby<br>\$200.00 2LT ELENA NEWBY<br>\$200.00 2LT ELENA NEWBY<br>\$200.00<br>\$840,569.12 Ford, James                                                                                                    | COR/POC Email<br>ibct125jd13@yaho<br>ibct125jd13@yaho<br>ibct125jd13@yaho<br>ibct125jd13@yaho<br>ibct125jd13@yaho<br>ibct125jd13@yaho                                       | Contract<br>o.com W90071-<br>o.com W90071-<br>o.com W90071-<br>o.com W90071-<br>o.com W90071-<br>o.com W90071-                                                                                 | 11-A-1203<br>11-A-1203<br>11-A-1203<br>13-P-0402<br>13-P-0402<br>13-P-0402<br>13-P-0402                                        | 0001<br>0001<br>0001<br>0000<br>0000<br>0000                | Modification Number 4     000000     000000     000000     000000                 |
| Go<br>Anit 3 Status<br>Anit ded<br>Anit ded<br>Anit | Awardod Ashville SChrices 27<br>and bar<br>Barztow Active IWWR (bit for early<br>for early and the second second sec                                                                                                    | SIftice Project Detersistion<br>NYU 1-26 SCBT<br>ULC 12:4027 HA Yand<br>Tepting<br>Heavy, Equipment Rental 2 - Samp<br>Service Test<br>Heavy, Equipment Rental<br>Service Test<br>Construct Gravel Road<br>Mre 4-2 SECT                     | Project Classifi<br>Service<br>Service<br>Service<br>Service<br>Service<br>Service<br>Service<br>Service<br>Service<br>Service                                      | Alton PB&C Number           NTV00018           1706UACRCCB           NTV00038           MHE2 13 P0408           1000021           MHE2 13 P0402           1000022           GRAVEL1           WHMV623400082RCCA | PRAC Amount CORVEOC<br>\$31,223.30 Newby<br>\$120,000.00 24 LE Elena Newby<br>\$1,000.00 24T ELENA NEWBY<br>\$200.00 24T ELENA NEWBY<br>\$200.00 24T ELENA NEWBY<br>\$200.00 24T ELENA NEWBY<br>\$200.00 24T ELENA NEWBY<br>\$200.00 24T FELA ANNES<br>\$1,135,282.30 24T FELA ANNES                                                                                                    | COR/POC limal<br>bc1125jd13@yaho<br>ibc1125jd13@yaho<br>ibc1125jd13@yaho<br>ibc1125jd13@yaho<br>ibc1125jd13@yaho<br>ibc133jd13@yaho<br>sbc142jd13@yaho                      | Contract<br>o.com W10U71<br>o.com W10U71-<br>o.com W90U71-<br>o.com W90U71-<br>o.com W90U71-<br>o.com W90U71-<br>b.com W90U70-<br>b.com                                                        | 11-A-1203<br>11-A-1203<br>11-A-1203<br>13-P-0402<br>13-P-0402<br>13-P-0402<br>13-C-1202                                        | 0001<br>0001<br>0001<br>0000<br>0000<br>0000                | HodiFication Number 6     000000     000000     000000     000000                 |
| Go<br>Ani districts<br>Ani ded<br>Ani ded<br>Aniarded<br>Amarded<br>Amarded<br>Accepted by Contract<br>Accepted by Contract<br>Amarded by Contract<br>Amarded                                                                                                    | Awardod Ashville SChrister 2<br>and bar<br>and bar<br>a | DRive Project Description<br>NYU 1-25 SCRT<br>UAC 12-037 HA Yand<br>Testing<br>Heavy Equipment Rental 2 - Samp<br>Service Test 2<br>Construct Gravel Read<br>Mitt 4-2 SBCT<br>Building Construction                                         | Project Class-Fi<br>Service<br>Service<br>Service<br>Service<br>Service<br>Service<br>Service<br>Construction<br>Service<br>Construction                            | Atlon PR&C Number<br>NTV00018<br>170KUACRCC8<br>NTV00038<br>MHE2 13 Po408<br>1000021<br>MHE2 13P0402<br>000032<br>GRAVEL1<br>WHMC982400082RCCA<br>BUILCING                                                      | P2AC Antoint COR/PDC<br>\$31,233,30 Newby<br>\$170,000.00 24 Lt Eiena Newby<br>\$1,000.00 21T Elena Newby<br>\$200.00 21T Elena Newby<br>\$200.00 21T Elena Newby<br>\$21,44,000 21T Elena Newby<br>\$200.00 12T ELENA Newby<br>\$200.00<br>\$360,569,32 Ford, James<br>\$1,135,322,30 21 FeLA KIMES<br>\$2,249,780,55 T1 LE P30HSCO                                                                                                    | CD8/PDC Email<br>bct125jd13@yaho<br>bct125jd13@yaho<br>bct125jd13@yaho<br>ibct125jd13@yaho<br>ibct125jd13@yaho<br>bbct23jd13@yaho<br>bct42jd13@yaho<br>bct42jd13@yaho       | Contract<br>o.com W90U71-<br>o.com W90U71-<br>o.com W90U71-<br>o.com W90U71-<br>o.com W90U71-<br>b.com W90U70-<br>b.com W90U70-                                                                | 11-A-1203<br>11-A-1203<br>11-A-1203<br>11-A-1203<br>13-P-0402<br>13-P-0402<br>13-P-0402<br>13-C-1202<br>13-C-1202<br>13-P-0400 | 0001<br>0001<br>0001<br>0000<br>0000<br>0000<br>0000        | Modification Number 0     000000     000000     000000     000000                 |
| Go<br>Ani, d Status<br>I Ani ded<br>Ani ded<br>Aniarded<br>Amarded<br>Aniarded<br>Aniarded<br>Accepted by Contract<br>Aniarded<br>Accepted by Contract<br>Amarded<br>Amarded<br>Amarded<br>Amarded                                                                                                    | Awarded Ashville SErvices 2:<br>and Lar<br>and Lar<br>and Lar<br>and Lar<br>and Lar<br>and Lar<br>and Lar<br>and Lar<br>and Lar<br>and Lar<br>and Lar<br>(Lar<br>and Lar<br>(Lar<br>(                                                                                                 | office Project Description<br>NY 1-25 SCBT<br>ULA: 21-2037 HA Yand<br>Testing<br>Heavy Equipment Rental 2 - Samp<br>Service Test<br>Service Test<br>Construct Gravel Roats<br>Heit 4-2 SIBCT<br>Building Construction<br>Runnay Improvement | Project Charolit<br>Service<br>Service<br>Service<br>Service<br>Service<br>Service<br>Service<br>Service<br>Construction<br>Service<br>Construction<br>Construction | Cation PR&C Number<br>NTV00018<br>1706UACRC/B<br>NTV00038<br>MHE2 13 P0408<br>1000021<br>MH2 13P0402<br>1000022<br>GRAVEL1<br>W5HN0823400082RCCA<br>BUINWAY                                                     | PRAC Anount CON/POC<br>\$31,223.30 Newby<br>\$170,000.00 241 Elena Newby<br>\$1,000.00 241 Elena Newby<br>\$200.00 241 Elena Newby<br>\$200.00 241 ELINA NEWBY<br>\$200.00 241 ELINA NEWBY<br>\$ | CDR/PDC Email<br>ibit125jd13@yaho<br>ibit125jd13@yaho<br>ibit125jd13@yaho<br>ibit125jd13@yaho<br>ibit125jd13@yaho<br>ibit125jd13@yaho<br>abit42jd13@yaho<br>abit42jd13@yaho | Contract<br>o.com W90U71-<br>o.com W90U71-<br>o.com W90U71-<br>o.com W90U71-<br>o.com W90U71-<br>o.com W90U71-<br>o.com W90U70-<br>s.com<br>W90U70-<br>s.com W90U70-<br>s.com W90U70-<br>s.com | 11-A-1203<br>11-A-1203<br>11-A-1203<br>13-P-0402<br>13-P-0402<br>13-P-0402<br>13-C-1202<br>13-C-1202<br>13-P-0400<br>13-P-0400 | 0001<br>0001<br>0000<br>0000<br>0000<br>0000<br>0000<br>000 | Modification Number 6     000000     000000     000000     000000                 |

# Additional Tracker Functionality

Export to Excel:

In the Tracker, select "Export Results to Excel" on the top right at any time to export your current view to an Excel spreadsheet.

|                              | Tracke                 | er - Mai          | in Page                              |                     |                    |                                  |                                         |            |                                                      |
|------------------------------|------------------------|-------------------|--------------------------------------|---------------------|--------------------|----------------------------------|-----------------------------------------|------------|------------------------------------------------------|
| equisition COP Home          |                        |                   | Add New Proj                         | ect                 |                    | Select Columns                   | Current PoP End/Delivery Dates in       | Number     | of Records Per Page 20<br>expire within 60 / 120 day |
| simple search DAuvano        | eu search              |                   | Go Reset and and and                 |                     |                    | 19 du aturda takadi ya           | Cox Report Dates in Fed /               | erow are n | Export Results to Excel                              |
|                              | •                      |                   | Goo [Records Returned: 213/          |                     |                    | M Exclude Inactives              | Ellexpiring only Elloveroue Cox Reports | ariy.      | Expert Heading to Excer                              |
| Award Status                 | Locabon                | Contracting Offic | e Project Description                | Project Classificat | ion Piloc Number   | PRAC Amount COR/POC              | Coltract Number/                        | IN TO/BP   | 000000                                               |
| 5500 Americad                | Kandahar (Barstow)     | BARSTOW           | NIV 1-25 5001                        | Service             | 17000018           | \$170 000 00 2d Lt Elana Naubu   | Ibd125jd158y8h00.com w90071-11-4-120    | 2 0001     | 000000                                               |
| 000 Awarded                  | * Multiple Locations   | # BARSTOW         | Testing                              | Service             | MT-10003R          | \$1,000.00 20 Et Elena Newby     | ibc125jd15@yahoo.com W50U71-11-4-120    | 3 0001     | 000000                                               |
| 113 Awarded                  | Vandahar (Arbuila)     | BARSTOW           | Heavy Equipment Cental 2 - Cample 00 | Link Carvice        | MHE2 13 00408      | AL OOD OO 2LT EVENA NEWBY        | ibct125jd13@vahoo.com W50/21-13-0-040   | 0000       | 000000                                               |
| Dabhardad                    | * Other *              | BARSTOW           | Cancina Tart                         | Canvina             | 1000021            | \$200 00 2LT ELENA NEWBY         | ibd125jd13dyahoo.com W201/71-13-0-040   | 2 0000     | 000000                                               |
| 074 Awarded                  | Kandabar (Baretow)     | BARSTOW           | Heavy Equipment Rental               | Ganvina             | MHE2 1320402       | \$714 ABD DO 2LT ELENA NEWBY     | ibet125id13@usbos.com W90071-13-P-040   | 2 0000     | 000000                                               |
| 1816 American by Contraction | Kandahar (Guantico)    | OUANTICO          | Service Test 2                       | Service             | 1000022            | \$200.00                         | merrals share have a second second      | 2 0000     | 000000                                               |
| 730 NTP Issued               | Kandahar (Ashville)    | ASHVILLE          | Construct Gravel Road                | Construction        | GRAVELT            | \$860,569,32 Ford, James         | hhrt33id13@vahoo.com W90U70-13-C-120    | 2 0000     | 000000                                               |
| 667 Accented by Contractin   | w Kandahar (Ashville)  | ASHVILLE          | MHE 4-2 SBCT                         | Service             | W6HND9234000828CCA | \$1,135,282,50 2LT PERLA KIMES   | shct42id13@yaboo.com                    |            |                                                      |
| 766 Awarded                  | Kandahar (Ashville)    | ASHV111F          | Building Construction                | Construction        | BUILDING           | \$7,794,789,75 11T   FE 10HN50N  | hatstidid13@vahoo.com W90U70-13-P-040   | 0000       | 000000                                               |
| 784 Awarded                  | Kandahar (Ashville)    | ASHVILLE          | Runway Improvement                   | Construction        | RUNWAY             | \$549,753,26,2LT PEDLA KIMES     | shrt42id13@vahoo.com_W90U70-13-P-040    | 0000       | 000000                                               |
| 199 Awarded                  | Kandahar (Ashville)    | BARSTOW           | Guard Towers, 1st CAB                | Commodity           | W6HK05234000988CCA | \$51,087,71 1LT LEE JOHNSON      | hatstidid13@vahoo.com W90U71+12-P-900   | 0000       | 000000                                               |
| 397 Solicitation Issued      | Kandahar (Ashville)    | ASHVILLE          | Septic Services - HO 1st ID          | Service             | W6HKA02340021RCCA  | \$124,200,00 1LT LEE 20HNSON     | hg1stidid13@vahop.com                   |            |                                                      |
| 1814 Accepted by Contractio  | Kandahar (Achville)    | ASHVILLE          | Sample                               | Service             | 234567             | \$1,000.00                       |                                         |            |                                                      |
| 451 Accepted by Contractin   | g Kandahar (Ashville)  | ASHVILLE          | Leundry 1st CAB                      | Service             | W6HKQ2340075RCCA   | \$1,490,649.00 SFC THARON MORRIS | i cabistjd13@yahoo.com                  |            |                                                      |
| 379 Solicitation Issued      | Kandahar (Ashville)    | ASHVILLE          | Bucket Loader - 1st CAB              | Service             | W6HKQ623400015RCCA | \$22,149.00 SFC THARON MORRIS    | cab1stjd13@yahoo.com                    |            |                                                      |
| 487 Accepted by Contractin   | ng Kandahar (Ashville) | ASHVILLE          | Afghan Legal Advisor, 1ID            | Service             | W6HKAQ23400101RCCA | \$106,848.00 1LT LEE JOHNSON     | hg1stidjd13@yahoo.com                   |            |                                                      |
| 505 Accepted by Contractin   | ng Kandahar (Ashville) | ASHVILLE          | Afghan Legal Advisor, 4-2 SBCT       | Service             | W6HN0923400102RCCA | \$86,163.75 2LT PERLA KIMES      | sbct42jd13@yahoo.com                    |            |                                                      |
| 812 Accepted by Contractin   | g Kandahar (Ashville)  | ASHVILLE          | Sample                               | Service             | 12345678901        | \$1,000.00                       |                                         |            |                                                      |
| 271 Awarded                  | Kandahar (Ashville)    | ASHVILLE          | Cell Phone Service - HQ 1st ID       | Service             | W6HKAQ23400001RCCA | \$36,000.00 1LT LEE JOHNSON      | hq1stidjd13@yahoo.com W90U70-13-P-040   | 0000       | P00001                                               |
|                              |                        |                   |                                      |                     |                    | 9 10 >>                          |                                         |            |                                                      |
|                              |                        |                   |                                      |                     |                    |                                  |                                         |            |                                                      |

### Sorting Functionality:

In the Tracker, clicking on the Header fields (Contract Number/PIIN, PR&C Number, etc.) will sort by that field (A-Z). The sort order will default by last update date.

|                            | Tracke                 | er - Mai           | n Page                                    |                       |                    |                                  |                                   |                      |                |                      |
|----------------------------|------------------------|--------------------|-------------------------------------------|-----------------------|--------------------|----------------------------------|-----------------------------------|----------------------|----------------|----------------------|
| equisition COP Home        |                        |                    | Add New Project                           |                       |                    | Select Columns                   | Current PoP End/D                 | elivery Dates in ker | Number of Re   | cords Per Page 20    |
| Simple Search Advanc       | ed Search              |                    |                                           |                       |                    |                                  | COR Report                        | t Dates in red / yel | ow are missing | or overdue / due nor |
|                            |                        |                    | Co Barat                                  |                       |                    | 100                              | Register Reg                      |                      | -              | most Deside to Docal |
| D Award Status             | Location               | Contracting Office | Project Description                       | Project Classificatio | n PR&C Number      | PR&C Amount COR/POC              | COR/POC Email                     | Contract Number/PII  | N TO/BPA Mod   | idiation Number Outr |
| onso wwalada               | Kenoanar (parstow)     | BARSTOW .          | NIV 1-25 5401                             | Dervice               | N1700010           | \$31,223.30 Newby                | (bct155)g15@Asuco.com             | M30011-11-9-1502     | 0001           | 000000               |
| 8600 Awarded               | Kandahar (Barstow)     | BARSTOW            | UAC 12-037 HA Yard                        | Service               | 170KUACRCCB        | \$170,000.00 2d Lt Elena Newby   | ibct125jd13@yahoo.com             | W90U71-11-A-1203     | 0001           | 000000               |
| 3818 Awarded               | * Multiple Locations * | * BARSTOW          | Testing                                   | Service               | NTV00038           | \$1,000.00 2LT Elena Newby       | ibct125jd13@yahoo.com             | W90U71-11-A-1203     | 0001           | 000000               |
| 3813 Awarded               | Kandahar (Ashville)    | BARSTOW            | Heavy Equipment Rental 2 - Sample PR Link | Service               | MHE2 13 P0408      | \$1,000.00 2LT ELENA NEWBY       | ibct125jd13@yahoo.com             | W90U71-13-P-0402     | 0000           | 000000               |
| I015 Awarded               | * Other *              | BARSTOW            | Service Test                              | Service               | 1000021            | \$200.00 2LT ELENA NEWBY         | ibct125jd13@yahoo.com             | W90U71-13-P-0402     | 0000           | 000000               |
| 974 Awarded                | Kandahar (Bantow)      | BARSTOW            | Heavy Equipment Rental                    | Service               | MHE2 13P0402       | \$714,480.00 2LT ELENA NEWBY     | ibct125jd13@yahoo.com             | W90U71-13-P-0402     | 0000           | 000000               |
| 1816 Accepted by Contracti | ng Kandahar (Quantico) | QUANTICO           | Service Test 2                            | Service               | 1000022            | \$200.00                         |                                   |                      |                |                      |
| 730 NTP Issued             | Kandahar (Ashville)    | ASHVILLE           | Construct Gravel Road                     | Construction          | GRAVELI            | \$860,569.32 Ford, James         | hbct33jd13@yahoo.com              | W90U70-13-C-1202     | 0000           | 000000               |
| 5667 Accepted by Contracti | ng Kandahar (Ashville) | ASHVILLE           | MHE 4-2 SBCT                              | Service               | W6HND923400082RCCA | \$1,135,282.50 2LT PERLA KIMES   | sbct42jd13@yahoo.com              |                      |                |                      |
| 766 Awarded                | Kandahar (Ashville)    | ASHVILLE           | Building Construction                     | Construction          | BUILDING           | \$2,294,769.25 1LT LEE JOHNSON   | hq1stidjd13@yahoo.com             | W90U70-13-P-0400     | 0000           | 000000               |
| 784 Awarded                | Kandahar (Ashville)    | ASHVILLE           | Runway Improvement                        | Construction          | RUNWAY             | \$549,753.26 2LT PERLA KIMES     | sbct42jd13@yahoo.com              | W90U70-13-P-0401     | 0000           | 000000               |
| 199 Awarded                | Kandahar (Ashville)    | BARSTOW            | Guard Towers, 1st CAB                     | Commodity             | W6HKQ523400098RCCA | \$51,087.71 1LT LEE JOHNSON      | hq1stidjd13@yahoo.com             | W90U71-12-P-9000     | 0000           | 000000               |
| 397 Solicitation Issued    | Kandahar (Ashville)    | ASHVILLE           | Septic Services - HQ 1st ID               | Service               | W6HKAQ2340021RCCA  | \$124,200.00 1LT LEE JOHNSON     | hq1stidjd13@yahoo.com             |                      |                |                      |
| 1814 Accepted by Contracti | ış Kandahar (Ashville) | ASHVILLE           | Sample                                    | Service               | 234567             | \$1,000.00                       |                                   |                      |                |                      |
| i451 Accepted by Contracti | ng Kandahar (Ashville) | ASHVILLE           | Laundry 1st CAB                           | Service               | W6HKQ2340075RCCA   | \$1,490,649.00 SFC THARON MORRIS | <pre>s cab1stjd13@yahoo.com</pre> |                      |                |                      |
| 379 Solicitation Issued    | Kandahar (Ashville)    | ASHVILLE           | Bucket Loader - 1st CAB                   | Service               | W6HKQ623400015RCCA | \$22,149.00 SFC THARON MORRIS    | s cab1stjd13@yahoo.com            |                      |                |                      |
| i487 Accepted by Contracti | ng Kandahar (Ashville) | ASHVILLE           | Afghan Legal Advisor, 1ID                 | Service               | W6HKAQ23400101RCCA | \$106,848.00 1LT LEE JOHNSON     | hq1stidjd13@yahoo.com             |                      |                |                      |
| 505 Accepted by Contracts  | ng Kandahar (Ashville) | ASHVILLE           | Afghan Legal Advisor, 4-2 SBCT            | Service               | W6HND923400102RCCA | \$86,163.75 2LT PERLA KIMES      | sbct42jd13@yahoo.com              |                      |                |                      |
| 812 Accepted by Contracti  | vg Kandahar (Ashville) | ASHVILLE           | Sample                                    | Service               | 12345678901        | \$1,000.00                       |                                   |                      |                |                      |
| i271 Awarded               | Kandahar (Ashville)    | ASHVILLE           | Cell Phone Service - HQ 1st ID            | Service               | W6HKAQ23400001RCCA | \$36,000.00 1LT LEE JOHNSON      | hq1stidjd13@yahoo.com             | W90U70-13-P-0408     | 0000           | P00001               |
|                            |                        |                    |                                           |                       | 12345678           | 9 10 >>                          |                                   |                      |                |                      |
|                            |                        |                    |                                           |                       |                    |                                  |                                   |                      |                |                      |

### View Modification Data:

1. In the Tracker, search for the project record for which you would like to see modification data.

|                    |                             |                               |                         | UNCLASSIFIED //     | FOR OFFICIAL USE ONLY          |                           |                    |                                      |                                                                                 |                                                               |
|--------------------|-----------------------------|-------------------------------|-------------------------|---------------------|--------------------------------|---------------------------|--------------------|--------------------------------------|---------------------------------------------------------------------------------|---------------------------------------------------------------|
|                    | Tracke                      | er - Main Page                |                         |                     |                                |                           |                    |                                      |                                                                                 |                                                               |
| Acquisition COP Ho | ame                         |                               | Add New Project         |                     |                                | Select Columns            | Current PoP E      | nd/Delivery Dat<br>Report Dates in r | Number of Record<br>not in red / yellow expire w<br>red / yellow are missing or | s Per Page 20 •<br>ithin 60 / 120 days.<br>overdue / due now. |
| Contract Number/   | /PIIN • W90U71-13-P-0       | 0402 Go Reset Rec             | ords Returned: 3        |                     |                                | Exclude Inactives         | Expiring Only      | Overdue COR Rep                      | ports Only Expor                                                                | t Results to Excel                                            |
| 1D Award Statu     | us Location Contractin      | g Office Project Description  | Project Classi          | ification PR&C Numb | er PR&C Amount COR/POC         | COR/POC Email             | Contract Number/PI | IN TO/BPA Modifice                   | ation Number Current PoP E                                                      | nd/Delivery Date Las                                          |
| 56974 Awarded      | Kandahar (Barstow) BARSTOW  | Heavy Equipment Rental        | Service                 | MHE2<br>13P0402     | \$714,480.00 2LT ELENA NE      | WBY ibct125jd13@yahoo.com | W90U71-13-P-0402   | 0000 0                               | 000000 02/2                                                                     | (8/2014 09/                                                   |
| S8813 Awarded      | Kandahar (Ashville) BARSTOW | Heavy Equipment Rental 2 - Si | smple PR Link Service   | MHE2 13<br>P0408    | \$1,000.00 2LT ELENA NE        | WBY ibct125jd13@yahoo.com | W90U71-13-P-0402   | 0000 0                               | 000000 02/2                                                                     | (8/2014 09/                                                   |
| 58815 Awarded      | * Other * BARSTOW           | Service Test                  | Service                 | 1000021             | \$200.00 2LT ELENA NE          | WBY ibct125jd13@yahoo.com | W90U71-13-P-0402   | 0000 0                               | 000000 02/2                                                                     | 18/2014 09/                                                   |
|                    |                             | Disclaimer: The Acq           | uisition Common Operati | ing Picture Tracke  | r is not an official record of | in-theater commitments a  | ind obligations.   |                                      |                                                                                 |                                                               |

2. Select the "View all Mods" button to the right of the modification number in the Tracker – Project View.

| Tracker - Proje                             | ect View                                                                                                    |                                      |
|---------------------------------------------|----------------------------------------------------------------------------------------------------|--------------------------------------|
| de Project                                  | COR Report Overdue                                                                                                    | Return to Current Lis                |
| Current Status Awarded                      |                                                                                                    | Last Update sedmin on 06/18/2013     |
| AWARD                                       |                                                                                                    |                                      |
| Requesting/Customer Unit MQ 1st ID          | Location/FOB/COP/DC/Base Kandahar (Ashville)                                                                                                    | Contracting Office ASHV/(LE          |
| Project Number                              | Project Description Cell Phone Service - MQ 1st 1D                                                                                                    | Project Classification Service       |
| Approving Board JARE                        | Board Approval Date 12/05/2012                                                                                                    | RC Priority No                       |
| PRAC / SAF Number W6HKAQ23400001RCCA +      | PR&C Amount \$35,000.00                                                                                                    | PR&C Certified Date 12/05/2012       |
| Submitted to Contracting Date 01/22/2013    | Accepted by Contracting Date 01/22/2013                                                                                                    | Cancellation Date                    |
| LOCCAP No                                   | Service Type * Other *                                                                                                    |                                      |
| Solicitation Number RFQ-0001RCCA            | Solicitation Date 01/27/2013                                                                                                    | Sulicitation Closing Date 02/28/2013 |
| 5                                           |                                                                                                    |                                      |
| Current COR/POC Name 1LT LEE JOHNSON        | COR/POC Email hq1stidjd13@yahaa.com                                                                                                    | COR/POC Redeployment Date 06/14/2013 |
| Current Contracting Officer Doe, Jane       | Contracting Officer Fmail ACOPUSER1@EMAIL.COM                                                                                                    | Date of Last COR Report 02/01/2013   |
| Contract Administrator Name Ong, Usar       | Contract Administrator Email ACOPUSER@EMAIL.COM                                                                                                    |                                      |
| T-AWARD                                     |                                                                                                    |                                      |
|                                             | * ACDIS data is accorate as of 07/17/2013                                                                                                    |                                      |
| * Issuing Office ASHVILLE                   | * ACBIS Classification                                                                                                    | Project Risk Level                   |
| Contract Number/PIIN W90070-13-P-0408       | Task Order / BPA Call Number 0000                                                                                                    | * Award Date 01/28/2013              |
| * Vendor AHRAAR AFGHANISTAN COMPA           | " Vendor CAGE Code 28675                                                                                                    | Hest Nation No                       |
| * Award Currency USD                        | * Award Amount in Award Currency                                                                                                    | * Award Amount in USD \$36,000.00    |
| * Modification Number #000001 View All Mods | * Conformed Amount in Award Currency                                                                                                    | * Conformed Amount in USD \$0.00     |
| * Current PaP End/Delivery Date 02/20/2014  | * End Data with Datama 02/29/2016                                                                                                    |                                      |
| Current Option Period                       | Total Number of Dation Periods                                                                                                    |                                      |
| Physical Completion Date                    | Hulds Land Use Agreement with Carrison No                                                                                                    | DBA Insurance No                     |
| " Contract Closed Date                      |                                                                                                    |                                      |
| ate Sent Back to RI for Closeout/Archiving  | " Contract Termination Date                                                                                                    | * Reason for Termination             |
| Link to EDA EDA Data Not Available          |                                                                                                    |                                      |
| Comments/Remarks Date Entered User          | Comment                                                                                                    |                                      |
| 04/09/2013 15:10 se. 5                      | test                                                                                                    |                                      |
| 04/09/2013 15:01 sa, 5                      | test 2                                                                                                    | -                                    |
| 04/09/2013 14-53 Charman                    | Band 1/22/2012 - Accessed Banusrement from costroner. Inst - 45                                                                                                    |                                      |
| CHICATACAS ATION CHAPTION                   | A CANE A RANGE AN ARE CONSISTENCY CONSISTENCY OF A DESCRIPTION OF A DESCRIPTION OF A DESCRI |                                      |

3. Select the "Hide Mods" button to collapse the modification data table.

| Tracker - Project Vi                                                                                                  | ew                                                                                                    |                                                                               |
|----------------------------------------------------------------------------------------------------|----------------------------------------------------------------------------------------------------|-------------------------------------------------------------------------------|
| R Project                                                                                                    | COR Report Overdus                                                                                                    | Return to Current List                                                        |
| AWARD                                                                                                    |                                                                                                    |                                                                               |
| Requesting/Castanee Unit HQ 251 2D<br>Project Number<br>Approving Board JARS                                          | Lucatium/POR/COBINC/Base Kangdohar (Ashrift)<br>Project Description Cell Phone Service - HQ Ist ID<br>Based Approval Date 12/05/2012 | Contracting Office ASH/ULE<br>Project Classification Service<br>RC Printly No |
| PRAC / SAF Number W6HKAQ23400001RCCA +                                                                                | PR&C Amount #35,000.00                                                                                                    | PR&C Certified Date 12/05/2012                                                |
| Submitted to Contracting Date 01/22/2013<br>LOGCAP No                                                                 | Accepted by Contracting Data 01/22/2013<br>Service Type = Other =                                                                    | Cancellation Date                                                             |
| Solicitation Number RFQ-0001RCC4                                                                                      | Solicitation Date 01/27/2013                                                                                                    | Solicitation Closing Date 01/28/2013                                          |
| *                                                                                                    |                                                                                                    |                                                                               |
| Current COR/POC Name 117 LEE JOHNSON<br>Current Contracting Officer Doe, Jane                                         | COR/POC limel hg1stidjd13@yahoo.com<br>Contracting Officer linel ACOPUSER1@LFAIL.COM                                                 | COR/POC Redeployment Date 06/14/2013<br>Date of Last COR Report 02/01/2013    |
| Contract Administrator Name One, Usor                                                                                 | Contract Administrator Email ACOPUSER@EMAIL.COM                                                                                      |                                                                               |
| IT-AWARD                                                                                                    |                                                                                                    |                                                                               |
|                                                                                                    | * ACB15 data is accurate as of 07/17/2013                                                                                            |                                                                               |
| " Issuing Office ASHVILLE                                                                                             | * ACBIS Classification                                                                                                    | Project Risk Level                                                            |
| Contract Number/PIIN W90070-13-P-0408                                                                                 | Task Order / IBPA Call Number (2000)                                                                                                 | * Award Date 01/26/2013                                                       |
| * Vender Articiak Argitantstan Company                                                                                | * Vendor CACE Code (20075)                                                                                                    | * Amount Amount in 1950 - \$16 000 00                                         |
|                                                                                                    | Award Amount in Award Currency                                                                                                    | Aware Amount in 050 535,000.00                                                |
| - modification Number, 200001 [utilide Rocks]<br>Number Amount Mod Release Date<br>200001 (\$36,000.00) 01/29/2013 ED | LOA Link<br>24 Oats Not Available                                                                                                    | * Conformed Amount in USD 30,00                                               |
| * Current Por tris/Delivery Date 02/20/2014                                                                           | * End Date with Options 07/29/2016                                                                                                   |                                                                               |
| Current Option Period                                                                                                 | Total Number of Option Periods                                                                                                    |                                                                               |
| Physical Completion Date                                                                                              | Holds Land Use Agreement with Carrison No                                                                                            | DBA Insurance No                                                              |
| * Contract Closed Date                                                                                                |                                                                                                    |                                                                               |
| ate Sent Back to RI for Closeout/Arshiving                                                                            | Contract Termination Date                                                                                                    | * Reason for Termination                                                      |
| Link to EDA Data Not Available                                                                                        |                                                                                                    |                                                                               |
| Comments/Remarks Date Entered User Comm                                                                               | ent                                                                                                    |                                                                               |
| 04/09/2013 15:10 sa, S test                                                                                           |                                                                                                    |                                                                               |
| 04/09/2012 15/01 ca. 5 Neet 2                                                                                         |                                                                                                    |                                                                               |

#### Include Inactive Projects:

The tracker defaults to exclude inactive projects. To include inactive projects, uncheck the "Exclude Inactives" check box in the top right. This will include any Cancelled, Closed, Completed, Reachback, TCC or Terminated projects in the search results.

|                            | Tracke                 | er - Mai          | in Page                              |                       |                    |                         |              |                     |                          |          |                                                   |
|----------------------------|------------------------|-------------------|--------------------------------------|-----------------------|--------------------|-------------------------|--------------|---------------------|--------------------------|----------|---------------------------------------------------|
| loquisition COP Home       |                        |                   | Add New Pro                          | ject                  |                    | Select Columns          |              | Current PoP End     | d/Delivery Dates in red  | Number o | Records Per Page 20<br>expire within 60 / 120 day |
| Simple Search Advance      | ed Search              |                   |                                      |                       |                    | 100                     |              | COR Re              | sport Dates in red / yel | w are mi | ssing or overdue / due no                         |
|                            | • 1                    |                   | GO Reset Records Returned: 2137      |                       |                    | M Exclu                 | de Inactives | Expiring Only E10   | Overdue COR Reports Onl  | Υ.       | Export Mesures to Excer                           |
| D Award Status             | Location               | Contracting Offic | e Project Description                | Project Classificatio | in PR&C Number     | PR&C Amou Con /no.      | ~            | OR/POC Email        | Contract Number/PII      | N ТО/ВРА | Modification Number Curr                          |
| 6920 Awarded               | Kandahar (Barstow)     | BARSTOW           | NTV 1-25 SCBT                        | Service               | NTV00018           | \$31,223.30 Newby       |              | ibct125jd13@yahoo.4 | com W90U71-11-A-1203     | 0001     | 000000                                            |
| 8600 Awarded               | Kandahar (Barstow)     | BARSTOW           | UAC 12-037 HA Yard                   | Service               | 170KUACRCCB        | \$170,000.00 2d Lt Ele  | ina Newby    | ibct125jd13@yahoo./ | com W90U71-11-A-1203     | 0001     | 000000                                            |
| 8818 Awarded               | * Multiple Locations ' | * BARSTOW         | Testing                              | Service               | NTV00038           | \$1,000.00 2LT Elen     | a Newby      | ibct125jd13@yahoo.i | com W90U71-11-A-1203     | 0001     | 000000                                            |
| 8813 Awarded               | Kandahar (Ashville)    | BARSTOW           | Heavy Equipment Rental 2 - Sample PS | t Link Service        | MHE2 13 P0408      | \$1,000.00 2LT ELEP     | NA NEWBY     | ibct125jd13@yahoo.r | com W90U71-13-P-0402     | 0000     | 000000                                            |
| 8815 Awarded               | * Other *              | BARSTOW           | Service Test                         | Service               | 1000021            | \$200.00 2LT ELEP       | NA NEWBY     | ibct125jd13@yahoo.4 | com W90U71-13-P-0402     | 0000     | 000000                                            |
| 6974 Awarded               | Kandahar (Bantow)      | BARSTOW           | Heavy Equipment Rental               | Service               | MHE2 13P0402       | \$714,400.00 2LT ELEP   | VA NEWBY     | ibct125jd13@yahoo.  | com W90U71-13-P-0402     | 0000     | 000000                                            |
| 8816 Accepted by Contracti | ng Kandahar (Quantico) | QUANTICO          | Service Test 2                       | Service               | 1000022            | \$200.00                |              |                     |                          |          |                                                   |
| 6730 NTP Issued            | Kandahar (Ashville)    | ASHVILLE          | Construct Gravel Road                | Construction          | GRAVELI            | \$860,569.32 Ford, Jan  | mes          | hbct33jd13@yahoo.c  | om W90U70-13-C-1202      | 0000     | 000000                                            |
| 6667 Accepted by Contracti | ng Kandahar (Ashville) | ASHVILLE          | MHE 4-2 SBCT                         | Service               | W6HND923400082RCCA | \$1,135,282.50 2LT PERI | LA KIMES     | sbct42jd13@yahoo.c  | om                       |          |                                                   |
| 6766 Awarded               | Kandahar (Ashville)    | ASHVILLE          | Building Construction                | Construction          | BUILDING           | \$2,294,789.25 1LT LEE  | JOHNSON      | hq1stidjd13@yahoo.  | com W90U70-13-P-0400     | 0000     | 000000                                            |
| 6784 Awarded               | Kandahar (Ashville)    | ASHVILLE          | Runway Improvement                   | Construction          | RUNWAY             | \$549,753.26 2LT PERI   | LA KIMES     | sbct42jd13@yahoo.c  | om W90U70-13-P-0401      | 0000     | 000000                                            |
| 6199 Awarded               | Kandahar (Ashville)    | BARSTOW           | Guard Towers, 1st CAB                | Commodity             | W6HKQ623400098RCCA | \$51,007.71 1LT LEE     | JOHNSON      | hq1stidjd13@yahoo.  | com W90U71-12-P-9000     | 0000     | 000000                                            |
| 6397 Solicitation Issued   | Kandahar (Ashville)    | ASHVILLE          | Septic Services - HQ 1st ID          | Service               | WGHKAQ2340021RCCA  | \$124,200.00 1LT LEE    | 20HNSON      | hqistidjd13@yahoo.  | perm                     |          |                                                   |
| 8814 Accepted by Contracti | ng Kandahar (Ashville) | ASHVILLE          | Sample                               | Service               | 234567             | \$1,000.00              |              |                     |                          |          |                                                   |
| 6451 Accepted by Contracti | ng Kandahar (Ashville) | ASHVILLE          | Laundry 1st CAB                      | Service               | W6HKQ2340075RCCA   | \$1,490,649.00 SFC THA  | RON MORRIS   | cab1stjd13@yahoo.c  | om                       |          |                                                   |
| 6379 Solicitation Issued   | Kandahar (Ashville)    | ASHVILLE          | Bucket Loader - 1st CAB              | Service               | W6HKQ623400015RCCA | \$22,149.00 SFC THA     | RON MORRIS   | cab1stjd13@yahoo.c  | iom                      |          |                                                   |
| 6487 Accepted by Contracti | ng Kandahar (Ashville) | ASHVILLE          | Afghan Legal Advisor, 11D            | Service               | W6HKAQ23400101RCCA | \$106,848.00 1LT LEE    | JOHNSON      | hq1stidjd13@yahoo.  | com                      |          |                                                   |
| 6505 Accepted by Contracti | ng Kandahar (Ashville) | ASHVILLE          | Afghan Legal Advisor, 4-2 SBCT       | Service               | W6HND923400102RCCA | \$86,163.75 2LT PERI    | LA KIMES     | sbct42jd13@yahoo.c  | om                       |          |                                                   |
| 8812 Accepted by Contracti | ng Kandahar (Ashville) | ASHVILLE          | Sample                               | Service               | 12345678901        | \$1,000.00              |              |                     |                          |          |                                                   |
| 56271 Awarded              | Kandahar (Ashville)    | ASHVILLE          | Cell Phone Service - HQ 1st ID       | Service               | W6HKAQ23400001RCCA | \$36,000.00 1LT LEE     | JOHNSON      | hq1stidjd13@yahoo.  | com W90U70-13-P-0408     | 0000     | P00001                                            |
|                            |                        |                   |                                      |                       | 12345678           | 9 10 >>                 |              |                     |                          |          |                                                   |
|                            |                        |                   |                                      |                       |                    |                         |              |                     |                          |          |                                                   |

#### Expiring Only:

In the tracker, check the box for "Expiring Only" on the top right of the page. This functionality is only for service and construction projects. This will display in red borders services projects with PoP End Dates expiring in 60 days and highlighted in yellow services projects with PoP End Dates expiring in 120 days.

| Correction<br>desone) REDISTORE<br>articol QUANTICO                               | - Main Page                                                                                                    | Add New Project<br>umed: 17<br>Project Classification<br>Service                                                                                                    | n COR/POC                                                                                                    | 5                                                                                                    | elect Columns                                                                                                    | Current PoP E                                                                                                    | nd/Delivery D<br>Report Dates                                                                                                    | Nu<br>Detes in red /                                                                                                    | mbar of Records Par Page 20                                                                                                    |
|-----------------------------------------------------------------------------------|----------------------------------------------------------------------------------------------------|----------------------------------------------------------------------------------------------------|----------------------------------------------------------------------------------------------------|----------------------------------------------------------------------------------------------------|----------------------------------------------------------------------------------------------------|----------------------------------------------------------------------------------------------------|----------------------------------------------------------------------------------------------------|----------------------------------------------------------------------------------------------------|----------------------------------------------------------------------------------------------------|
| Search<br>Contraction<br>datone) REDSTONE<br>artico) QUANTICO<br>artico) QUANTICO | Go Reset Records Retu<br>Office Project Description<br>Partable Latrines<br>Partable Latrines                                                                                                    | Add New Project                                                                                                    | n COR/POC                                                                                                    | 5                                                                                                    | elect Columns                                                                                                    | Current PoP Es                                                                                                    | nd/Delivery D<br>Report Dates                                                                                                    | Nu<br>nates in red /                                                                                                    | mber of Records Per Page 20<br>yellow expire within 60 / 120 d                                                                                                    |
| Contraction     Astone) REDISTONE antico) QUANTICO antico) QUANTICO               | GO Reset: Records Retu<br>Office: Project Description<br>Portable Latrices<br>Purtable Latrices                                                                                                    | imed: 17<br>Project Classificatio<br>Service                                                                                                    | n COR/POC                                                                                                    |                                                                                                    | Exclude Inactive                                                                                                    | Expiring Only                                                                                                    | the second second second                                                                                                    |                                                                                                    |                                                                                                    |
| Contresion<br>datone) REDSTONE<br>antico) QUANTICO<br>antico) QUANTICO            | Office Project Description<br>Portable Latrines<br>Portable Latrines                                                                                                    | Project Classification<br>Service                                                                                                    | n COR/POC                                                                                                    | 200200000000000000000000000000000000000                                                                                                    |                                                                                                    | and the second second s | Overdue COR                                                                                                    | Seports Only                                                                                                    | Export Results to Exc                                                                                                    |
| dstone) REDSTONE<br>antico) QUANTICO<br>antico) QUANTICO                          | Portable Latrines<br>Portable Latrines                                                                                                    | Service                                                                                                    |                                                                                                    | COR/POC Email                                                                                                    | Date of Last COR Report                                                                                                    | Contract Number/PII/                                                                                                    | TO/SPA Mod                                                                                                    | incation Numb                                                                                                    | <ul> <li>Current PoP End/Delivery Dr</li> </ul>                                                                                                    |
| antico) QUANTICO                                                                  |                                                                                                    | Service                                                                                                    | SFC THARON MORRIS<br>SFC THARON MORRIS                                                                                                    | cabistjd13@yahoo.com<br>cabistjd13@yahoo.com                                                                                                    |                                                                                                    | W90U87-10-C-1201<br>W90U86-10-C-1201                                                                                                    | 0000                                                                                                    | P00003<br>P00003                                                                                                    | 01/28/2014<br>01/28/2014                                                                                                    |
| sburg) PITTSBURG                                                                  | Security Guards for KKC Super FOB<br>Security Guards for KKC Super FOB                                                                                                    | Service<br>Service                                                                                                    | ILT LEE JOHNSON<br>ILT LEE JOHNSON                                                                                                    | hqistidjdi3@yahoo.com<br>hqistidjdi3@yahoo.com                                                                                                    |                                                                                                    | W90U86-11-C-1204<br>W90U85-11-C-1204                                                                                                    | 0000                                                                                                    | P00002<br>P00002                                                                                                    | 01/28/2014<br>12/29/2013                                                                                                    |
| eana) OCEANA                                                                      | Portable Latrines<br>Portable Latrines                                                                                                    | Service                                                                                                    | SFC THARON MORRIS                                                                                                    | cabistjd13@yahoo.com<br>cabistjd13@yahoo.com                                                                                                    |                                                                                                    | W90U85-10-C-1201<br>W90U84-10-C-1201                                                                                                    | 0000                                                                                                    | P00003<br>P00003                                                                                                    | 12/29/2013<br>11/29/2013                                                                                                    |
| sana) OCEANA                                                                      | Security Guards for KKC Super FOB                                                                                                    | Service                                                                                                    | ILT LEE JOHNSON                                                                                                    | hq1stidjd13@yahoo.com                                                                                                    |                                                                                                    | W90U84-11-C-1204                                                                                                    | 0000                                                                                                    | P00002                                                                                                    | 12/25/2013                                                                                                    |
| gra Falis) NIAGRA FA<br>gra Falis) NIAGRA FA                                      | U.S Security Guards for KKC Super FOB<br>U.S Portable Latrines                                                                                                    | Service                                                                                                    | SFC THARON MORRIS                                                                                                    | hq1sbdjd13@yahoo.com<br>cab1stjd13@yahoo.com                                                                                                    |                                                                                                    | W90U83-11-C-1204<br>W90U83-10-C-1201                                                                                                    | 0000                                                                                                    | P00002<br>P00003                                                                                                    | 11/29/2013                                                                                                    |
| bile) MOBILE                                                                      | Portable Latrines                                                                                                    | Service                                                                                                    | SPC THARON MORRIS                                                                                                    | cab1stjd13@yahoo.com                                                                                                    |                                                                                                    | W90U82-10-C-1201                                                                                                    | 0000                                                                                                    | P00003                                                                                                    | 10/29/2013                                                                                                    |
| bile) MOBILE                                                                      | Security Guards for KKC Super FOB                                                                                                    | Service                                                                                                    | 1LT LEE JOHNSON                                                                                                    | hq1stidjd13@yahoo.com                                                                                                    | -                                                                                                    | W90U82+11+C+1204                                                                                                    | 0000                                                                                                    | P00002                                                                                                    | 10/29/2013                                                                                                    |
| (veland) CLEVELAN<br>(veland) CLEVELAN<br>(veland) CLEVELAN                       | Truck Wrangler, 3-3 HBCT     Security Services (1st CAB)     Security Services (3-3 HBCT)                                                                                                    | Service<br>Service<br>Service                                                                                                    | SFC Therron Morria<br>SFC James Ford                                                                                                    | hbct33jd13@yahoo.com<br>cab1stjd13@yahoo.com<br>hbct33jd13@yahoo.com                                                                                                    | 01/10/2014                                                                                                    | W90U72-13-P-0413<br>W90U72-13-P-0408<br>W90U72-13-P-0409                                                                                                    | X000X                                                                                                    |                                                                                                    | 01/31/2014<br>01/27/2014<br>01/27/2014                                                                                                    |
| veland) CLEVELANI<br>rstow) BARSTOW                                               | PORTABLE LATRINES<br>Truck Wrangler, 1-25 IBCT                                                                                                    | Service<br>Service                                                                                                    | 1LT Lee Johnson<br>2LT ELENA NEWBY                                                                                                    | lee.johnson92@mail.mil<br>loct125jd13@yahoo.com                                                                                                    | 01/30/2014                                                                                                    | W90U72-13-P-0441<br>W90U71-13-P-0417                                                                                                    | 0000                                                                                                    |                                                                                                    | 01/30/2014<br>01/30/2014                                                                                                    |
| kland) LACKLAND                                                                   | Security Services (1st CAB)                                                                                                    | Service                                                                                                    | SFC THARON MORRIS                                                                                                    | cab1stjd13@yahoo.com                                                                                                    |                                                                                                    | W90U81-13-P-0543                                                                                                    | 0000                                                                                                    |                                                                                                    | 01/27/2014                                                                                                    |
|                                                                                   | ana) OCEANA<br>OCEANA<br>OCEANA<br>Internetion NLAGRA FAI<br>Ire Fails) NLAGRA FAI<br>MOBILE<br>NEGLE<br>NEGLE<br>VERANC CLEVELANC<br>VERANC CLEVELANC<br>VERANC CLEVELANC<br>VERANC LEVELANC<br>NEARSTOW<br>BARSTOW | ana) OCCANA Portable Latines<br>ana) OCCANA Security Guards for KXC Super ROB<br>ready NLAGRA FALLS Security Guards for KXC Super ROB<br>ray Falls) NLAGRA FALLS Partable Latines<br>ie) MOBILE Security Guards for KXC Super ROB<br>reland) CLIVELAND Truck Wangler, 3-3 HSCT<br>reland) CLIVELAND Security Services (134 CAB)<br>reland) CLIVELAND Security Services (134 CAB)<br>reland) CLIVELAND Security Services (134 CAB)<br>reland) CLIVELAND Security Services (134 CAB)<br>reland) CLIVELAND Security Services (134 CAB)<br>reland) LACRLAND Security Services (134 CAB)<br>bisclasmer: The Acquisition | ana) OCCANA Portable Latines Service<br>ana) OCCANA Portable Latines Service<br>profile Service Service Service Service<br>profile Service Service Service Service<br>profile Service Service Service<br>(Service Service Ser | ani)         OCZANA         Pontable Lattines         Service         SPC THARON MORES           ani)         OCZANA         Security Quards for KCX Super FOB         Service         LIT LEE DOWNSON           na Fafish         MLAGRA FALLS         Security Quards for KCX Super FOB         Service         LIT LEE DOWNSON           na Fafish         MLAGRA FALLS         Security Quards for KCX Super FOB         Service         LIT LEE DOWNSON           na Fafish         MLAGRA FALLS         Parable Latimes         Service         Service         Service           ali         MOBILE         Parable Latimes         Service         Service         Service CATMARON MORES           alid         MOBILE         Security Quards for KCX Super FOB         Service         CIT LEE ZOHISON           alid         MOBILE         Security Quards for KCX Super FOB         Service         CIT MARON MORES           alid         MOBILE         Security Garvice (14 CAB)         Service         CIT MARON MORES           alid         CLIVELAND         Security Service (14 CAB)         Service         SFC Tharon Morra           alid         CLIVELAND         Security Service (14 CAB)         Service         SFC THARON MORES           alid         CLIVELAND         Service (14 CAB)         Service | and)         OCZANA         Pentable Latimes         Service         SPC THARON MOREIS         callstight13 grabes.com           and)         OCZANA         Security Guards for KXC Super POB         Service         LLT LE DORMSON         heltsdight3 grabes.com           and         OCZANA         Security Guards for KXC Super POB         Service         LLT LE DORMSON         heltsdight3 grabes.com           and PALSA         Security Guards for KXC Super POB         Service         LLT LE DORMSON         heltsdight3 grabes.com           and NAGRA         Partable Latimes         Service         SFC THARON MOREIS         selvicid           and         MOBILE         Partable Latimes         Service         SFC THARON MOREIS         selvicid           and         MOSILE         Partable Latimes         Service         SFC THARON MOREIS         selvicid           and         CLEVEAND         Trusk Wrager, S 3 HBCT         Service         CFT THARON MOREIS         selvicid:3139/sybao.com           and         CLEVEAND         Security Guards for KXC Super POS         Service         SFC Tharon Merra         selvicid:3139/sybao.com           and         CLEVEAND         Security Gravites (1 A BCT)         Service         SFC Tharen Merra         selvicid:3139/sybao.com           andelof         CLEVEAND </td <td>ana)         OCZANA         Pentable Latimes         Service         SPC THARON MORRIS cablig/13 gavabout           ana)         OCZANA         Security Guards for KXC Super POB         Service         LIT LEE JOHRSON         haltsdig/13 gavabout           ana)         OCZANA         Security Guards for KXC Super POB         Service         LIT LEE JOHRSON         haltsdig/13 gavabout           ana)         MAGRA FALLS         Security Guards for KXC Super POB         Service         LIT LEE JOHRSON         haltsdig/13 gavabout           in Addata FALLS         Security Guards for KXC Super POB         Service         SFC THARON MORRIS         Selucity/13 gavabout           in MOBILE         Pertable Latimes         Service         SFC THARON MORRIS         Selucity/13 gavabout           in/d         MOBILE         Pertable Latimes         Service         SFC THARON MORRIS         Selucity/13 gavabout           in/d         MOBILE         Security Guards for KXC Super POB         Service         CPT THARON MORRIS         Security Guards for KXC Super POB           in/d         MOBILE         Security Guards for KXC Super POB         Service         Service         Security Guards for KXC Super POB           in/d         CUEVELAND         Total Kitwarger, 3-3 RECT         Service         SFC Tharon Merrs         Selucit/33 gavabout</td> <td>and         OCEANA         Portable Latinics         Service         STIC THARCH MORESIS         CablingUily Synthes.com         W0004-10-C-1201           ans         OCEANA         Security Guards for KVC Super POB         Service         LIT LEE JONISOM         hstbidjd138yshos.com         W0004-10-C-1204           ans         Jona         Security Guards for KVC Super POB         Service         LIT LEE JONISOM         hstbidjd138yshos.com         W0004-10-C-1204           ing Falls         MAGRA FALLS         Security Guards for KVC Super POB         Service         LIT LEE JONISOM         hstbidjd138yshos.com         W0008-11-C-1204           ing Falls         MOBLE         Partable Latinines         Service         SCT THARCH MORESIS         Setsidjd139yshos.com         W9008-11-C-1204           ind         MOSLE         Partable Latinines         Service         SCT THARCH MORESIS         Setsidjd139yshos.com         W9002-1-C-1204           ind         MOSLE         Beardy Guards for KVC Super POB         Service         CIT CLE JONISOM         hstbidjd139yshos.com         W9002-1-C-1204           ind         MOSLE         Security Guards for KVC Super POB         Service         CIT CLE JONISOM         hstbidjd139yshos.com         W9002-1-C-1204           ind         CLEVELAND         Security Guards for KVC Super POB         <td< td=""><td>anim         OCEANIA         Pertable Latines         Service         Service</td><td>ani)         DCZANA         Pentable Lattines         Service         SPC THARON MORES cablep139/shoc.com         W9004-11-0-120         0000         P00003           ans)         OCZANA         Security Guards for KXC Super POS         Service         LIT LEE JOHNSON         Helstöld139/shoc.com         W9004-11-0-1204         0000         P00003           ans)         OCZANA         Security Guards for KXC Super POS         Service         LIT LEE JOHNSON         Helstöld139/shoc.com         W9004-11-0-1204         0000         P00003           in Arlabs         Mandez AnLLS         Narrabe Latrines         Service         SFC THARON MORES         Selvice         W9004-11-0-1204         0000         P00003           in MolBLE         Partable Latrines         Service         SFC THARON MORES         Selvice         W9004-11-0-1204         0000         P00003           initial         MOBILE         Security Guards for KXC Super POS         Service         Service TC THARON MORES         Selvice         W9002-10-0-120         0000         P00002           initial         MOBILE         Security Guards for KXC Super POS         Service         CIT LEE ZOHNGON         Multiplicitylice Som         W9002-11-0-120         0000         P00002           initial         LIT LEE ZOHNGON         Nattriticitylicitylice Som</td></td<></td> | ana)         OCZANA         Pentable Latimes         Service         SPC THARON MORRIS cablig/13 gavabout           ana)         OCZANA         Security Guards for KXC Super POB         Service         LIT LEE JOHRSON         haltsdig/13 gavabout           ana)         OCZANA         Security Guards for KXC Super POB         Service         LIT LEE JOHRSON         haltsdig/13 gavabout           ana)         MAGRA FALLS         Security Guards for KXC Super POB         Service         LIT LEE JOHRSON         haltsdig/13 gavabout           in Addata FALLS         Security Guards for KXC Super POB         Service         SFC THARON MORRIS         Selucity/13 gavabout           in MOBILE         Pertable Latimes         Service         SFC THARON MORRIS         Selucity/13 gavabout           in/d         MOBILE         Pertable Latimes         Service         SFC THARON MORRIS         Selucity/13 gavabout           in/d         MOBILE         Security Guards for KXC Super POB         Service         CPT THARON MORRIS         Security Guards for KXC Super POB           in/d         MOBILE         Security Guards for KXC Super POB         Service         Service         Security Guards for KXC Super POB           in/d         CUEVELAND         Total Kitwarger, 3-3 RECT         Service         SFC Tharon Merrs         Selucit/33 gavabout                                                                                                    | and         OCEANA         Portable Latinics         Service         STIC THARCH MORESIS         CablingUily Synthes.com         W0004-10-C-1201           ans         OCEANA         Security Guards for KVC Super POB         Service         LIT LEE JONISOM         hstbidjd138yshos.com         W0004-10-C-1204           ans         Jona         Security Guards for KVC Super POB         Service         LIT LEE JONISOM         hstbidjd138yshos.com         W0004-10-C-1204           ing Falls         MAGRA FALLS         Security Guards for KVC Super POB         Service         LIT LEE JONISOM         hstbidjd138yshos.com         W0008-11-C-1204           ing Falls         MOBLE         Partable Latinines         Service         SCT THARCH MORESIS         Setsidjd139yshos.com         W9008-11-C-1204           ind         MOSLE         Partable Latinines         Service         SCT THARCH MORESIS         Setsidjd139yshos.com         W9002-1-C-1204           ind         MOSLE         Beardy Guards for KVC Super POB         Service         CIT CLE JONISOM         hstbidjd139yshos.com         W9002-1-C-1204           ind         MOSLE         Security Guards for KVC Super POB         Service         CIT CLE JONISOM         hstbidjd139yshos.com         W9002-1-C-1204           ind         CLEVELAND         Security Guards for KVC Super POB <td< td=""><td>anim         OCEANIA         Pertable Latines         Service         Service</td><td>ani)         DCZANA         Pentable Lattines         Service         SPC THARON MORES cablep139/shoc.com         W9004-11-0-120         0000         P00003           ans)         OCZANA         Security Guards for KXC Super POS         Service         LIT LEE JOHNSON         Helstöld139/shoc.com         W9004-11-0-1204         0000         P00003           ans)         OCZANA         Security Guards for KXC Super POS         Service         LIT LEE JOHNSON         Helstöld139/shoc.com         W9004-11-0-1204         0000         P00003           in Arlabs         Mandez AnLLS         Narrabe Latrines         Service         SFC THARON MORES         Selvice         W9004-11-0-1204         0000         P00003           in MolBLE         Partable Latrines         Service         SFC THARON MORES         Selvice         W9004-11-0-1204         0000         P00003           initial         MOBILE         Security Guards for KXC Super POS         Service         Service TC THARON MORES         Selvice         W9002-10-0-120         0000         P00002           initial         MOBILE         Security Guards for KXC Super POS         Service         CIT LEE ZOHNGON         Multiplicitylice Som         W9002-11-0-120         0000         P00002           initial         LIT LEE ZOHNGON         Nattriticitylicitylice Som</td></td<> | anim         OCEANIA         Pertable Latines         Service         Service | ani)         DCZANA         Pentable Lattines         Service         SPC THARON MORES cablep139/shoc.com         W9004-11-0-120         0000         P00003           ans)         OCZANA         Security Guards for KXC Super POS         Service         LIT LEE JOHNSON         Helstöld139/shoc.com         W9004-11-0-1204         0000         P00003           ans)         OCZANA         Security Guards for KXC Super POS         Service         LIT LEE JOHNSON         Helstöld139/shoc.com         W9004-11-0-1204         0000         P00003           in Arlabs         Mandez AnLLS         Narrabe Latrines         Service         SFC THARON MORES         Selvice         W9004-11-0-1204         0000         P00003           in MolBLE         Partable Latrines         Service         SFC THARON MORES         Selvice         W9004-11-0-1204         0000         P00003           initial         MOBILE         Security Guards for KXC Super POS         Service         Service TC THARON MORES         Selvice         W9002-10-0-120         0000         P00002           initial         MOBILE         Security Guards for KXC Super POS         Service         CIT LEE ZOHNGON         Multiplicitylice Som         W9002-11-0-120         0000         P00002           initial         LIT LEE ZOHNGON         Nattriticitylicitylice Som |

#### Overdue COR Reports:

In the tracker, check the box for "Overdue COR Reports Only" on the top right of the page. This functionality is only for service and construction projects. This will display in yellow projects with COR Reports 1-4 days overdue as of the 10<sup>th</sup> of the month and highlighted in red borders projects with COR Reports 5 or more days overdue as of the 10<sup>th</sup> of the month. The calculations are based on the "Date of Last COR Report" data field entry and the current date.

|                | ) -                    | Track         | er - Main Page                            |                      | COLLOGE DB // POR OF |                       |        |                       |      |              |              |                |                                                                                                    |
|----------------|------------------------|---------------|-------------------------------------------|----------------------|----------------------|-----------------------|--------|-----------------------|------|--------------|--------------|----------------|----------------------------------------------------------------------------------------------------|
| Squisition C   | OP Home                | arch          | A4                                        | dd New Project       |                      |                       | Select | Columns               | 0    | urrent PoP E | nd/Delivery  | Dates in red   | umber of Records Per Page 20<br>/ yellow expire within 60 / 120 dar<br>ware missing or overdue / doe no |
| And Providence |                        | 1             | Go Reset Records Retur                    | ned: 573             |                      | -                     |        | V Exclude Tractives   | 10e  | pining Only  | Overdue COI  | Reports Only   | Export Results to Exce                                                                                  |
| ward Status    | Location               | Contracting O | ffice Project Description                 | Project Classificati | nn COR/POC           | COR/POC Email         | Dat    | te of Last COR Report | Cont | ct Number/PI | IN TO/BPA Mo | dification Num | ber Current PoP End/Delivery Da                                                                         |
| warded         | Kandahar (Barstow)     | BARSTOW       | NTV 1-25 SCBT                             | Service              | Newby                | ibct125)d13@yahoo. or | 11     |                       | W90  | 71-11-A-1203 | 0001         | 000000         | 03/28/2014                                                                                              |
| warded         | Kandahar (Barstow)     | BARSTOW       | UAC 12-037 HA Yard                        | Service              | 2d Lt Elena Newby    | ibct125jd13@yahoo.or  | 13     |                       | W90  | 71-11-A-1203 | 0001         | 000000         | 03/28/2014                                                                                              |
| arded          | * Multiple Locations * | BARSTOW       | Testing                                   | Service              | 2LT Elena Newby      | ibct12Sjd13@yahoo.or  | 11     | 1.2                   | W90  | 71-11-A-1203 | 0001         | 000000         | 03/28/2014                                                                                              |
| bebre          | Kandahar (Ashvilla)    | BARSTOW       | Heavy Equipment Rental 2 - Sample PR Link | Service              | 2LT ELENA NEWBY      | ibct125jd13@yahoo.or  | n      | 100                   | W90  | 71-13-P-0402 | 0000         | 000000         | 02/28/2014                                                                                              |
| arded          | * Other *              | BARSTOW       | Service Test                              | Service              | 2LT ELENA NEWBY      | ibct125jd13@yahoo. or | 11     |                       | W90  | 71-13-P-0402 | 0000         | 000000         | 02/28/2014                                                                                              |
| arded          | Kandahar (Barstow)     | BARSTOW       | Heavy Equipment Rental                    | Service              | 2LT ELENA NEWBY      | ibct125jd13@yahoo.or  | n      |                       | W90  | 71-13-P-0402 | 0000         | 000000         | 02/28/2014                                                                                              |
| P Issued       | Kandahar (Ashville)    | ASHVILLE      | Construct Gravel Road                     | Construction         | Ford, James          | hbct33jd13@yahoo.om   |        |                       | W90  | 70-13-C-1202 | 0000         | 000000         | 02/28/2014                                                                                              |
| varded         | Kandahar (Ashville)    | ASHVILLE      | Building Construction                     | Construction         | 1LT LEE JOHNSON      | hg1stid)d13@yahoo.or  |        |                       | W90  | 70-13-P-0400 | 0000         | 000000         | 02/28/2014                                                                                              |
| varded         | Kandahar (Ashville)    | ASHVILLE      | Runway Improvement                        | Construction         | ZLT PERLA KINES      | sbct42jd13@yahoo.com  |        |                       | W90  | 70-13-P-0401 | 0000         | 000000         | 02/28/2014                                                                                              |
| bebrev         | Kandahar (Ashville)    | ASHVILLE      | Cell Phone Service - HQ 1st ID            | Service              | 1LT LEE JOHNSON      | hq1stidjd13@yahoo.or  | 71     | 02/01/2013            | W90  | 70-13-P-0408 | 0000         | P00001         | 02/28/2014                                                                                              |
| varded.        | Kandahar (Barstow)     | BARSTOW       | Construction 1st ID                       | Construction         | 1LT LEE JOHNSON      | hq1stidjd13@yahoo.or  | 71     |                       | W90  | 71-13-C-0402 | 0000         | 000000         | 02/28/2014                                                                                              |
| rarded         | Kandahar (Barstow)     | BARSTOW       | Afghan Legal Advisor, 4-2 SBCT            | Service              | 2LT PERLA KIMES      | sbct42jd13@yahoo.com  |        |                       | w90  | 1+13-P-0407  | 0000         | 000000         | 02/28/2014                                                                                              |
| bebrev         | Kandahar (Barstow)     | BARSTOW       | Building Construction                     | Construction         | 1LT LEE JOHNSON      | hq1stidjd13@yahoo.or  | n      |                       | W90  | 71-13-P-0400 | 0000         | P00001         | 02/28/2014                                                                                              |
| varded         | Kandahar (Barstow)     | BARSTOW       | Portable Latrines                         | Service              | SFC THARON MORRIS    | cab1stjd13@yahoo.com  |        |                       | W90  | 71-10-C-1201 | 0000         | P00003         | 02/28/2014                                                                                              |
| varded         | Kandahar (Barstow)     | BARSTOW       | Construct Gravel Road                     | Construction         | SFC JAMES FORD       | hbct33jd13@yahoo.on   | n      |                       | W90  | 71-13-C-1202 | 0000         | 000000         | 02/28/2014                                                                                              |
| varded         | Kandahar (Barstow)     | BARSTOW       | Truck Wrangler, 1st CAB                   | Service              | SFC THARON MORRIS    | cab1stjd13@yahoo.com  |        |                       | W90  | 71-13-P-0409 | 0000         | P00001         | 02/28/2014                                                                                              |
| varded         | Kandahar (Barstow)     | BARSTOW       | NTV 1-25 SCBT                             | Service              | 2LT ELENA NEWBY      | ibct125jd13@yahoo.or  | η.     |                       | W90  | 71-11-A-1203 | 0003         | 000000         | 04/28/2014                                                                                              |
| randed         | Kandahar (Barstow)     | BARSTOW       | Generator Lease 3-3 HBCT                  | Service              | SFC JAMES FORD       | hbct33jd13@yahoo.on   |        |                       | W90  | 71-13-P-0405 | 0000         | 000000         | 02/28/2014                                                                                              |
| varded         | Kandahar (Barstow)     | BARSTOW       | Security Guards for KKC Super FOB         | Service              | ILT LEE JOHNSON      | hq1stid)d13@yahoo.or  |        |                       | W90  | 71-11-C-1204 | 0000         | P00002         | 02/28/2014                                                                                              |
| varded.        | Kandahar (Barstow)     | BARSTOW       | NTV 1-25 SCBT                             | Service              | 2LT ELENA NEWBY      | ibct125)d13@yahoo.or  |        |                       | Mac  | 71-11-A-1203 | 0002         | 000000         | 04/28/2014                                                                                              |
|                |                        |               |                                           |                      | 123456789            |                       |        |                       |      |              |              |                | -                                                                                                    |

#### Mouse-over Fields:

When adding or editing a project record, hold your mouse over blank fields for additional information.

| and the second second second second second second second second second second second second second second second |                      |                                            | UNCLASSIFIED // FOR OFFICIAL USE O                    | NLY             |                                           |                                            |                                |
|----------------------------------------------------------------------------------------------------|----------------------|--------------------------------------------|-------------------------------------------------------|-----------------|-------------------------------------------|--------------------------------------------|--------------------------------|
| 🐑 Trac                                                                                                    | cker - Ec            | dit Project                                |                                                       |                 |                                           | -                                          |                                |
| date                                                                                                    | anded                |                                            |                                                       |                 |                                           |                                            | Cancel                         |
| AWARD                                                                                                    |                      |                                            |                                                       |                 |                                           |                                            |                                |
| Requesting/Customer Unit 1-                                                                                      | 25 1BCT              |                                            | Location/FOB/COP/DC/Base Kandahar                     | (Barstow)       | -                                         | Contracting Office BARSTOW                 |                                |
| Project Number                                                                                                   |                      |                                            | Project Description Heavy Eq.                         | Joment Renta    | 1                                         | Project Classification Service             |                                |
| Approving Board 3A                                                                                               | 88                   |                                            | Board Approval Date 12/01/201                         | 2               |                                           | RC Priority?                               |                                |
| PR&C / SAF Number HI                                                                                             | HE2 13P0402          |                                            | PR&C Amount 714480.00                                 | 2               |                                           | PR&C Certified Date 12/05/2012             |                                |
| Submitted to Contracting Date 12                                                                                 | /17/2012             |                                            | Accepted by Contracting Date 12/17/201                | 2               |                                           | Cancellation Date                          |                                |
| LOCCAP                                                                                                    |                      |                                            | Service Type W039 - L                                 | ase of Materia  | al Handling Equipment (MHE)               |                                            |                                |
| Solicitation Number                                                                                              |                      | 1                                          | Solicitation Date                                     |                 |                                           | Solicitation Closing Date                  |                                |
|                                                                                                    |                      |                                            |                                                       | 77.0424         |                                           |                                            |                                |
| Current COR/POC Name gar                                                                                         | k • first            | LANT 2LT ELENA NEWE                        | COR/POC Email ibct125jd1                              | 3@yahoo.com     |                                           | COR/POC Redeployment Date 11/01/2013       |                                |
| Current Contracting Officer To                                                                                   | sala, Jimmy LTJG 🔻   |                                            |                                                       |                 |                                           | Date of Last COR Report                    |                                |
| Contract Administrator Name W                                                                                    | right, Mathis CPT    | •                                          |                                                       |                 |                                           |                                            |                                |
| T-AWARD                                                                                                    |                      |                                            |                                                       |                 |                                           |                                            |                                |
| ring a valid Contract Number and Task (<br>ually entered data.                                                   | Order/BPA Call Numbe | er will automatically populate available / | ACBIS data. This data is authoritative and will be hi | ghlighted in bl | lue fields. If you do not have a TO/BPA C | all Number, enter "0000" to populate. ACB1 | 5 data will overwrite any      |
| * Issuing Office 84                                                                                              | ARSTÓW -             |                                            | * ACBIS Classification                                |                 |                                           | Project Risk Level 🔹                       | 6                              |
| Contract Number/PIIN W                                                                                           | 90U71-13-P-0402      |                                            | Task Order / BPA Call Number 0000                     |                 |                                           | * Award Date Level of risk a               | nsociated with this project. B |
| " Vendor AL                                                                                                    | SAMER GROUP          |                                            | * Veedor CAGE Code 94006                              |                 |                                           | Host Nation                                | ct number d entered.           |
| * Award Carrency US                                                                                              | so •                 |                                            | * Award Amount in Award Curreocy                      |                 |                                           | * Award Amount in USD 714400.00            |                                |
| * Modification Number 00                                                                                         | 0000                 |                                            | * Conformed Amount in Award Currency                  |                 |                                           | * Conformed Amount in USD 714480.00        |                                |
| * Current PoP End/Delivery Date 02                                                                               | /28/2014             |                                            | * PaP End Date with Options 07/29/201                 | .6              |                                           |                                            |                                |
| Current Option Period                                                                                            | •                    |                                            | Total Number of Option Periods 🔹                      |                 |                                           |                                            |                                |
| Physical Completion Date                                                                                         | 100                  |                                            | Holds Land Use Agreement with Garrison                |                 |                                           | DBA Imprance Copine                        |                                |
|                                                                                                    |                      |                                            |                                                       |                 |                                           |                                            |                                |

#### ACBIS Data Import:

ACBIS is the Army Contracting Business Intelligence System which receives a daily data feed from the Standard Procurement System (SPS). By entering a valid Contract Number/PIIN and Task Order/BPA Call Number, available ACBIS data will populate for the following fields:

Award Date Vendor Vendor CAGE Code Award Currency Award Amount in Award Currency Award Amount in USD Current Conformed Amount in USD Current Conformed Amount in Award Currency Modification Number Contract Closed Date (Pulled from ACBIS, but able to enter manually) PoP End Date with Options Current PoP End Date/Delivery Date Contract Termination Date Reason for Termination Issuing Office **ACBIS** Project Classification

| 490                                                                                                    |                                                                                                    |                                                                                                    |                                                                                                    |                                                                        |
|----------------------------------------------------------------------------------------------------|----------------------------------------------------------------------------------------------------|----------------------------------------------------------------------------------------------------|----------------------------------------------------------------------------------------------------|------------------------------------------------------------------------|
| Requesting/Customer Unit EBO ACOP                                                                                                    | Location/F08/COP/0C/Base Kan                                                                                                    | dahar (Quantico)                                                                                                    | Contracting Office BARS                                                                                                    | row 👻                                                                  |
| Project Number                                                                                                    | Project Description Serv                                                                                                    | ice Test 2                                                                                                    | Project Classification Service                                                                                                    | e •                                                                    |
| Approving Board                                                                                                    | Board Approval Date                                                                                                    |                                                                                                    | RC Priority?                                                                                                    |                                                                        |
| PRaC / SAF Number 1000022                                                                                                    | PR&C Amount 200.                                                                                                    | 00                                                                                                    | PR&C Certified Date 09/06                                                                                                    | 2013                                                                   |
| Submitted to Contracting Date 09/20/2013                                                                                                    | Accepted by Contracting Date 09/2                                                                                                    | 0/2013                                                                                                    | Cancellation Date                                                                                                    | -                                                                      |
| LOSCAR E                                                                                                    | Service Tree 1996                                                                                                    | L - Regins                                                                                                    |                                                                                                    |                                                                        |
| Solicitation Number                                                                                                    | Solicitation Date                                                                                                    | - outing                                                                                                    | Solicitation Closing Date                                                                                                    |                                                                        |
|                                                                                                    | SUICISION DATE                                                                                                    | 100                                                                                                    | saliciation closing back                                                                                                    | 10                                                                     |
| Current COR/POC Name Rank * Final Las                                                                                                    | R NEWBY COR/POC Email ibct1                                                                                                    | 25jd13@yahoo.com                                                                                                    | COR/POC Redeployment Date 11/1/2                                                                                                    | 013                                                                    |
|                                                                                                    |                                                                                                    |                                                                                                    |                                                                                                    | Contraction of Street Street                                           |
| Current Contracting Officer Toals, Jimmy LTJG .                                                                                                    |                                                                                                    |                                                                                                    | Date of Last COR Report                                                                                                    |                                                                        |
| Current Contracting Officer Toalla, Jimmy LTJG  Contract Administrator Name Wright, Mathis CPT WXD Analisi Contract Number: and Task. Onler/REA Cal Number will automatica                                                                                                    | the populate smalleble ACRER date. The date is estimating and will                                                                                                    | the bightighted in these fields. If your de                                                                                                    | Date of Last COR Report                                                                                                    | E actes at a will succerife                                            |
| Cernet Celtrarting Officer Topia, Jimmy LTJG  Centroit Administrator Name Wright, Mathis CPT WARD Additionation for the Centroit Centroit and Centroit Centroit Centr | de sociate and able strate date. The date is activated and added ACR15 date is accurate as a                                                                                                    | he bioblished in blue fields. If you do                                                                                                    | Date of Last CDR Report                                                                                                    | CRIS data will oversrite                                               |
| Current Costrarting Officer Topic, Jimmy LTJG • Centrart Administrator Name Wright, Mathis CPT • WARD Avail Contrart Number and Task Poder/REA Cell Function all automatics entered data.  Seeing Officer BARSTON •                                                                                                    | li ecoleta a aldala poste dara teo data je e diostalje ad eli<br>ACB15 data is accurate as a<br>ACB15 classificatas (mar                                                                                                    | Te hishlister is hier fahr. If you de<br>17/17/2013<br>spon                                                                                                    | Date of Last COR Report<br>and Last a 1110805 Coll familier order "0000" in our last<br>Project Rick Level (con                                                          | CRIS Arta vill overorite                                               |
| Current Costracting Officer Toble, Jimmy LTJG  Contract Administrator Name Wright, Mathis CPT ANNO Availal Contract Number and Task Order/IRSE Call Sumber will administrative centered data. Insuing Officer BASETON: * Contract Number/PTMI WY00/07-13-P-0-002                                                                                                    | lic conviste available ACHIN data. The data is a chevrative and will<br>ACEIS data is accurate as a<br>ACHIS classification [unit<br>Task Over / BRA Cell Bander 0000                                                                                                    | ha biolioiteat in bha fialds. 17 ann di<br>17/17/2013<br>100m                                                                                                    | Date of Last COR Report<br>and Last a 110/883 Call Routes - onter "2000" to some late<br>Project Risk Last -<br>Anned Date [12/87]                                       | C HIS data will concrete<br>2012                                       |
| Carrent Costrarting Office Tools, Jimmy LTJG  Contract Administrator Name Wright, Mathis CPT  WRD Autiful Contract Number and Tasis Coder/IBRA Call Number will automatic entered data.  Issuing Office BARSTON  Contract Number/PRIN 1990/071-13-P-0402  Vendor ALL SAMER GROUP                                                                                                    | lle coordate available ACRIE data. This data is a sthorstative and all<br>ACRIS data is accurate as a<br>ACRIS Classification (Mar<br>Task Over / RRA Call Howker)<br>Vendor CACE Code (2000)                                                                                                    | ha Nahlishtad in biya fialda. 17 you di<br>17/17/2013<br>10/10<br>16                                                                                                    | Date of Lost COR Report                                                                                                    | CHIS data all custorite<br>2012                                        |
| Current Costranting Officer Toble, Jimmy LTJG  Contract Administrator Name Wright, Mathis CPT WRD Autol Contract Number and Task Accles/IRPA Cell Number and administration and the second second seco | Ille coordate available ACRIS data. This data is estimatative and cell<br>ACRIS data is accurate as al<br>ACRIS classification juic<br>Task Ovier / RPA Gal News<br>Veder CAE Code jago<br>Award Ansast in Award Carrency                                                                                   | Da biobliothad in blue fields. If who d<br>(7/17/2013<br>06                                                                                                    | Date of Last COR Report ord have a TO-TREE Call Burther ander "0000" to non date. Drojert Rick Level (200 Aussel Date [12137] Hot Ration [] Ausard Answelt (100) [73,64] |                                                                        |
| Current Costrarting Office Toble, Jimmy LTJG  Contract Administrator Name Wright, Mathia CPT WRD Sector State Administrator Name Wright, Mathia CPT Contract Namber and Tasis Active Name Conternation will administrator CPT Contract Namber/PIEN W90071-13-P-04002 Vector Ad: SAMER GROUP Need Currency USD  Hodification Name 000000                                                                                                    | Us coordate analitable ACRES data. This data is activations and cell<br>ACRES data is accurate as al<br>ACRES classification (Unit<br>Task Order / RPA Call Number 000<br>Vendor ACRE Code (2000)<br>Award Answart in Award Corrency<br>Confermed Amount in Award Corrency                                  | Da hishinkhed in blue Falde. If www.d<br>(7/17/2013<br>66                                                                                                    | Date of Last COR Report                                                                                                    | CRIX Arts will oversette      CRIX Arts will oversette      CRIX       |
| Current Castracting Officer Toble, Jimmy LTJG • Contract Administrator Name Wright, Mathis CPT • WRD Anald Contract Number and Task Poder/BBA Call Restricts and Bactory Street Centract Restricts Restrict Restrict Restricts Restrict Restricts Restricts Rest | II. aaa daba sontti das tos tas is e diantalise and ell<br>ACBIS daba is accurate as a<br>ACBIS Contration (MAR<br>Task Oder / BPA Cal Banker<br>Weder CACC cole (200<br>Anual Annual in Anual Carrency<br>Confermed Annual tarency<br>BuD Fad Cate with Optime (200                                        | Le balinite le tre faite d'anné                                                                                                    | Date of Last COR Report                                                                                                    | CRIE Asta all menorita      CRIE Asta all menorita      c.oo      c.oo |
| Covenit Cashracting Officer Toble, Simmy LTIG  Contact Administrator Name Wright, Mathis CPT WARD Under Contact & Annuber, and Task Order/1856 Craft Searches will endowskin entered data. Texaing Officer BARSTON Vector Ad. SAMER CROUP Kard Contact Name Vector Ad. SAMER CROUP Medification Name Docomo                                                                                                    | ACEN Class 4 ACEN data The Table is a characteria and all     ACEN Classification (JMM)     Tack Order / BPA Call Banker 0000     Vender CACE Cole (JMM)     Aceard Answard in Award Carency     Conformed Answard in Award Carency     EVD Fod Data with Options (JZE     Table Member of Option Pariode • | Edibeliated a R.a Falts II and<br>3047<br>3047<br>36                                                                                                    | Date of Last COR Report                                                                                                    | 0.00                                                                   |
| Coverant Coalbracting Officer Toble, Jimmy LTJG  Context Administrator Name Wright, Mathis CPT  WARD  Availad Coverant Number and Task Order/0254 C43 Southeau all automatic  Prefered 6958.  Issuing Officer BARSTON  Southeau Name PPTHI WY00071-13-P-0-002  Vador AL SAMEER GROUP  Availad Coverant Without Potential  Availad Coverant VIII VY00071-13-P-0-002  Vador AL SAMEER GROUP  Availad Coverant Without Potential  Availad Coverant VIII VY00071-13-P-0-002  Vador AL SAMEER GROUP  Availad Coverant Without Potential  Availad Coverant VIII VY00071-13-P-0-002  Vador AL SAMEER GROUP  Availad Coverant Without Potential  Availad Coverant VIIII VY00071-13-P-0-002  Vador AL SAMEER GROUP  Availad Coverant VIIII VY00071-13-P-0-002  Vador AL SAMEER GROUP  Availad Coverant VIIII VY00071-13-P-0-002  Vador AL SAMEER GROUP  Availad Coverant VIIII VY00071-13-P-0-002  Vador AL SAMEER GROUP  Availad Coverant VIIIII VY00071-13-P-0-002  Vador AL SAMEER GROUP  Availad Coverant VIIIII VY00071-13-P-0-002  Vador AL SAMEER GROUP  Availad Coverant VIIIII VY0071-13-P-0-002  Vador AL SAMEER GROUP  Availad Coverant VIIIII VY0071-13-P-0-002  Vador AL SAMEER GROUP  Availad Coverant VIIIIII VY0071-13-P-0-002  Vador AL SAMEER GROUP  Availad Coverant VIIIIIIIIIIIIIIIIIIIIIIIIIIIIIIIIIIII                                                                                                    | Un operate a sublishe ACHTE data. The data is a characteria and au<br>ACETE Classification Suffic<br>Task Onley (BRA Classification Suffic<br>Vender CACE Cole (2000)<br>Aurard Annuart in Award Carency<br>Dep Lad Data with Option 2000<br>Total Number of Option 2000<br>Total Number of Option          | Tel baldinated in Key Felds. If wan di<br>2017/2013<br>96                                                                                                    | Date of Last COR Report                                                                                                    | C 00 000                                                               |
| Corrent Cashracting Officer Toble, Simmy LTSG  Context Administrator Name Wright, Mathis CPT  WARD  Availed Context Humber and Task Andrew CPA Demonstrate will and enseited  Context Humber, PEHH WYOUT-13-P-0-402  Vedor AL SAMER, GROUP  Availed Corrent VUSS =  Hoblification Humber (2000)  Carrent Pub Pub/Chlory USS =  Hoblification Humber (2000)  Carrent Option Period  Context Option Period  Context Option Peri | the occurate an allable ACMIN data. The faits in a characterise and will<br>ACRISTIC assistations with<br>Task Order / BPA Call Mender<br>Veodor CACE Code<br>Award Amount in Award Carrency<br>Conformed Amount in Award Carrency<br>Dup Tad Date with Options<br>1202<br>Total Nember of Option Pariobs   | Inter-Deliver of the second second se | Date of Last COR Report                                                                                                    | CALL ALL ALL ALL ALL ALL ALL ALL ALL                                   |

The ACBIS data is treated as authoritative for these fields and is updated daily Monday-Friday. If there is no Task Order/BPA Call Number, enter "0000" as the default. The date of the last ACBIS update also appears at the top of the Post-Award section. If there is no available ACBIS data for the Contract Number and Task Order/BPA Call Number combination at the time of entry, the message below will be displayed and data will be added within 48 hours.

| PARD                                                                                                    |                                                                                                    |                                                                                                    |                                                                                                 |                                                                                                    |                        |
|----------------------------------------------------------------------------------------------------|----------------------------------------------------------------------------------------------------|----------------------------------------------------------------------------------------------------|-------------------------------------------------------------------------------------------------|----------------------------------------------------------------------------------------------------|------------------------|
| Requesting/Customer Unit EBO ACOP                                                                                                    |                                                                                                    | Location/POB/COP/DC/Base Kand                                                                                                    | ahar (Quantico) 🛛 👻                                                                             | Contracting Office BARSTOW                                                                                                    | -                      |
| Project Number                                                                                                    |                                                                                                    | Project Description Service                                                                                                    | ce Test 2                                                                                       | Project Classification Service                                                                                                    | •                      |
| Approving Board                                                                                                    |                                                                                                    | Board Approval Date                                                                                                    | 100                                                                                             | RC Priority?                                                                                                    |                        |
| PR&C / SAF Number 1000022                                                                                                    |                                                                                                    | PR&C Amount 200.0                                                                                                    | 0                                                                                               | PR&C Certified Date 09/06/2013                                                                                                    |                        |
| Submitted to Contracting Date 09/20/2013                                                                                                    |                                                                                                    | Accepted by Contracting Date 09/20                                                                                                    | /2013                                                                                           | Cascellation Date                                                                                                    |                        |
| LOCCAP                                                                                                    |                                                                                                    | Service Type 3084                                                                                                    | - Sewing                                                                                        |                                                                                                    |                        |
| Solicitation Number                                                                                                    |                                                                                                    | Solicitation Date                                                                                                    |                                                                                                 | Solicitation Closing Date                                                                                                    |                        |
|                                                                                                    |                                                                                                    |                                                                                                    |                                                                                                 |                                                                                                    |                        |
| Current COR/POC Name Rahi                                                                                                    | · First Deck Las                                                                                                    | NEWBY COR/POC Email ibct12                                                                                                    | 25jd13@yahoo.com                                                                                | COR/POC Redeployment Date 11/1/2013                                                                                                    | 100                    |
|                                                                                                    |                                                                                                    |                                                                                                    |                                                                                                 |                                                                                                    |                        |
| Correct Contracting Officer Toala, Jimm<br>Contract Administrator Name Wright, Mat<br>WARD<br>a valid Contract Number and Task Order/BPA                                                                                                    | y LTJG •<br>his CPT •                                                                                                    | ly populate available ACRIS data. This data is authoritative and will                                                                                                    | be highlighted in blue fields. If you do n                                                      | Date of Last COR Report                                                                                                    | data will overwrite a  |
| Contract Contracting Officer Toala, Jimm<br>Contract Administrator Name Wright, Mat<br>valid Contract Number and Task Order/BPP<br>y entered data.<br>ACBIS data for the Co                                                                                                    | v LTJG •<br>his CPT •<br>Call Number will automatica<br>ntract Number/PIIN + Te                                                                                              | lly oppolate available ACBIS data. This data is authoritative and will<br>ik Order/BPA Call Number combination is not yet available a                                                                                                    | he highlighted in blue fields. If you do re-<br>nd will be added to the record with             | Date of Last COR Report                                                                                                    | data will overwrite an |
| Correct Contracting Officer Toola, Jimm<br>Contract Administrator Rame Wright, Max<br>WARD a volid Contrast Number and Task Order/RPA<br>y entered data.<br>ACDIS data for the Co<br>Issuing Office BARSTOW                                                                                                    | vy LTIG •<br>his CPT •<br>Call Number will automatica<br>Intract Number/PIIN + Te                                                                                            | lly populate available ACR15 (data, This data is authoritative and will<br>ik Order/BPA Call Number combination is not yet available a<br>ACR15 Gaustination [Million]                                                                                                    | he highlighted in blue fields. If you do no<br>ad will be added to the record with              | Date of Last COR Report of Nava a TOMBA Call trumber, ander "CODO" to populate. ACB156 in 48 hours. Manually entered data will be overwritten. Project Risk Level Low                                                                                                    | data will overwrite av |
| Contract Administrator Officer Toalia, John<br>Contract Administrator Reme Wright, Mat<br>WRD<br>a valid Contract Number and Task Order/RFA<br>Actual Contract Number and Task Order/RFA<br>Strate Green Res<br>Strategie Green Season                                                                                                    | V LTIG •<br>his CPT •<br>Call Number will automatica<br>Intract Number/PIIN + Ta<br>•<br>•<br>•                                                                              | ly populate available ACR15 data. This data is authorizative and will<br>ik Order/BPA Call Number combinations is not yet available: a<br>ACR15 Cuter/status (MMR<br>Tesk Order / BPA Call Number 0000).                                                                                                    | he highlighted in blue fields. If you do n<br>nd will be added to the record with<br>own        | Date of Last COR Report of have a TO/RPA Call Number, enter "0000" to populate. A.CRII in 48 hours. Manually entered data will be overeretime. Project link Level Loss Report Date 12/17/2012                                                                                                    | data will overwrite ar |
| Carreet Castracting Officer Teals, 3/m<br>General Administrature Numpler, Nat<br>WRD<br>a valid Contrast Number and Task Order/IRP<br>Access data for their Co<br>Issuing Office BASISTION<br>Contrast Number/9181 World? +13<br>Vendor AC SANER (                                                                                                    | vy LTJG •<br>his CPT •<br>Call Number will automatica<br>Automatic Number/PIIN + Te<br>•<br>P-0402<br>ROUP                                                                   | ly populate available ACR15 data. This data is authoritative and will<br><b>K Order/BPA Call Number combination is not yet available</b> is<br>ACR15 Glassification [Mikin<br>Task Order / BPA Call Number 0005<br>Vender (ARS Code 9A000                                                                                                    | be highlighted in blue fields. If you do n<br>and will be added to the record with<br>a         | Date of Last COR Report On Nove a TO/REA Cell Number, enter '0000' to populate. ACRIS In 48 hours. Manually entered data will be verwritten. Project Robot Long verw Award Date 12/7/2012 Net Rates []                                                                                                    | data will overwrite ar |
| Cannel Castracting Officer Toolia, Jam<br>General Administrator Rame Wright, Na<br>Wato<br>a valid Contrast Number and Task Order/IBP<br>y entered Search Control Control Control Control<br>Toolia Search Control Control Control Control Control<br>Control Control Co                                                                                                    | y LTJG •<br>his CPT •<br>Call Rumber will automatica<br>ntract Number/PIIN • Te<br>•<br>P-0402<br>ROUP                                                                       | Iv populate available ACB15 data. This data is authoritative and will<br>ik Order/BPA Call Number combination is not yet available is<br>ACB15 Gasification (MAR)<br>Task Order / RBA Call Manakon 0000<br>Vendor (ACB Cole 94000<br>Award Anount in Award Centery                                                                                                    | be highlighted in blue fields. If you do n<br>nd will be added to the record with<br>s          | Date of Last COR Report of have a TO/RPA Call Number, enter "0000" to populate. ACBIS in 48 hours: Hanually entered data will be overwritten: Project Risk level Low • Austa Date 12/3/7020 Hist Ratio Austa Ansont in USD 714.420.00                                                                                                    | data nill overwrite ar |
| Cannel Castracting Officer Tools, 30m<br>Central Advisorbate Name Wright, Ma<br>Wate<br>a valid Contrast Namber and Task Order/Bit<br>y entered Set Set Set Set Set Set Set Set<br>Sening Offers BaseToriu<br>Castrast Namber/918 Wei007-13<br>Weider A. SAMR (<br>Award Cartney USD *)                                                                                                    | y LTJG •<br>ha GST •<br>. Call Number will automatica<br>ntract Number/PLIN + Ta<br>•<br>P-0402<br>ROUP                                                                      | ly oppulate available ACB15 data. This data is authoritative and will<br>ik Order/BPA Call Humber combination is not yet available a<br>ACB3 Classification [Jibbs<br>Tesk Order / BPA Call Bunks<br>Vendor CAB Cale - SA00<br>Award Amount in Award Corrency<br>Conformed Amount in Award Corrency                                                                                                    | be highlighted in blue fields. If you do n<br>nd will be added to the record with<br>som        | Date of Last COR Report  Otherse a TOURRA Call Number, enter "0000" to populate. ACBIS  in 48 hours. Hannally entered data will be oversentten  Project tak trees Low •  Award Ansont in USD 714,450.00  Conformed Ansont in USD 714,450.00                                                                                              | data will overwrite ar |
| Carrent Carbrachtag Officer Toala, Junn<br>Carrent Carbrachtag Name Winglich, Mat<br>Destand Administrature Name Winglich, Mat<br>Access datas forer Hiero<br>Access datas forer Hiero<br>Massag Officer Salas South Re-<br>North Carbon Market (USD +)<br>Netherson Market (USD +)<br>Netherson Market (USD +)<br>Netherson Market (USD +)<br>Netherson Market (USD +)<br>Netherson Market (USD +)                                                                                                    | y LTJG •<br>ha GPT •<br>Cal Number will automatica<br>ntract Number/PLIN + Ta<br>•<br>•<br>•<br>•<br>•<br>•<br>•<br>•<br>•<br>•<br>•<br>•<br>•<br>•<br>•<br>•<br>•<br>•<br>• | Ily populate available ACB15 data. This data is author/Bative and will<br>ik Drder/BPA Call Number combinations is most yet available: a<br>ACB5 Calestratus (DMM)<br>Task Order / BPA Call Number 0000<br>Vendor (ARC Cale 9400<br>Award Annual in Award Carency<br>Caleformed Annual in Award Carency<br>PuP Fuel Date with Option, 7/20/                                                                      | he highlighted in blue fields. If you do n<br>nd will be added to the record with<br>see        | Date of Last COR Report Of have a TO IRPA Call Number, anter "0000" to populate. A CABI In 48 hours. Hanwally entered data will be overrevitted. Project Risk Level Low  Award Date 12/17/2012 Hast Ration Award Amount in USD 714,460.00 Conformed Amount in USD 714,460.00                                                             | Gata will overwrite an |
| Carrent Castracting Officer Toola, 3/m<br>Carrent Castracting Officer Toola, 3/m<br>Carrent Advanced Toola Carrent<br>a valid Correct Standard and Task Order/BP<br>ACDES data fore The Co-<br>sense of the Standard State fore The Co-<br>sense of the State fore The Co-<br>Avered Carrency USD •<br>Medification States •<br>Carrent Optical Parallel                                                                                                    | y LTJG •<br>ha CPT •<br>Call Rumber will automatics<br>mfract Number/PIIN + Te<br>9-0402<br>ROUP                                                                             | Iv populate available ACR15 data. This data is authoritative and will<br>ik Order/BPA Call Number combinations is not yet available: a<br>ACR15 Countrication (MAN<br>Task Order / BPA Call Number 0000)<br>Vendor CACE Cole 9400<br>Award Anount in Award Corresty<br>Conferred Anount in Award Corresty<br>De P cal Date with Options 7700/<br>Total Number of Option Neisdal                                  | he highlighted in blue fields. If you do n<br>nd will be added to the record with<br>so         | Date of Last COR Report Of Lave a TO/IRPA Call Number, enter "0000" to populate. A.CRIII In 48 hours. Manually endered data will be overeventer. Project Biol Level L2/17/2012 Host Basics Ansat Amount in USD 714,450.00 Conformed Amount in USD 714,450.00                                                                             | Cata nili overwrite a  |
| Cannel Castraching Officer Toola, 3im<br>Cannel Administrature Rame Wright, Mar<br>Watto<br>a valid Contrast Namiler and Talk Order/RP.<br>Toolada Office BASISTON<br>Contrast Namiler (Castra) (Castra) (Castra)<br>Naming Office BASISTON<br>(Castra) (Castra) (Castra) (Castra)<br>Naming Office BASISTON<br>(Castra) (Castra) (Castra) (Castra)<br>Naming Office BASISTON<br>(Castra) (Castra) (Castra) (Castra)<br>Naming Office Basiston<br>(Castra) (Castra) (Castra) (Castra)<br>Naming Office Basiston<br>(Castra) (Castra) (Castra) (Castra) (Castra)<br>Naming Office Basiston<br>(Castra) (Castra) (Castra) (Castra) (Castra) (Castra)<br>(Castra) (Castra) (Castra) (Castra) (Castra) (Castra) (Castra)<br>(Castra) (Castra) (Ca                                                                                                    | y LTJG •<br>Na CPT •<br>CRE Rumber will automatica<br>Antras Lumber/PIIN + Te<br>P-0402<br>ROUP                                                                              | Iv populate available ACR15 data. This data is authoritative and will k Order/BPA Call Number combinations in not yest available a KCR15 Classification [Million Task Order / BPA Call Number 0000] Vendor CAEL Code 94000 Award Annuart in Award Carrency Conferend Annuart in Award Carrency Pub Paul Paul Paul Paulo with Quitons 77200 Total Renders of Options Paulo Holds Land Une Agreement with Carrings | he highlighted in thue fields. If you do n<br>and will be added to the record with<br>s         | Date of Last COR Report Of Nave a TO/REA Call Number, enter '0000' to populate. ACRIS In 48 hours. Manually intered data will be over-rettent Project Bick Level Over  Austral Date 12/17/2012 Not Ration I Austral Date 12/17/2012 Not Ration I Date tensor II USD 714,480.00 DBA tensor II USD 714,480.00 DBA tensor II USD 714,480.00 | data sili overwrite a  |
| Centrel Cathrachte, Offree Toala, Junn<br>Centrel Administrature Reime Wright, Met<br>Status Administrature Reime<br>Valenter date:<br>Restarted date:<br>Restarted date:<br>Restarted date:<br>Restarted Reime/VEIB<br>Restarted Reime/VEIB<br>Restar | y LTJG •<br>Na CPT •<br>. Call Number will automatica<br>ntract Number/PIIN • Te<br>•<br>PO4022<br>ROUP                                                                      | Iv populate available ACR15 Gats. This data is authoritative and will<br>ik Order/#PA Call Namber combination is not yet available a<br>ACR15 CaseFration [Moke<br>Teck Order / BPA Call Burder<br>Vendor ARC Cade 7400<br>Award Anorat in Award Carency<br>PuP End Date with Options 2700<br>Total Burder of Option Brends<br>•<br>Holds Laid Opti Agreement with Carence                                       | be highlighted in blue fields. If you do n<br>and will be added to the record with<br>6<br>2016 | Date of Last COR Report                                                                                                    | data will overwrite a  |

In order to change data entered into the ACBIS Fields appearing in ACOP, the user must change the data in ACBIS via a modification to the contract in SPS/PD2. The data will then appear in ACOP within 48 hours.

ACBIS Project Classification:

The ACBIS Classification is determined based on the Product Service Code listed in the SPS/PD2 Record that is sent to ACBIS and then on to ACOP. Service contracts contain a PSC beginning with a letter, with the exception of "Y", Commodity Contracts use a PSC starting with a numerical digit, and Construction contracts contain a PSC beginning with "Y". In the case where a contract has multiple lines with multiple PSC codes, the overall contract classification is based on the preponderance of funds. Within ACOP, it is expected that some ACOP Records will have a mismatch between the ACOP Project Classification and the ACBIS Classification and a yellow indication will be provided at the top of the screen to highlight the mismatch and allow the KO/CA to determine if that is correct/desired. The ACOP Project Classification and ACBIS Classification Fields will also be highlighted.

| Tracker - Pr                               | oject View                                                                                                    |                                                                                                    |
|--------------------------------------------|----------------------------------------------------------------------------------------------------|----------------------------------------------------------------------------------------------------|
| 68. Project]<br>Carrent Status Awarded     | Nn COR Report Data ACOP Classification Does Not Hatch ACB1S Classification                                                    | Return to Current List                                                                                                    |
| AWARD                                      |                                                                                                    |                                                                                                    |
| Requesting/Customer Unit 1 25 IBCT         | Location/POB/COP/OC/Base Kandahar (Barstow)                                                                                   |                                                                                                    |
| America Namber                             | Progent Description CAC 12-037 HA Yard                                                                                        | Projets Cheshington Service                                                                                                    |
| Part ( PAR No. 1700) ACCOUNT               |                                                                                                    | BRACK-BRACK ALCOLOGIC                                                                                                    |
| Charles the Sector Park Strict Courses     |                                                                                                    | Constitution Date 02/02/2022                                                                                                    |
| LOCCAD No.                                 | Accepted by Constanting Date 03/01/2012                                                                                       | Cancellation Gate                                                                                                    |
| Saliritation Number                        | Salinitation Date                                                                                                    | Solicitation Closing Date                                                                                                    |
|                                            |                                                                                                    | and a second second sec |
| Current COR/POC Name 2d Lt Eleng Newby     | COR/PDC Email (bct1253d23@vahop.com                                                                                           | COR/POC Redeployment Date 03/30/2013                                                                                                    |
| Carrent Contracting Officer Tools, Jimmy   | Contracting Officer Email 208675_rocbarstonyid23@yahoo.com                                                                    | Date of Last COR Report                                                                                                    |
| Contract Administrator Name Wright, Mathis | Contract Administrator Email 208668_receberstowjd73@yahoo.com                                                                 |                                                                                                    |
| ST-AWARD                                   |                                                                                                    |                                                                                                    |
| Issuing Office BARSTOW                     | ACBES Classification Commodity                                                                                                | Project Risk Level High                                                                                                    |
| Contract Number/PIIN W90U71-11-A-1203      | Task C                                                                                                    | Award Date 10/18/2012                                                                                                    |
| Vendor NOBEL GLOBAL SUPPLY :               | RV/CES Vendor CACE Code 5/269                                                                                                 | Host Nation No                                                                                                    |
| Award Carrency USD                         | Award Amount in Award Currency                                                                                                | Award Amount in USD \$29,951.93                                                                                                    |
| Contraction number 000000                  | Conformed Amount in Award Literacy                                                                                            | Contormed Amount in 050 329,951.93                                                                                                    |
| Current Option Period                      | Total Humber of Dation Pariods                                                                                                |                                                                                                    |
| Physical Completion Date                   | Holds Land Use Agreement with Carrison No                                                                                     | DBA Insurance No                                                                                                    |
| Contract Closed Data                       |                                                                                                    |                                                                                                    |
| ate Sent Back to RI for Closeout/Archiving | Contract Termination Data                                                                                                    | Reason for Termination                                                                                                    |
| Link to FDA EDA Data Not Available         |                                                                                                    |                                                                                                    |
| Commits/Remarks Oate Entered Us            | r Comment                                                                                                    |                                                                                                    |
| 10/09/2013-12:22 sa,                       | S Added project risk level - High due to complexity of project                                                                |                                                                                                    |
| 10/09/2013 12:17 sa,                       | S Added project rick level - High due to complexity of project                                                                |                                                                                                    |
| 02/06/2013 11:26 Ch                        | pman, Paul Turnover comment - Contract File missing, but Award Amount in ACOP is the correct award amount. The DD250, invoice |                                                                                                    |

If it is a case where the ACOP/ACBIS classifications should not match, then no change is needed. If the ACOP Project Classification is incorrect, simply changing the drop down in the pre-award section of the record will resolve the conflict. If the ACBIS classification is incorrect in ACOP, then the contract will need to be updated in SPS/PD2 with the correct PSC. That change will then be pushed to ACBIS and the ACBIS classification will be updated in ACOP within 48 hours.

#### Current Status Field:

The Current Status Field (located on the top left corner of each project record) gives a snapshot of each project record's position in the acquisition process.

| Tracker - P                                    | roject        | View                                                                                                    |                                     |
|------------------------------------------------|---------------|----------------------------------------------------------------------------------------------------|-------------------------------------|
| idé. Project                                   |               | No COR Report Data ACOP Classification Does Not Match ACBIS Classification                                                                                                    | Return to Current L                 |
| Current Status Awarded                         |               |                                                                                                    | Last Update sedmin on 10/09/2013    |
| AWARD                                          |               |                                                                                                    |                                     |
| Inductional Angeler                            |               | Boulant Devolution (ACC 12-222 AC Vised                                                                                                    | Protect Classification Review       |
| Assessing Board                                |               | Reset Assessed Date                                                                                                    | It Disting No.                      |
| PRAC / SAE Number 170/10/00/00 -               |               | BBBC Amount #170 000 00                                                                                                    | PRAC Cashing Data 01/01/2012        |
| PARCY SAF MANDER 170KOACOCCO .                 |               | Prac Amount 3170,000,00                                                                                                    |                                     |
| Submitted to contracting bate 01/01/2012       |               | Accepted by Contracting Date 01/01/2012                                                                                                    | Cancellation Date                   |
| Colicitation Number                            |               | Service type 3205 - Dumpsters and rrash Removar                                                                                                    | Edicitation Clasics Date            |
| Selectation number                             |               | Source of the second second se | source and a series                 |
| US Formed PDP/BPC Name 1/2/14 Electric Mandrid |               | PORT SALE AND A SALE AND A SALE                                                                                                    | THE BOX Republicant Pate 02/20/2012 |
| Carried Contraction Officer Toxic, Jonany      |               | Contraction Officer Fault 200525 encharchemit 3 destance                                                                                                    | Date of Last CDR Report             |
| Contract Administrator Name Wright Mathic      |               | Contract Administrator Fead 200668 scobartContract Statution com                                                                                                    |                                     |
| ST-AWARD                                       |               |                                                                                                    |                                     |
| Issuing Office BARSTOW                         |               | ACBIS Classification Commonly                                                                                                    | Project Risk Level High             |
| Contract Number/PIIN W90071-11-A-1203          |               | Task Order / SPA Call Number 0002                                                                                                    | Award Date 10/18/2012               |
| Vendor NOBEL GLOBAL SUPP                       | LY SERVICES   | Vendor CAGE Code 52369                                                                                                    | Nost Nation No                      |
| Award Currency USD                             |               | Award Amount in Award Currency                                                                                                    | Award Amount in USD \$29,951.93     |
| Modification Number 000000                     |               | Conformed Amount in Award Currency                                                                                                    | Conformed Amount in USD \$29,951.93 |
| Current PoP End/Delivery Date 03/28/2014       |               | End Date with Options 07/29/2016                                                                                                    |                                     |
| Current Option Period                          |               | Total Number of Option Periods                                                                                                    |                                     |
| Physical Completion Date                       |               | Holds Land Use Agreenment with Carrison No                                                                                                    | DBA Insurance No                    |
| Contract Closed Date                           |               |                                                                                                    |                                     |
| Link to FDA EDA Data Not Availab               | le            | contract reministion value                                                                                                    | Meason for Lemmation                |
| Commits/Remarks Onto Contract                  | Deser         | Comment                                                                                                    |                                     |
| 10/00/2017 12:00                               |               | Added assessment and local. Web due to assessment of annual                                                                                                    |                                     |
| 10/09/2013 12:22                               | sa, a         | uman hular use and - uihu ma m mulhanik n hular                                                                                                    |                                     |
| 10/09/2013 12:17                               | 58, 5         | Added project risk level - High due to complexity of project                                                                                                    |                                     |
| 02/06/2013 11:26                               | Chapman, Paul | Turnover comment - Contract File missing, but Award Amount in ACOP is the correct award amount. The DD250, invoice<br>and 1034 must match the awarded amount to close.                                                                                                    |                                     |

It is driven by the following key dates. Active statuses are as follows:

| Date Entered:                       | Current Status Created:    |
|-------------------------------------|----------------------------|
| Submitted to Contracting Date       | "Submitted to Contracting" |
| Accepted by Contracting Date        | "Accepted by Contracting"  |
| Solicitation Date                   | "Solicitation Issued"      |
| Award Date                          | "Awarded"                  |
| NTP Issued Date (Construction Only) | "NTP Issued"               |

Inactive statuses are as follows:

| Date Entered:               | Current Status Created:           |
|-----------------------------|-----------------------------------|
| Contract Closed Date        | "Closed"                          |
| Physical Completion Date    | "Completed"                       |
| Cancellation Date           | "Cancelled"                       |
| Date Submitted to Reachback | "Reachback"                       |
| (Commodity Contracts Only)  |                                   |
| Date Submitted to TCC       | "TCC"                             |
| (Commodity Contracts Only)  |                                   |
| Contract Termination Date   | "Terminated"                      |
| Date Sent Back to RI for    | "Sent to Rock Island for Closure" |
| Closeout/Archiving          |                                   |

#### Data Migration Flag:

Data that was migrated from RCC spreadsheets as opposed to entered directly into the tool will be flagged at the center top of the project record. For migrated records, the current status can be manually updated.

| 💓 Tra                                                     | cker - F            | Project             | View                                                                                                    |                                                           |
|-----------------------------------------------------------|---------------------|---------------------|----------------------------------------------------------------------------------------------------|-----------------------------------------------------------|
| de Deniert                                                |                     |                     | ** Data Higrated fram RCC Spreadtheat **                                                                                                    | Bahura In Gurrant Li                                      |
| Current Status                                            | Awarded             |                     | LOR ROPUL AVERAGE                                                                                                    | Last Update Donna.r./ewis@us.army.mil on                  |
| AWARD                                                     |                     |                     |                                                                                                    | 10/09/2023                                                |
| Requesting/Customer Unit<br>Project Number                | NTM-A               |                     | Lecation/FOB/C0P/0C/Rese * Multiple Locations *<br>Project Description LNO ADVISOR SERVICES                                                                                                    | Contracting Office GSCC<br>Project Classification Service |
| DDBC / SAT Number                                         | DDCOROA (NOTROD     |                     | DBEC Amount (224 360 40                                                                                                    | PRBC Castelled Date                                       |
| Submitted to Costracting Date                             | No                  | ( <b>3</b> 3)       | Accepted by Contracting Date<br>Service Type " Other "                                                                                                    | Cancellation Date                                         |
| Solicitation Number                                       |                     |                     | Solicitation Date                                                                                                    | Solicitation Closing Date                                 |
| *                                                         |                     |                     |                                                                                                    |                                                           |
| Current COR/POC Name                                      | Jason Tingstrom, CP | τ                   | COR/POC Email jason.p.tingstrom@afghan.swa.army.ml                                                                                                    | COR/POC Redeployment Date 02/28/2014                      |
| Current Contracting Officer                               | Name, Caldin        |                     | Contracting Officer Email caltin.e.harris@afghan.swa.army.mll                                                                                                    | Date of Last COR Report 08/08/2013                        |
| <b>Contract Administrator Name</b>                        | Lewis, Donna        |                     | Contract Administrator Email Donna.r.lewis@us.army.ml                                                                                                    |                                                           |
| T-AWARD                                                   |                     |                     |                                                                                                    |                                                           |
| Issuing Office                                            | GSCC                |                     | ACBIS Classification Service                                                                                                    | Project Risk Level LOW                                    |
| Contract Number/PIIN                                      | W9184M-11-C-4014    |                     | Task Order / BPA Call Number 0000                                                                                                    | Award Date 01/05/2011                                     |
| Vendor                                                    | ARIANA TRUST GRO    | UP .                | Vendor CAGE Code SWXPS                                                                                                    | Host Nation No                                            |
| Award Currency                                            | AFN                 |                     | Award Amount in Award Currency 10609401.6                                                                                                    | Award Amount in USD \$216,000.00                          |
| Hodification Number                                       | PODOIO View All I   | Moda                | Conformed Amount in Award Currency 38704405.04                                                                                                    | Conformed Amount in USD \$787,994.63                      |
| Carrent PoP End/Delivery Date                             | 01/05/2014          |                     | End Date with Optimes 01/05/2014                                                                                                    |                                                           |
| Current Option Period                                     | 3                   |                     | Total Number of Option Periods 3                                                                                                    |                                                           |
| Physical Completion Date<br>Contract Closed Date          |                     |                     | Holds Land Use Agreement with Garrison No                                                                                                    | DRA Insurance No                                          |
| ate Sent Back to RI for Closeout/Archiving<br>Link to EDA | Primary Cart EDA Li | - W9184M-11-C-4     | Contract Termination Date                                                                                                    | Reason for Termination                                    |
| Comments/Remarks                                          | Date Entered        | User                | Comment                                                                                                    | 2                                                         |
|                                                           | 08/05/2013 08:19    | Donahoe, Greanry    | Greg Donahoe has assumed roles of Administrator/Contracting Officer for this contract.                                                                                                    |                                                           |
|                                                           | 07/06/2013 05-39    | Donahoe, Greanor    | Sca Adam has assumed administration of this contract.                                                                                                    |                                                           |
|                                                           |                     | our arrow, caregory | and control of the second second |                                                           |
|                                                           | 06/08/2013 05:57    | Donance, Gregory    | cue montoring pertormance, contract auministration is phijoling.                                                                                                    |                                                           |
|                                                           | 03/02/2013 05:06    | Scott, Suzanne      | COR in VCE as active.                                                                                                    |                                                           |

### Link to Electronic Document Access (EDA):

A link to the contract document will be provided for contracts which are in EDA.

| т                                                  | racker - I                       | Project             | View                                                                                                    |                                          |
|----------------------------------------------------|----------------------------------|---------------------|----------------------------------------------------------------------------------------------------|------------------------------------------|
|                                                    |                                  |                     | ** Data Higrated from RCC Spreadsheet **                                                                       |                                          |
| dit Project                                        |                                  |                     | COR Report Overdue                                                                                             | Return to Current Lis                    |
| Current S                                          | tates Awarded                    |                     |                                                                                                    | Last Update Donna.r.Jawis@us.army.mil on |
| AWARD                                              |                                  |                     |                                                                                                    | **/**/****                               |
| Requesting/Custome                                 | Unit NTM-A                       |                     | Location/FOB/COP/DC/Base * Multiple Locations *                                                                | Contracting Office GSCC                  |
| Project No.                                        | ember                            |                     | Project Description LNO ADVTSOR SERVICES                                                                       | Project Classification Service           |
| Approving                                          | Board St                         |                     | Board Approval Date                                                                                            | IKC Priority No                          |
| PR&C / SAF N                                       | mber PRCOBRA4N03829              | •                   | PR&C Amount \$234,360.00                                                                                       | PR&C Certified Date                      |
| Submitted to Contracting                           | Dute                             |                     | Accepted by Contracting Date                                                                                   | Cancellation Date                        |
| LO                                                 | SCAP No                          |                     | Service Type " Other "                                                                                         |                                          |
| Solicitation No.                                   | mber                             |                     | Solicitation Date                                                                                              | Solicitation Closing Date                |
| Cs                                                 |                                  |                     |                                                                                                    |                                          |
| Current COR/POC                                    | Name Jason Tingstrom, CF         | τ                   | COR/POC Email jacon.p.tingstrom@afghan.swe.army.ml                                                             | COR/POC Redeployment Date 02/20/2014     |
| Current Contracting O                              | fficer Namis, Caltlin            |                     | Contracting Officer Email caltin.e.harris@afghan.swa.army.mil                                                  | Date of Last COR Report 08/08/2013       |
| Contract Administrator                             | Name Lewis, Donna                |                     | Contract Administrator Email Donna.r.lewis@us.army.mll                                                         |                                          |
| ST-AWARD                                           |                                  |                     |                                                                                                    |                                          |
| Issuing C                                          | Hfice GSCC                       |                     | ACBIS Classification Service                                                                                   | Project Risk Level Low                   |
| Contract Number                                    | PIIN W9184M-11-C-4014            | la.                 | Task Order / BPA Call Number 0000                                                                              | Award Date 01/05/2011                    |
| v                                                  | endor ARIANA TRUST GRO           | UP                  | Vendor CAGE Code SWKP8                                                                                         | Host Nation No                           |
| Award Cur                                          | rency AFN                        |                     | Award Amount in Award Currency 10609401.6                                                                      | Award Amount in USD \$216,000.00         |
| Modification Na                                    | mber p00010 View Ali             | Moda                | Conformed Amount in Award Currency 38704405.04                                                                 | Conformed Amount in USD \$787,994.63     |
| <b>Current PoP End/Delivery</b>                    | Date 01/05/2014                  |                     | End Date with Options 01/05/2014                                                                               |                                          |
| Current Option P                                   | heriod 3                         |                     | Total Number of Option Periods 3                                                                               |                                          |
| Physical Completion                                | Date                             |                     | Holds Land Use Agreement with Garrison No                                                                      | DBA Insurance No                         |
| Contract Closed                                    | Date                             |                     | the second second second second second second second second second second second second second second second s |                                          |
| late Sent Back to RI for Close out, Ard<br>Link to | Nying<br>EDA Primary Cart EDA Li |                     | Contract Termination Date                                                                                      | Reason for Termination                   |
| Communits/Res                                      | Date Entered                     | User                | Comment                                                                                                    |                                          |
|                                                    | 08/05/2013 08:19                 | Donahoe, Gregory    | Greg Donahoe has assumed roles of Administrator/Contracting Officer for this contract.                         |                                          |
|                                                    | 02/06/2013 06-99                 | Donahoe, Greener    | SrA Adam has assumed administration of this contract.                                                          |                                          |
|                                                    | 07/00/2013 03:38                 | our arrow, caregory | and wear under approximity of the president                                                                    |                                          |
|                                                    | 06/08/2013 05:57                 | Donahoe, Gregory    | cue monitoring performance. Contract administration is ongoing.                                                |                                          |
|                                                    | 05/02/2013 05:06                 | Scott, Suzanne      | COR in VCE as adive.                                                                                           |                                          |

Record Count:

A count of records is displayed on the tracker page which will be updated based on search criteria entered.

|                      | Tracker                     | - Main Page                   |                          | UNCLASSIFIED // I  | FOR OFFICIAL USE ONLY     |                             |                    |                  |                                          |                                            |        |
|----------------------|-----------------------------|-------------------------------|--------------------------|--------------------|---------------------------|-----------------------------|--------------------|------------------|------------------------------------------|--------------------------------------------|--------|
| Acquisition COP Home |                             | _                             | Add New Project          |                    |                           | Select Columns              | Current PoP E      | nd/Delivery Da   | Number of Re<br>ates in red / yellow exp | ecords Per Page 2<br>pire within 60 / 120  | days.  |
| Simple Search        | Advanced Search             | Go Rese                       | ode Daturnadi 3          |                    |                           | 🖉 Evaluda Tabati uza        | COR                | Report Dates in  | red / yellow are missin                  | ig or overdue / due<br>Export Results to F | xcel   |
| ID Award Status I    | Location Contracting Offi   | ce Project Description        | Protect Classifi         | cation PR&C Number | r PR&C Amount COR/POC     | COR/POC Email               | Contract Number/PI | IN TO/BPA Modifi | cation Number Current                    | PoP End/Delivery (                         | ate La |
| 56974 Awarded        | Kandahar (Barstow) BARSTOW  | Heavy Equipment Rental        | Service                  | MHE2<br>13P0402    | \$714,480.00 2LT ELENA    | NEWBY ibct125jd13@yahoo.com | W90U71-13-P-0402   | 0000             | 000000                                   | 02/28/2014                                 | 0      |
| S8813 Awarded        | Kandahar (Ashville) BARSTOW | Heavy Equipment Rental 2 - Se | mple PR Link Service     | MHE2 13<br>P0408   | \$1,000.00 2LT ELENA      | NEWBY ibct125jd13@yahoo.com | W90U71-13-P-0402   | 0000             | 000000                                   | 02/28/2014                                 | 0      |
| 58815 Awarded        | Other BARSTOW               | Service Test                  | Service                  | 1000021            | \$200.00 2LT ELENA        | NEWBY ibct125jd13@yahoo.com | W90U71-13-P-0402   | 0000             | 000000                                   | 02/28/2014                                 | 0      |
|                      |                             | Disclaimer: The Acq           | uisition Common Operatin | g Picture Tracker  | is not an official record | of in-theater commitments   | and obligations.   |                  |                                          |                                            |        |

### View All RCCs:

The tracker defaults to your assigned RCC's data. To view all RCCs data, select the link in the upper right "Switch to View All RCCs".

|                         | Track                  | <er -<="" th=""><th>Main Page</th><th></th><th>UNCLASSIFIER //</th><th>FOR OTTICIAL USE ONLY</th><th></th><th></th><th></th><th></th><th></th></er> | Main Page                   |                     | UNCLASSIFIER // | FOR OTTICIAL USE ONLY             |                  |           |                       |                        |                                                                             |
|-------------------------|------------------------|----------------------------------------------------------------------------------------------------|-----------------------------|---------------------|-----------------|-----------------------------------|------------------|-----------|-----------------------|------------------------|-----------------------------------------------------------------------------|
| oquisition COP Home     |                        |                                                                                                    |                             | Add New Proj        | ed              | Select Colu                       | imos             |           | Records bordered in   | Number o               | & Records Per Page 20 Switch to View AE RCC<br>s that expire within 60 day. |
| Simple Search Adv       | anced Search           |                                                                                                    | Co Prest Cor                | orde Deturned: 177  |                 |                                   |                  | Recon     | ds highlighted in yel | Now have PoP End Dates | that expire within 120 day                                                  |
|                         |                        |                                                                                                    | Ge Keper Kec                | ords Recomed: 134   |                 |                                   |                  | IX) Exclu | ide Inactives LIExp   | pining Only            | Export Results to Excel                                                     |
| ward status             | Easter                 | CONTRACTOR OF                                                                                                    | Contract involucion Canadan | Proyect Chesserical | BR/THZ 110000E  | 1712 000 00 Coursing Christianher | WOLDAWAS D. COST | 0005      | A Award Liste Aw      | ard Amount in USD. Cur | relis non such perivory pare                                                |
| folicitation Issued     | Eggera                 | apec                                                                                                    | Air Transportation          | Service             | PRC20011000033  | 220 100 Coursing, Christopher     | W56W75-12-0-0007 | 0000      |                       |                        |                                                                             |
| warded                  | Macmal                 | 0500                                                                                                    | Rhope Cards                 | Commodity           | 10368607        | #2 ### 10 Bolden Monimum          | W56210-12-8-0212 | 0000      | 11/76/7017            | 12 750 00              |                                                                             |
| practed by Centractine  | Kandahad               | OFFE                                                                                                    | Talaulaian                  | Commodity           | 10260607        | 54 800 00 Balden Maninus          | HUNDON LOPPORTS  | 0000      | **i.emiente           | 62,730.00              |                                                                             |
| Locapted by Contracting | Duckman                | CECC                                                                                                    | Cravel                      | Commodity           | 10252040        | \$1 000 00 Mamaric Tasks          |                  |           |                       |                        |                                                                             |
| Incepted by Contracting | Kabul                  | SECC                                                                                                    | Computer                    | Commodity           | 102320400       | \$160 305 70 Bolden, Manique      |                  |           |                       |                        |                                                                             |
| warded                  | Kabul                  | asec                                                                                                    | Television                  | Commodity           | 10255573        | \$1 299 00 Bolden, Monique        | W56k10-13-M-0003 | 0000      | 10/29/2012            | \$1 299.00             |                                                                             |
| warded                  | Kabul                  | GSCC                                                                                                    | AND FHOT KINS               | Commodity           | PPC 24P43N00445 | £44.378.57 Bolden, Monique        | W56K1D-13-P-0183 | 0000      | 11/20/2012            | \$44 278 57            | 01/15/2013                                                                  |
| Colimitation Textuad    | Khilanuev              | GSCC.                                                                                                    | ICD Television              | Commodity           | 10268741        | \$1.003.65 Bolden, Monique        | W56K1D-13-P-0220 | 0000      |                       | \$1,300.00             |                                                                             |
| Inlinitation Toxund     | Julien                 | 0500                                                                                                    | Plumout                     | Commodity           | 10268506        | \$1.974.50 Bolden, Monimum        | W56k1D-13-P-0219 | 0000      |                       | \$2,380,00             |                                                                             |
| Indicitation Issued     | Baoram                 | GSCC                                                                                                    | Concrete Hand Holes         | Commodity           | 10265909        | \$51,700.00 Bolden, Monique       |                  |           |                       |                        |                                                                             |
| tolicitation Issued     | Kandahar Airfield      | GSCC                                                                                                    | Television                  | Commodity           | F3L8UKH2305A001 | \$570.00 Bolden, Monique          | W56KID-13-P-0217 | 0000      |                       | \$570.00               |                                                                             |
| Accepted by Contracting | Kandahar Airfield      | GSCC                                                                                                    | Life Cycle Computers        | Commodity           | 10269216        | \$1,117,611.50 Bolden, Monique    |                  |           |                       |                        |                                                                             |
| warded                  | * Multiple Locations * | GSCC                                                                                                    | English Literacy            | Service             |                 | Montgomery, Lorraine              | W9184M-10-D-0007 | 0038      | 00/15/2011            | \$123,970,40           | 08/22/2012                                                                  |
| warded                  | * Multiple Locations * | GSCC                                                                                                    | Afghan Literacy Training    | Service             |                 | Hontgomery, Lorraine              | W9184M-10-D-4009 | 0057      | 02/03/2012            | \$74,911.00            | 00/01/2012                                                                  |
| warded                  | * Multiple Locations * | GSCC                                                                                                    | Afghan Literacy Training    | Service             |                 | Nontgomery, Lorraine              | W9184M-10-D-4009 | 0056      | 01/27/2012            | \$111,269.42           | 07/27/2012                                                                  |
| warded                  | Eggers                 | GSCC                                                                                                    | Literacy Education          | Service             |                 | Nontgomery, Lorraine              | W9184M+10-D-4009 | 0058      | 02/14/2012            | \$73,510.13            | 08/13/2012                                                                  |
| folicitation Issued     | Senjeray               | GSCC                                                                                                    | Gravel                      | Commodity           | 10249666        | \$43,200.00 Bolden, Monique       | W56KJD-13-P-0213 | 0000      |                       | \$34,950.00            |                                                                             |
| Accepted by Contracting | Kandahar Arfield       | GSCC                                                                                                    | Speakers                    | Commodity           | 10266013        | \$53,058.77 Wornack, Tasha        |                  |           |                       |                        |                                                                             |
| Solicitation Issued     | Kabul                  | GSCC                                                                                                    | Construction Materials      | Commodity           | 10254038        | \$129,552.00 Bolden, Monique      | W56KJD-13-P-0193 | 0000      |                       |                        |                                                                             |
|                         |                        |                                                                                                    |                             |                     | 12345           | 678910 >>                         |                  |           |                       |                        |                                                                             |

# Navigate the Construction Map

From the Home Page, click "Construction Map" on the left side of the screen. Drag the bottom of the map to expand the view.

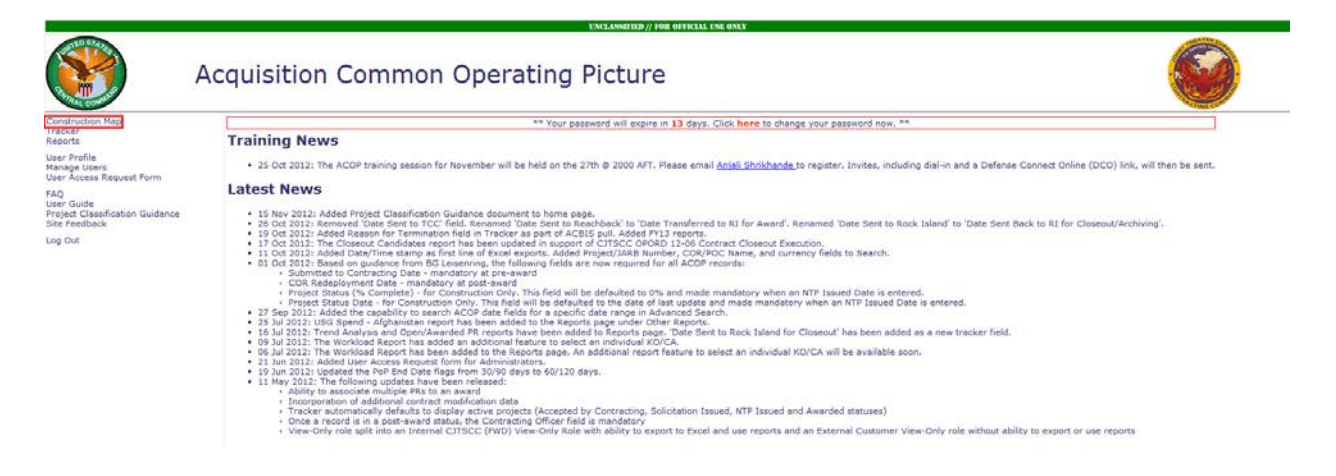

Click a map pinpoint for more information, or select specific search criteria on the right-side panel.

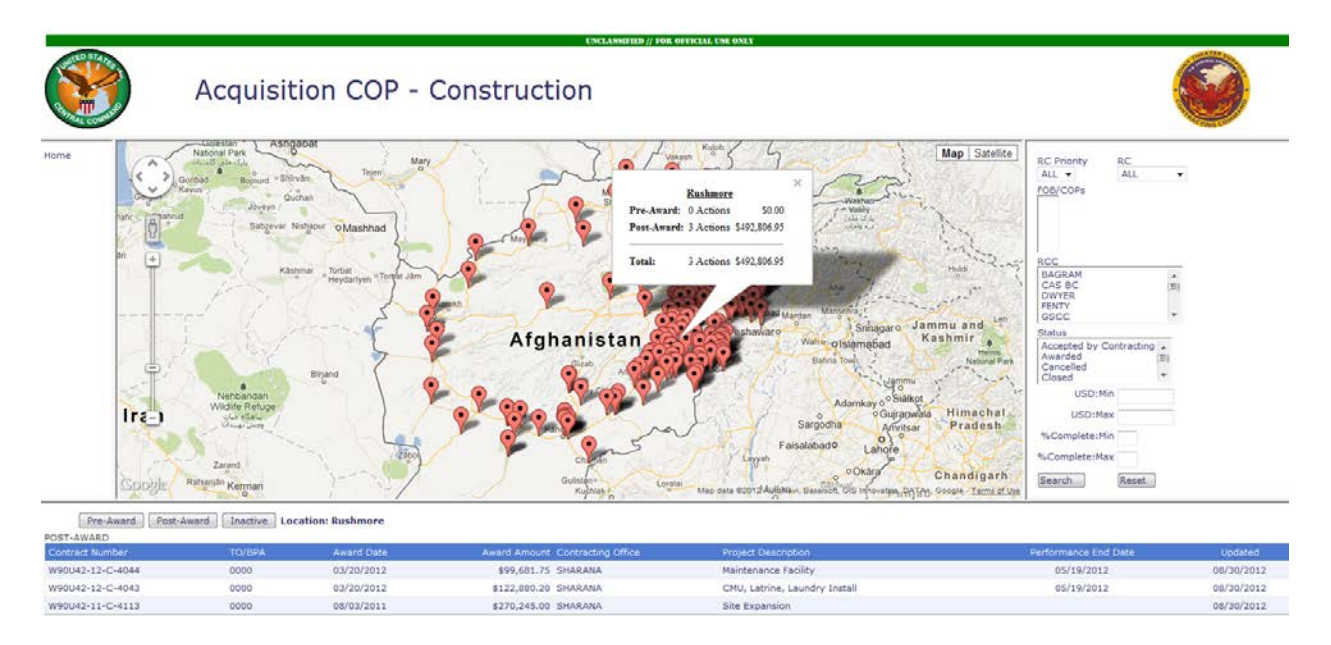

Once a search is narrowed, project results display below the map showing Pre-Award, Post-Award and Inactive (Cancelled, Closed, Completed, Reachback, TCC and Terminated) projects. Click any field on the project line to navigate to the detailed project profile in the Tracker.

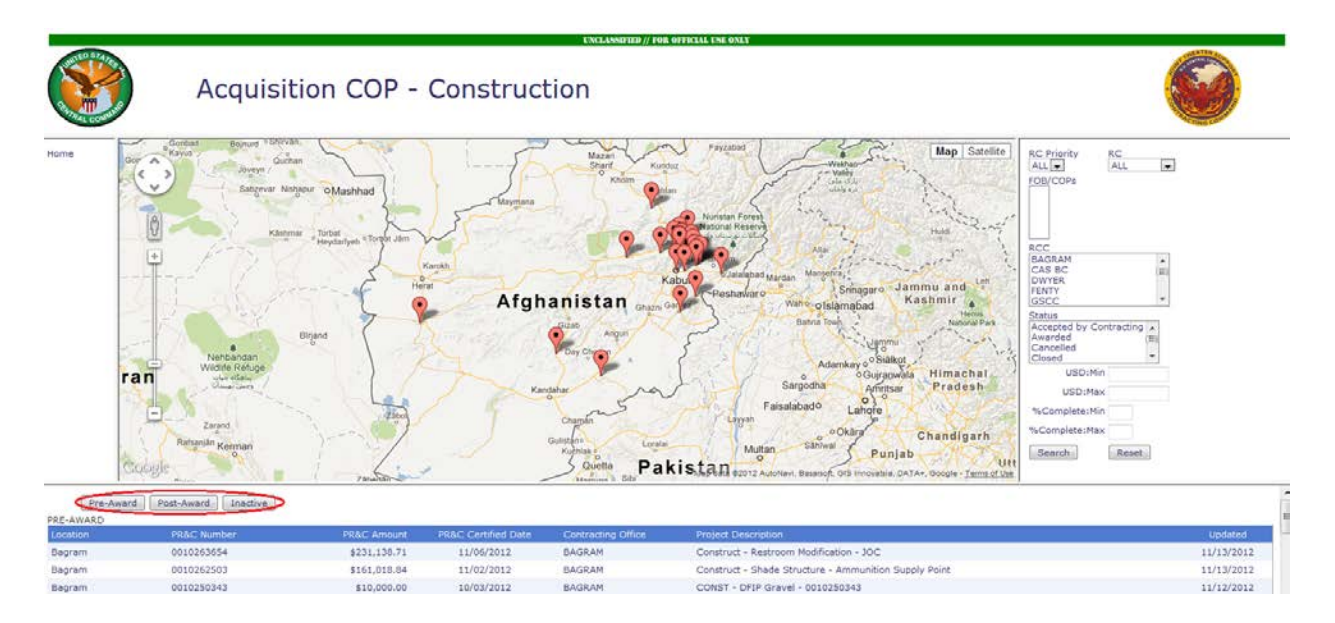

Note: You must click "Reset" to start a new search

## Reports

From the Home Page, click "Reports" on the left side of the screen to navigate to the reports section.

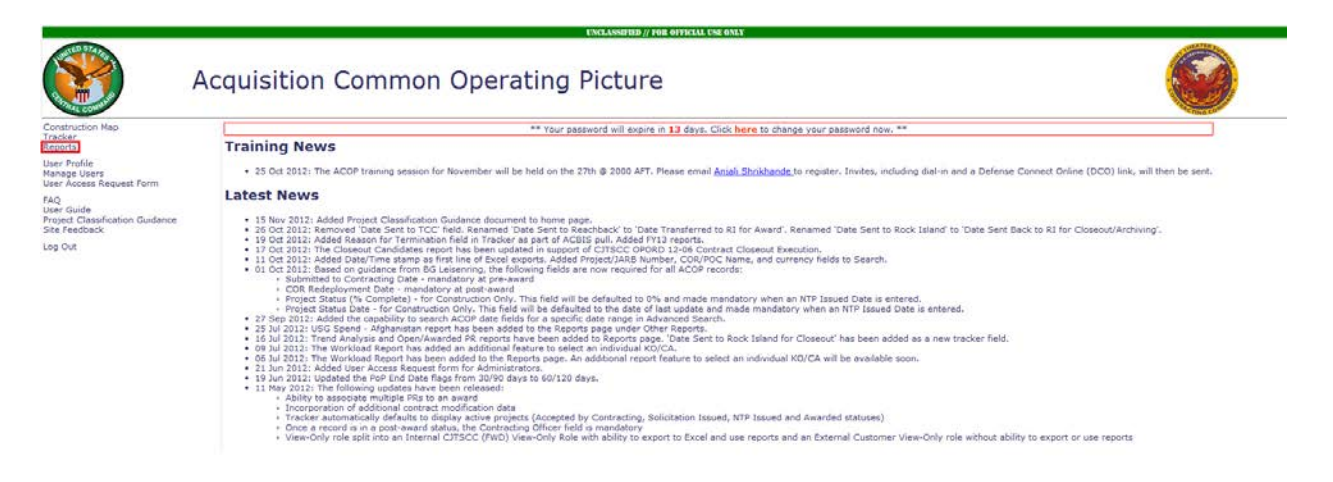

Reports are separated into those generated from ACBIS, Acquisition COP, and Other sections. Select the title of the report you wish to open.

| 1                                                                                                |                  | UNCLASSIFIED // FOR OFFICIAL USE ONLY                                                                                                    |
|--------------------------------------------------------------------------------------------------|------------------|----------------------------------------------------------------------------------------------------|
|                                                                                                  | Report           | rs 🚱                                                                                                    |
| loquiation COP Home                                                                              |                  | Lipódete A                                                                                                    |
| ACBIS Reports                                                                                    |                  | Generated weekly from ACB15 (Army Contracting Business Intelligence System) which is a web-based business intelligence system that receives a daily data feed from the Standard Procurement System (SPS).                                                                                                    |
| litle                                                                                            | Last Updated     | Description                                                                                                    |
| 86 FY 2012                                                                                       | 11/19/2012       | Acquisitions for products or services from Iraq or Afghanistan                                                                                                    |
| 86 FY 2013                                                                                       | 00/15/2013       | Acquisitions for products or services from Irag or Afghanistan                                                                                                    |
| ttions / Dollars FY 2010                                                                         | 05/24/2012       | Actions and Dollars by RCC and Contract Classification which includes totals and percentages for PY 2010                                                                                                    |
| ctions / Dollars PY 2011                                                                         | 05/24/2012       | Actions and Dollars by RCC and Contract Classification which includes totals and percentages for PY 2011                                                                                                    |
| ctions / Dollars FY 2012                                                                         | 10/15/2012       | Actions and Dollars by RCC and Contract Classification which includes totals and percentages for FY 2012                                                                                                    |
| ctions / Dollars FY 2013                                                                         | 08/15/2013       | Actions and Dollars by RCC and Contract Classification which includes totals and percentages for FY 2013                                                                                                    |
| ctive Service Contracts                                                                          | 08/15/2013       | All active service contracts and those which have period of performance end dates within 90 days of the current date. Please note that the tab labeled Totals POP End +30 Days contains items also contained in the Closeou<br>Candidate report.                                                                                                    |
| losed Awards                                                                                     | 11/30/2012       | Contains all doseout actions by month and RCC from fiscal year 2010 to date. Details of all closed out actions are broken out into separate tabs organized by RCC.                                                                                                    |
| loseout Candidates - Current                                                                     | 11/30/2012       | This report consists of the following:<br>1. Service or Commodity contrast: a A/COP Current Status that is "Awarded" or "Completed", b) Expired Period of Performance (PeP) with no open options, and c) 30 days have passed since the last day of the PoP and<br>2. Construction contrast: ACOP Current Status of "Completed"<br>2. Construction contrast: ACOP Current Status of "Completed"<br>2. Construction contrast: ACOP Current Status of "Completed"<br>3. Contraction contrast: ACOP Current Status of "Completed"<br>3. Contraction contrast: ACOP Current Status of "Completed"<br>3. Contraction contrast: ACOP Current Status of "Completed"<br>3. Contraction contrast: ACOP Current Status of "Completed"<br>3. Contraction contrast: ACOP Current Status of the PoP and ACBIS updates ACOP contract Current Status to "Closed"                                                                                                    |
| erminations FY 2012                                                                              | 10/15/2012       | Contracts terminated in the current fiscal year                                                                                                    |
| erminations FY 2013                                                                              | 00/15/2013       | Contracts terminated in the current fiscal year                                                                                                    |
| Acquisition COP Re                                                                               | ports            | Dynamically generated from the Acquisition CDF                                                                                                    |
| Ipen PRs<br>Vorkload Reports<br>Spen and Awarded PRs<br>Irend Analysis<br>Dassification Analysis |                  | Purchase requests that have been accessed by contracting but not awarded<br>KO and CA workfoads organized by Comp.Maxredde Completed, and Closed,<br>Number of Reserved & Awarded PRs by a selected date range by RCC.<br>Trend Analysis from the last backer monthe by selected RCC.<br>Reports open, awarded contracts with a migmatch between the ACOP and ACBIS Project Classifications                                                                                                    |
| Other Reports                                                                                    |                  | Generated weekly from multiple sources (FPDS, ACBIS, CERP, USA Spending.GOV)                                                                                                    |
| itle                                                                                             |                  | Last Updated Description                                                                                                    |
| SG Spend - Afghanistan                                                                           |                  | 12/03/2012 Breakdown of spend by USG agency as reported to systems of record (OEP indicator or Place of Performance in Afghanistan)                                                                                                    |
| ommanders Update Brief                                                                           |                  | 09/27/2013 Commanders Update Brief - Refreshed every Friday evening                                                                                                    |
| 15 Report                                                                                        |                  | 09/27/2013 Contains details for Military Personnel supported, Actions and Dollars, and Closeouts - Refreshed at the beginning of every Month                                                                                                    |
| tost Nation Vendor Past Perform                                                                  | ance Report Card | 09/27/2013 Percentage of C-JTSCC contracts (> \$100k) awarded to Afghanistan vendors that have Past Performance - Refreshed every Friday                                                                                                    |
|                                                                                                  |                  | PROVIDENT PRODUCT PRODUCT PROD |

The pop-up below will appear and allow you to Open, Save or Cancel the Excel file which contains the report.

|                                                                                                    |                                                                                                    |                                                                                                    | UNCLASSIFIED // FOR OFFICIAL USE ONLY                                                                                                    |                                                                                                    |
|----------------------------------------------------------------------------------------------------|----------------------------------------------------------------------------------------------------|----------------------------------------------------------------------------------------------------|----------------------------------------------------------------------------------------------------|----------------------------------------------------------------------------------------------------|
|                                                                                                    | Report                                                                                                    | s                                                                                                    |                                                                                                    |                                                                                                    |
| quisition COP Home                                                                                                    |                                                                                                    |                                                                                                    |                                                                                                    | Update Rep                                                                                                    |
| CBIS Reports                                                                                                    | 10 100 Mar Inc.                                                                                                    | Generated weekly from ACBIS (Army Contracting B                                                                                                    | usiness Intelligence System) which is a web-based business intellige                                                                                                    | ence system that receives a daily data feed from the Standard Procurement System (SPS).                                                                                                    |
| e<br>97 2012<br>97 2013<br>067 / Dollars IV 2010<br>068 / Dollars IV 2011<br>068 / Dollars IV 2012<br>069 / Dollars IV 2012<br>069 / Awards<br>seed Awards<br>seed Awards<br>seed Candidates - Current<br>miniations IV 2012<br>miniations IV 2013 | Last Updated<br>11/19/2012<br>06/15/2013<br>05/24/2012<br>05/24/2012<br>06/15/2013<br>06/15/2013<br>11/30/2012<br>11/30/2012<br>10/15/2012<br>06/15/2013 | Description<br>Acquisitions for products or services from these or<br>Acquisitions for products or services from these of<br>Actors and Dollars by RCC and Contract Classific<br>Actions and Dollars by RCC and Contract Classific<br>Actions and Dollars by RCC and Contract Classific<br>Actions and Dollars by RCC and Contract Classific<br>Actions and Dollars by RCC and Contract Classific<br>Actions and Dollars by RCC and Contract Classific<br>Actions and Dollars by RCC and Contract Classific<br>Actions and Dollars by RCC and Contract Classific<br>Actions and Dollars by RCC and Contract Classific<br>Actions and Dollars by RCC and Contract Classific<br>Actions and Boost actions by month and RCC f<br>This responder Commission of the following:<br>1. Service or Commission of the following:<br>2. Contractstein contracts - ACDP Current Status e<br>All contracts in remarks a cubic Contract Status e<br>Contracts terminated in the current fical year<br>Contracts terminated in the current fical year | Aphanistan  File Download  Do you want to open or sover this file?  Tame: Active_Sense, Contract.sto: Tam: Kanosett Excellence.et 49588  Fran: (cc.btumai                                                                                                    | se note that the tab labeled Totals POP End <30 Days contains items also contained in the Closeout<br>so into apparate tabs organized by RCC.<br>manner (FuP) with no open options, and (r) 30 days have passed since the last day of the PoP and/o<br>status to "Closed" |
| en PRE<br>en PRE<br>irkload Reports<br>en and Awarded PRE<br>trid Analysis<br>assification Analysis                                                                                                    | eports                                                                                                    | Cynamically generated from the Acquisition COP<br>Purchase requests that have been accepted by con<br>CO and CA workloads organized by Open, Awarden<br>Number of Received & Awarded Pits by a selected<br>Trend Analysis from the last tendev months by selec<br>Reports open, awarded contracts with a mismatch be                                                                                                    | While files from the tremet can be useful, some files can potentially<br>while the source company. Type of on that the source, do not open or<br>serve the file. <u>Under the source</u><br>test RCCD<br>threem the ACOP and ACDIS Project Classifications                                                 | ]                                                                                                    |
| ther Reports                                                                                                    |                                                                                                    | Generated weekly from multiple sources (FPDS, ACI                                                                                                    | IIS, CERP, USA Spending.GOV)                                                                                                    |                                                                                                    |
| itle<br>KG Spend - Alghanistan<br>ummanders Update Brief<br>LS Report<br>LS Report<br>ont Nation Vendor Past Perform<br>ontracting Enterprise Review                                                                                               | nance Report Card                                                                                                    | ast Updated Description<br>120/0/2012 Breakdown of spend by USG agency as r<br>09/27/2013 Commanders Update Bref - Refreshed e<br>09/27/2013 Conclass details for Misary Personnel su<br>09/27/2013 Description of C-17SCC contracts (> \$10<br>09/27/2013 Contracting Enterprise Review, contains (                                                                                                    | eported to systems of record (CBP indicator or Place of Performance<br>erry Fndey evening<br>optical, Actions and Dollars, and Closeouts - Refreshed at the begin<br>bi) awarded to Afghanistan vendors that have Past Reformance - R<br>spartedly numbers for actions, dollars, CARS, CPARS, and doseouts | r in Afghanistan)<br>nning af every North<br>Affredhad every Friday<br>Rofreshed quarteriy                                                                                                    |

For example, selecting the Active Service Contracts report link will open the report below.

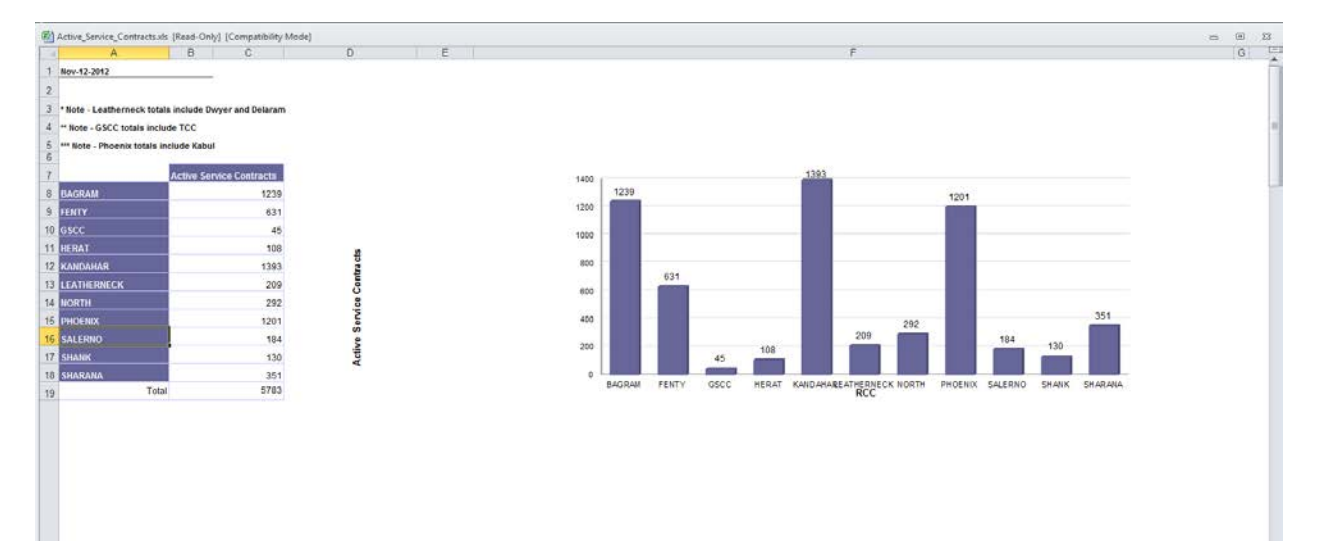

## **User Management**

Since you are assigned to the RCC Administrator role for the Acquisition COP, you have access to the Manage Users page. From the COP Home Page, click "Manage Users." This page allows you to add new users, edit users, search for users and transfer projects.

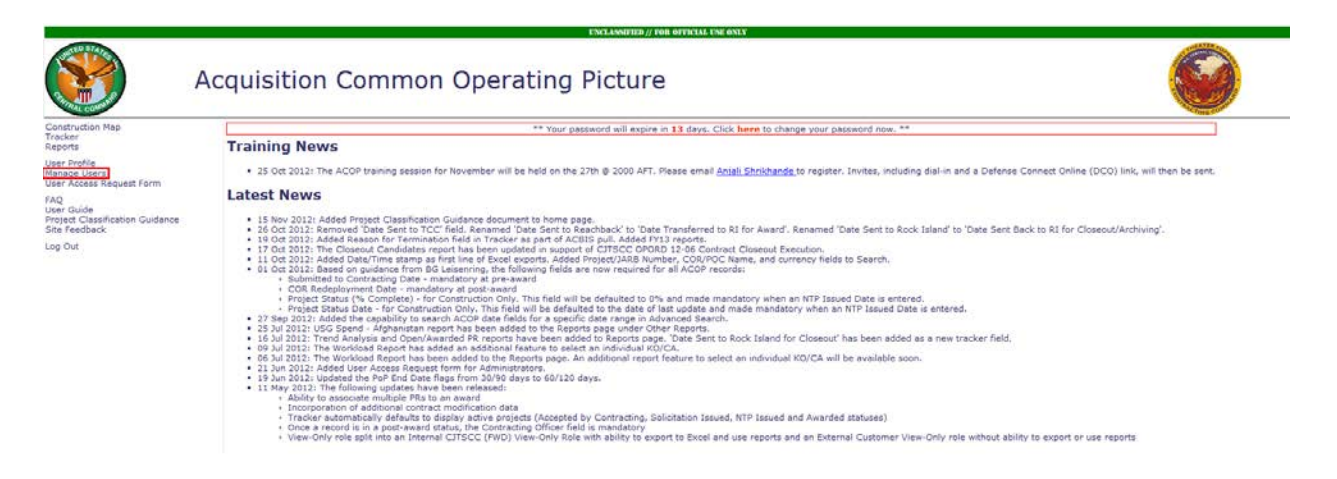

#### Add a New User:

To add a new user, select the Add User link at the top middle of the page.

|                                                                                                    |                                                                                                    |                                                                                                    | UNCLASSIFIED // FOR OFFICIAL USE ONLY                                                                                                    |                                                                     |                                                                                                    |                                                                                                  |                                                                                                    |                                                                                                    |
|----------------------------------------------------------------------------------------------------|----------------------------------------------------------------------------------------------------|----------------------------------------------------------------------------------------------------|----------------------------------------------------------------------------------------------------|---------------------------------------------------------------------|----------------------------------------------------------------------------------------------------|--------------------------------------------------------------------------------------------------|----------------------------------------------------------------------------------------------------|----------------------------------------------------------------------------------------------------|
|                                                                                                    | Man                                                                                                    | age Users                                                                                                    |                                                                                                    |                                                                     |                                                                                                    |                                                                                                  |                                                                                                    | 0                                                                                                    |
| equisition COP He                                                                                                    | ome                                                                                                    | Add New User Transfer Pro                                                                                                    | jects                                                                                                    |                                                                     |                                                                                                    | Number                                                                                           | of Records P                                                                                                    | er Page 20 💌                                                                                                    |
| RCC:                                                                                                    | BAGRAM .                                                                                                    |                                                                                                    |                                                                                                    |                                                                     |                                                                                                    |                                                                                                  |                                                                                                    |                                                                                                    |
| Role:                                                                                                    |                                                                                                    |                                                                                                    |                                                                                                    |                                                                     |                                                                                                    |                                                                                                  |                                                                                                    |                                                                                                    |
| Status:                                                                                                    | Active .                                                                                                    |                                                                                                    |                                                                                                    |                                                                     |                                                                                                    |                                                                                                  |                                                                                                    |                                                                                                    |
| a charters                                                                                                    | 1000                                                                                                    |                                                                                                    |                                                                                                    |                                                                     |                                                                                                    |                                                                                                  |                                                                                                    |                                                                                                    |
| Name:                                                                                                    |                                                                                                    | Go. Reset                                                                                                    |                                                                                                    |                                                                     |                                                                                                    |                                                                                                  |                                                                                                    |                                                                                                    |
| Edit Srvc Re                                                                                                    | ink Name                                                                                                    | Email                                                                                                    | User Name                                                                                                    | Phone                                                               | Role                                                                                                    | RCC                                                                                              | Status                                                                                                    | Deactivate                                                                                                    |
| CTR CTR                                                                                                    | c Agyes, Michael                                                                                                    | michael.a.agyei@atghan.swa.army.mil                                                                                                    | michael.a.agyeiÇafghan.swa.army.mil                                                                                                    |                                                                     | Contract Administrator                                                                                                    | BAGRAM                                                                                           | Active                                                                                                    |                                                                                                    |
| USA MAU                                                                                                    | Chattering Sussell                                                                                                    | devrim j.prown.mirgimali.mii                                                                                                    | peyrim.j.prown.mil@mail.mil                                                                                                    |                                                                     | External Customer View Only                                                                                                    | BACRAM                                                                                           | Active                                                                                                    | 12                                                                                                    |
| LIEA DEA                                                                                                    | Conditional David                                                                                                    | david concellatorio ogaciai cercia intil                                                                                                    | david concertations by a concentration                                                                                                    |                                                                     | External Customer View Only                                                                                                    | RACRAM                                                                                           | Adduce                                                                                                    |                                                                                                    |
| USAF Cap                                                                                                    | ot Derentz, Adam                                                                                                    | adam.w.derentz@afghan.swa.army.mil                                                                                                    | adam.w.derentz@afghan.swa.army.mil                                                                                                    |                                                                     | Contract Administrator<br>Contracting Officer                                                                                                    | BAGRAM                                                                                           | Active                                                                                                    | 8                                                                                                    |
| and the second second s | Dixon, Christopher                                                                                                    | A REAL PROPERTY AND A REAL PROPERTY AND A REAL | states and an effect of the fail and a state of the second second                                                                                                    |                                                                     |                                                                                                    |                                                                                                  |                                                                                                    |                                                                                                    |
| USA LTC                                                                                                    |                                                                                                    | christopher.dixon@argnan.swa.army.mii                                                                                                    | custoppide solucing alignatura waranto Anon                                                                                                    |                                                                     | Internal CJTSCC(FWD) View Only                                                                                                    | BAGRAM                                                                                           | Active                                                                                                    | × *                                                                                                    |
| CIV CIV                                                                                                    | Dohlen, Karry                                                                                                    | karry.j.dohlen@afghan.swa.army.mil                                                                                                    | karry.j.dohlen@afghan.swa.army.mi                                                                                                    | 318-2376627                                                         | Internal CJTSCC(FWD) View Only<br>External Customer View Only                                                                                                    | BAGRAM<br>BAGRAM                                                                                 | Active<br>Active                                                                                                    |                                                                                                    |
| CIV CIV                                                                                                    | / Dohlen, Karry<br>/ Dold, David                                                                                                    | karry-j.dohlen@afghan.swa.army.mi<br>dwight.d.dold@afghan.swa.army.mi                                                                                                    | karry.j.dohlen@afghan.swa.army.mi<br>dwight.d.dold@afghan.swa.army.mi                                                                                                    | 318-2376627                                                         | Internal CJTSCC(FWD) View Only<br>External Customer View Only<br>External Customer View Only                                                                                                    | BAGRAM<br>BAGRAM<br>BAGRAM                                                                       | Active<br>Active<br>Active                                                                                                    |                                                                                                    |
| CIV CIV<br>CIV CIV<br>CIV CIV<br>CTR CTR                                                                                                    | / Dohlen, Karry<br>/ Dold, David<br>& Elyea, Bill                                                                                                    | crinscoper, accorpagnan, swa, army, mil<br>karry, j. dohlen@afghan, swa, army, mil<br>dwight, d. dold@afghan, swa, army, mil<br>william, b. elyea, ctr@afghan, swa, army, mil                                                                                                    | karry, j.dohlen@afghan.swa.army.mi<br>karry, j.dohlen@afghan.swa.army.mi<br>dwight.d.dold@afghan.swa.army.mil<br>william.b.elyea.ctr@afghan.swa.army.mil                                                                                                    | 318-2376627<br>3184016675                                           | Internal CJTSCC(FWD) View Only<br>External Customer View Only<br>External Customer View Only<br>Contract Administrator                                                                                                    | BAGRAM<br>BAGRAM<br>BAGRAM<br>BAGRAM                                                             | Active<br>Active<br>Active<br>Active                                                                                           |                                                                                                    |
| CIV CIV<br>CIV CIV<br>CIV CIV<br>CIR CIR<br>CIR CIR                                                                                                    | <ul> <li>Dohlen, Karry</li> <li>Dold, David</li> <li>Elyea, Bill</li> <li>Ervin, Sonja</li> </ul>                                                                                                    | christopher,dixongarghan,awa,army,mi<br>karry,j.dohlen@afghan,swa.army,mil<br>dwight.d.dold@afghan,swa.army,mil<br>william.b.elyea.ctr@efghan.swa.army.mil<br>sonja.m.ervin@afghan.swa.army.mil                                                                                                    | chrisoport, advorti ad yran swa, ad roy non<br>karry "Jidohlen gafyhan, swa, army mil<br>dwight di doldgafghan, swa, army mil<br>william, b. elyea, strußafghan, swa, army mil<br>sorija, m. ervin gafyhan, swa, army mil                                                                                                    | 318-2376627<br>3104016675                                           | Internal CITSCC(FWD) View Only<br>External Customer View Only<br>External Customer View Only<br>Contract Administrator<br>Contract Administrator                                                                                                    | BAGRAM<br>BAGRAM<br>BAGRAM<br>BAGRAM<br>BAGRAM                                                   | Active<br>Active<br>Active<br>Active<br>Active                                                                                 |                                                                                                    |
| CIV CIV<br>CIV CIV<br>CIV CIV<br>CIV CIV<br>CIV CIV<br>CIR CIR<br>CIR CIR<br>CIR CIR<br>CIR CIR                                                                                                    | <ul> <li>Dohlen, Karry</li> <li>Dokl, David</li> <li>Elyes, Bill</li> <li>Ervin, Sonja</li> <li>Ferguson, Gina</li> </ul>                                                                                                    | cmasconer.axxoneargnen.awa.army.mi<br>karry.jdvilleng afghan.axwa.army.mi<br>dwight.id.ddid@afghan.axwa.army.mil<br>william.b.elyee.ctr@afghan.awa.army.mil<br>gine.m.ferguson@afghan.awa.army.mil                                                                                                    | chrisobene chrisoben and ny rhni<br>karry 5, doblem pårjana swa.army mil<br>dwight, d. dold pårjana swa.army mil<br>william, belyea, ctr@afghan, swa.army mil<br>sonja.m.ervin0 afghan, swa.army mil<br>gina.m.ervin0 afghan, swa.army mil                                                                                                    | 318-2376627<br>3184016675                                           | Internal CITSCC(TWD) View Only<br>External Customer View Only<br>External Customer View Only<br>Contract Administrator<br>Contract Administrator<br>Contract Administrator<br>Contracting Officer                                                                                                    | BAGRAM<br>BAGRAM<br>BAGRAM<br>BAGRAM<br>BAGRAM<br>BAGRAM                                         | Active<br>Active<br>Active<br>Active<br>Active<br>Active                                                                       | No. of the local distribution of the local distribution of the local d |
| CIV CIV<br>CIV CIV<br>CIV CIV<br>CIV CIV<br>CIR CIR<br>CIR CIR<br>CIR CIR<br>USA CPT                                                                                                    | Dohlen, Karry     Dold, David     Elves, Bill     Ervin, Sonja     Ferguson, Gina     Hacco, Bryce                                                                                                    | cinistophet divolational arganisme army, mil<br>karry J, divolational arganisme, army, mil<br>dwspht.cl.doldgia/ghan.swa.army, mil<br>sonja.m.ervingia/ghan.swa.army, mil<br>gina.m.fervingia/ghan.swa.army, mil<br>bryce.flaccoglarghan.swa.army, mil                                                                                                    | Composited acquired guarance army, mil<br>karry, J. dohleng af ghan, swa, army, mil<br>dwight d. doki@afglan, swa, army, mil<br>song, arm, erving afglan, swa, army, mil<br>gone, m. erving afglan, swa, army, mil<br>gone, m. erguson@afglan, swa, army, mil<br>bryce, facco@afglan, swa, army, mil                                                                                                    | 318-2376627<br>3184016675                                           | Internal CITSCC(TWD) View Only<br>External Customer View Only<br>Contract Administrator<br>Contract Administrator<br>Contract Administrator<br>Contract Administrator<br>Contracting Officer<br>Contracting Officer                                                                                                    | BAGRAM<br>BAGRAM<br>BAGRAM<br>BAGRAM<br>BAGRAM<br>BAGRAM<br>BAGRAM                               | Active<br>Active<br>Active<br>Active<br>Active<br>Active                                                                       |                                                                                                    |
| USA LTC<br>CIV CIV<br>CIV CIV<br>CTR CTR<br>CTR CTR<br>USA CPT<br>LISAF Cap                                                                                                    | Dohlen, Karry     Dokl, David     Elyea, Dill     Ervin, Senja     Ferguson, Oina     Hiscoo, Bryce     Fields, Sherri                                                                                                    | cristoper discontestiganes ana army rim<br>karry, additestiga dipana, sea army, mil<br>displatid dialogi ang hana ana army, mil<br>sonja.m.arnin Bafghan.sea army, mil<br>sonja.m.arnin Bafghan.sea army, mil<br>bryce. FlaccoBafghan.sea army, mil<br>bryce. FlaccoBafghan.sea army, mil                                                                                                    | Crimosoberi zostalegium zwa.e.mvy.mi<br>kary y. Jobheng afghan.swa.e.mvy.mi<br>dwight d. doki@gafghan.swa.emvy.mi<br>sonja.m.etvina afghan.swa.emvy.mi<br>gina.m.ferguson@afghan.swa.emvy.mi<br>bryce.fiacco@afghan.swa.emvy.mi<br>eherria.fieldg afghan.swa.emvy.mi<br>eherria.fieldg afghan.swa.emvy.mi                                                                                                    | 318-2376627<br>3184016675<br>421-5210                               | Internal CITSCC(TWD) View Only<br>External Customer View Only<br>External Customer View Only<br>Contract Administrator<br>Contract Administrator<br>Contract Administrator<br>Contraction Officer<br>Contraction Officer<br>External Customer View Only                                                                                                    | BAGRAM<br>BAGRAM<br>BAGRAM<br>BAGRAM<br>BAGRAM<br>BAGRAM<br>BAGRAM<br>BAGRAM                     | Active<br>Active<br>Active<br>Active<br>Active<br>Active<br>Active<br>Active                                                   |                                                                                                    |
| USA LTC<br>CIV CIV<br>CIV CIV<br>CTR CTR<br>CTR CTR<br>CTR CTR<br>USA CPT<br>USA CPT<br>CIV CIV<br>CIV CIV                                                                                                    | Dohlen, Karry<br>Dold, David<br>Elives, Bill<br>Ervin, Sanja<br>Fergusion, Gina<br>Hiacco, Bryce<br>Fields, Sherri<br>Firle, Jacob                                                                                                    | crinistoped alsonable and an annum man<br>karry, John an an annum man annum man<br>degit Joha dialaid an an annum man<br>sa juun an annum an annum man<br>sa juun an annum an annum man<br>sa juun an annum an annum man<br>annum far annum annum annum man<br>bryon, fiaacod an ghan, awa, army, mi<br>ahem, a. Field ghan, awa, army, mi<br>ahem, a. Field ghan, awa, army, mi                                                                                                    | Crimocolari accelerazione anno anno anno anno anno anno anno a                                                                                                    | 318-2376627<br>3184016675<br>421-5210                               | Internal CITSCC(TWD) View Only<br>External Customer View Only<br>External Customer View Only<br>Contract Administrator<br>Contract Administrator<br>Contract Administrator<br>Contracting Officer<br>Contracting Officer<br>External Customer View Only<br>External Customer View Only                                                                                                    | BAGRAM<br>BAGRAM<br>BAGRAM<br>BAGRAM<br>BAGRAM<br>BAGRAM<br>BAGRAM<br>BAGRAM                     | Active<br>Active<br>Active<br>Active<br>Active<br>Active<br>Active<br>Active<br>Active<br>Active                               |                                                                                                    |
| USA LTC<br>CIV CIV<br>CIV CIV<br>CTR CTR<br>CTR CTR<br>USA CPT<br>USAF Cap<br>CIV CIV<br>CIV CIV<br>USAF S50                                                                                                    | <ul> <li>Dohlen, Karry</li> <li>Dohl, David</li> <li>Elvea, Dill</li> <li>Ervin, Sanja</li> <li>Fergusion, Gina</li> <li>Biacco, Bryce</li> <li>Fields, Sherri</li> <li>Firda, Jacob</li> <li>Garcia, Beth</li> </ul>                                                                               | cristoped accordsopanus as army ma<br>karry, additional gafana sus army ma<br>dwipht diabab gafana sus army mi<br>sonan mervin Bafghana sus army mi<br>gina.m. ferguson Bafghana sus army mi<br>bryce. Raccoll afghana sus army mi<br>bhem. a. fields Bafghana.sus army mi<br>bhem. a. fields Bafghana.sus army mi<br>bhem. a. fields Bafghana.sus army mi<br>beh.garca Spab.actent.atmi                                                                                                    | chrisopheri zostavijani zava zmrvjimi<br>kar vj. 3 dohleng afghan, sava zmrvjimi<br>dwight d. doklega ofghan, sava zmrvjimi<br>sogja, m. erving afghan, sava zmrvjimi<br>gna, m. erving afghan, sava, zmrvjimi<br>bryce, filozoga djahan, sava, zmrvjimi<br>sherni, a. field afghan, sava, zmrvjimi<br>sherni, a. field afghan, sava, zmrvjimi<br>beth, sarch Bagba, ficert, zml                                                                                                    | 318-2376627<br>3184016675<br>421-5210                               | Internal CITSCC(TWD) View Only<br>External Customer View Only<br>External Customer View Only<br>Contract Administrator<br>Contract Administrator<br>Contract Administrator<br>Contracting Officer<br>Contracting Officer<br>Contracting Officer<br>Contracting Officer<br>External Customer View Only<br>Contract Administrator                                                                                                    | BAGRAM<br>BAGRAM<br>BAGRAM<br>BAGRAM<br>BAGRAM<br>BAGRAM<br>BAGRAM<br>BAGRAM<br>BAGRAM           | Active<br>Active<br>Active<br>Active<br>Active<br>Active<br>Active<br>Active<br>Active<br>Active                               |                                                                                                    |
| USA LTC<br>CIV CIV<br>CIV CIV<br>CIV CIV<br>CIV CIV<br>CTR CTR<br>CTR CTR<br>CIV CIV<br>CIV CIV<br>CIV CIV<br>CIV CIV<br>CIV CIV<br>CIV CIV<br>CIV CIV<br>CIV CIV<br>CIV CIV<br>CIV CIT<br>CIV CIT<br>CIV CIV<br>CIV CIV<br>CIV CIV<br>CIV CIV<br>CIV CIV<br>CIV CIV<br>CIV CIV<br>CIV<br>CIV CIV<br>CIV<br>CIV CIV<br>CIV<br>CIV<br>CIV<br>CIV<br>CIV<br>CIV<br>CIV<br>CIV<br>CIV                                                                                                    | <ul> <li>Dohlen, Karry</li> <li>Dohlen, Karry</li> <li>Dokl, David</li> <li>Elvea, Bill</li> <li>Ervin, Sonja</li> <li>Ferguson, Gina</li> <li>Ifacco, Bryce</li> <li>Fields, Sherri</li> <li>Firda, Jacob</li> <li>Gascia, Beth</li> <li>Gibson, Waiter</li> </ul>                                 | crinicoper di accorde di pone al anti army, mai<br>derapiti di di di di di di accorde accorde anti army, mai<br>derapiti di di di di di di di di di di di di di                                                                                                    | composited academic guine aware acrony min<br>karny, J. dobleng af ghan, sware, army, mil<br>dwight d. dobleg af ghan, sware, army, mil<br>song, a.m. activing af ghan, sware, army, mil<br>grow, mil-growop & gf ghan, sware, army, mil<br>bryce, filocogia/ghan, sware, army, mil<br>shern, a. fields gl ghan, sware, army, mil<br>shert, a. gradid gal ghan, sware, army, mil<br>betty, garcadid gal ghan, sware, army, mil<br>betty, garcadid gal ghan, sware, army, mil<br>betty, garcadid gal gal ghan, sware, army, mil<br>betty, garcadid gal gal gal sware, sware, army, mil<br>betty, garcadid gal gal sware, sware, army, mil<br>betty, garcadid gal gal sware, sware, army, mil<br>betty, garcadid gal gal sware, sware, army, mil<br>betty, garcadid gal gal sware, sware, army, mil<br>betty, garcadid gal sware, army, mil<br>sware, fill sware, army, mil | 318-2376627<br>3184016675<br>421-5210<br>3184817505                 | Internal CITSCC(TWD) View Only<br>External Customer View Only<br>External Customer View Only<br>Contract Administrator<br>Contract Administrator<br>Contract Administrator<br>Contracting Officer<br>Contract Officer<br>Contract Officer<br>Contract Officer<br>External Customer View Only<br>External Customer View Only                                                                                                    | BAGRAM<br>BAGRAM<br>BAGRAM<br>BAGRAM<br>BAGRAM<br>BAGRAM<br>BAGRAM<br>BAGRAM<br>BAGRAM           | Active<br>Active<br>Active<br>Active<br>Active<br>Active<br>Active<br>Active<br>Active<br>Active<br>Active                     |                                                                                                    |
| USA LTC<br>CIV CIV<br>CIV CIV<br>CTR CTR<br>CTR CTR<br>USA CFT<br>USA CFT<br>USA CFT<br>CIV CIV<br>CIV CIV<br>USAF Cap<br>CIV CIV<br>CIV CIV<br>CIV CIV<br>CIV CIV<br>CIV CIV<br>CIV CIV<br>CIV CIV<br>CIV CIV<br>CIV CIV<br>CIV CIV<br>CIV CIV<br>CITR CTR<br>CITR CTR<br>CTR CTR<br>CTR CTR                                                                                                    | <ul> <li>Dohlen, Karry</li> <li>Dohlen, Karry</li> <li>Dold, David</li> <li>Elyea, Bill</li> <li>Ervin, Sonja</li> <li>Fergusion, Gine</li> <li>Fergusion, Gine</li> <li>Fields, Sherri</li> <li>Fields, Sherri</li> <li>Fields, Sherri</li> <li>Gibson, Waiter</li> <li>Goldstein, Adam</li> </ul> | crinitatore di assoni a signa anno anno anno anno anno anno anno a                                                                                                    | Crinocolari Joséphian Jawa army, mi<br>dwight d. doklega dyban, swa, army, mi<br>dwight d. doklega dyban, swa, army, mi<br>songain, arving a dyban, swa, army, mi<br>goa, m. fergusong a dyban, swa, army, mi<br>bryce, fiaccoll adyban, swa, army, mi<br>sherri, a. fields dirghan, swa, army, mi<br>sherri, a. fields dirghan, swa, army, mi<br>beth, garcie@bgab, afcert, af, mi<br>watter, a.gblotabing dirghan, swa, army, mi<br>adam, c.goldsteing dirghan, swa, army, mi<br>adam, c.goldsteing dirghan, swa, army, mi                                                                                                    | 318-2376627<br>3184616675<br>421-5210<br>3194817505<br>318-481-0120 | Internal CITSCC(TWD) View Only<br>External Customer View Only<br>External Customer View Only<br>Contract Administrator<br>Contract Administrator<br>Contract of Gifcer<br>Contract Officer<br>Contract Officer<br>Contract Administrator<br>External Customer View Only<br>External Customer View Only<br>External Customer View Only<br>External Customer View Only<br>External Customer View Only<br>External Customer View Only | BAGRAM<br>BAGRAM<br>BAGRAM<br>BAGRAM<br>BAGRAM<br>BAGRAM<br>BAGRAM<br>BAGRAM<br>BAGRAM<br>BAGRAM | Active<br>Active<br>Active<br>Active<br>Active<br>Active<br>Active<br>Active<br>Active<br>Active<br>Active<br>Active<br>Active |                                                                                                    |

This will bring you to the Add User page. Enter relevant user information (Service, Rank, Name, Email, Role, RCC, Comments, and CAC ID) and select "Save". The user will receive an email containing their user name, password and log-in instructions.

|                                                         | e https://jccs-metoop.csd.dis | ami/PRTeacker/Contact asps - Woodows Internet Explorer<br>s-mcoop.csd. <b>disa.mil</b> /PRTeacker/Contact.asps | UNCLASSIFIED//FOL            | 0                                                       | • 🔒 🖻 🕂 🗙 🕃 Ring                    | ـــــــــــــــــــــــــــــــــــــ |
|---------------------------------------------------------|-------------------------------|----------------------------------------------------------------------------------------------------|------------------------------|---------------------------------------------------------|-------------------------------------|---------------------------------------|
|                                                         | 😭 Favorites 🛛 🏫 🗿             | Web Slice Gallery •<br>dsa.mi/PRTsacker/Cont                                                                   |                              |                                                         | § • ⊚ • □ ÷ • •                     | Page • Safety • Tools • 🔞 • "         |
|                                                         |                               |                                                                                                    | ENCLASSIFIED // FOR OFFICIAL | INF ONLY                                                |                                     |                                       |
|                                                         |                               | Add User $55$                                                                                                  | TEST                         | TEST                                                    | TEST                                |                                       |
|                                                         | User Information:             |                                                                                                    |                              |                                                         |                                     |                                       |
|                                                         | Service: USA                  |                                                                                                    | Email Address:               |                                                         |                                     |                                       |
|                                                         | Rank / Grade: Priva           | te (PVI)                                                                                                    | Confirm Email:<br>Role:      | External Customer View Only                             |                                     |                                       |
|                                                         | Last Name:                    |                                                                                                    | RCC                          |                                                         |                                     |                                       |
| Commerts:                                               | CAC:                          |                                                                                                    |                              |                                                         |                                     |                                       |
| New users will receive an amal with login information.  |                               |                                                                                                    | Comments:                    |                                                         |                                     |                                       |
| Rew users will receive an email with login information. |                               |                                                                                                    |                              |                                                         |                                     |                                       |
| ene Trusted ides   Protected Mode Off 🍫 • 1.00% •       |                               |                                                                                                    |                              | New users will receive an email with login information. |                                     |                                       |
| one                                                     |                               |                                                                                                    |                              | Exus Cintas                                             |                                     |                                       |
| one Trusted sites   Protected Mode: Off 🔗 • 1,10% •     |                               |                                                                                                    |                              |                                                         |                                     |                                       |
| one                                                     |                               |                                                                                                    |                              |                                                         |                                     |                                       |
| one Virusted steel Protected Mode: Off Vir • 1,00% •    |                               |                                                                                                    |                              |                                                         |                                     |                                       |
| one Virusted steel Protected Mode Off Vir • 1,00% •     |                               |                                                                                                    |                              |                                                         |                                     |                                       |
| one Virusted steel Protected Mode Off 🚱 • 1,00% •       |                               |                                                                                                    |                              |                                                         |                                     |                                       |
| one Virusted stee   Protected Mode Off 👍 • 1,00% •      |                               |                                                                                                    |                              |                                                         |                                     |                                       |
| one Virtual stee   Protected Mode Off 👍 • 1,00% •       |                               |                                                                                                    |                              |                                                         |                                     |                                       |
| one V Trusted sites   Protected Mode Off 🚱 • 1,10% •    |                               |                                                                                                    |                              |                                                         |                                     |                                       |
| one V Trusted ides   Protected Mode Off 6 + 1,00% +     |                               |                                                                                                    |                              |                                                         |                                     |                                       |
| one Trusted idee   Protected Mode: Off G + 1,10% + 10%  |                               |                                                                                                    |                              |                                                         |                                     |                                       |
|                                                         | Jone                          |                                                                                                    |                              |                                                         | Trusted sites   Protected Mode: Off | d <sub>2</sub> • € 100% •             |

The CAC ID is a key field that must be entered accurately in order for the user to log on successfully. The CAC ID can be found in a digital signature (such as in an email) or by looking up the user at DOD white pages (https://www.whitepages.mil/) and downloading the individual's certificate. The CAC ID format is a text string of the individual's name components followed by a ten-digit number assigned to an individual for life. This ID number can be found in the middle back of the CAC Card. For example: DOE.JANE.JR.123456789. If you have any trouble finding this ID number, please contact the ACOP support desk for assistance.

#### Search for a User:

To search for a user within the COP, enter RCC, Role, Status or type a Name and select "Go" or "Reset" to start over. Any matching users will be returned.

|                                   |                        |                       |                       | UNCLASSIFIED // FOR OFFICIAL USE ONLY    |              |                     |        |              |                                       |
|-----------------------------------|------------------------|-----------------------|-----------------------|------------------------------------------|--------------|---------------------|--------|--------------|---------------------------------------|
|                                   | Mana                   | age Users             |                       |                                          |              |                     |        | C            | 0                                     |
| cquisition COP                    | Home                   | Add New User          | Transfer Projects     |                                          |              |                     | Numbe  | r of Records | Per Page 20 💽                         |
| RCC:<br>Role:<br>Status:<br>Name: | BAGRAM                 | •                     | Recent                |                                          |              |                     |        |              |                                       |
| Edd Sree                          | Rank Name              | 1                     | Email                 | User Name                                | Phone        | Role                | RCC    | Status       | Deartivate                            |
| J USAF C                          | apt Derentz, Adam      | adam.w.derentz@afg    | han.swa.army.mil      | adam.w.derentz@afghan.swa.army.mil       | A            | Contracting Officer | BAGRAM | Active       | 18                                    |
| / USA C                           | PT Ferguson, Gina      | gina.m.ferguson@afg   | han.swa.army.mil      | gina.m.ferguson@afghan.swa.army.mil      |              | Contracting Officer | BAGRAM | Active       | X                                     |
| USAF C                            | lapt Flacco, Bryce     | bryce.fiacco@afghan.  | swa.army.mil          | bryce.fiacco@afghan.swa.army.mil         |              | Contracting Officer | BAGRAM | Active       | 1                                     |
| CIV C                             | IV Harris, Seguita     | Sequita.D.Harris@afg  | han.swa.army.mil      | Seguita.D.Harris@algban.swa.army.mil     | 318-237-1148 | Contracting Officer | BAGRAM | Active       | 1                                     |
| 🔏 USA S                           | FC Matos, Linda        | linde.e.metos@afghas  | n.swa.army.mil        | linda.a.matos@afghan.swa.army.mil        | 481-8682     | Contracting Officer | BAGRAM | Active       | 1                                     |
| USA S                             | SG McCloud, Richmond   | richmond.L.mccloud@   | afghan.swa.army.mil   | richmond.l.mccloud@afghan.swa.army.mil   |              | Contracting Officer | BAGRAM | Active       | 1 1 1 1 1 1 1 1 1 1 1 1 1 1 1 1 1 1 1 |
| Z USA S                           | FC Meares, Kenetta     | kenetta.a.meares@af   | ghan.swa.army.mil     | kenetta.a.meares@afghan.swa.army.mil     |              | Contracting Officer | BAGRAM | Active       | 1                                     |
| USA M                             | (A) Plys, Martin       | martin.plys@us.army   | lim                   | martin.plys@us.army.mil                  |              | Contracting Officer | BAGRAM | Active       | 1                                     |
| CIV C                             | IV Reiley, Frank       | francis.v.reiley@afgh | an.swa.army.mil       | francis.v.reiley@afghan.swa.army.mil     | 2159707090   | Contracting Officer | BAGRAM | Active       | 1                                     |
| L USAF M                          | taj Scott, Richard     | richard.j.scott@afgha | n.swa.army.mil        | richard.j.scott@afghan.swa.army.mil      |              | Contracting Officer | BAGRAM | Active       | 1 (A)                                 |
| 💋 USAF 1                          | st Lt Setterberg, Seth | seth.t.setterberg@afg | han.swa.amy.mil       | seth.t.setterberg@afghan.swa.army.mil    |              | Contracting Officer | BAGRAM | Active       | 1                                     |
| USAF U                            | t Col Sinning, Matthew | matthew.a.sinning@a   | fghan.swa.army.mil    | meinning                                 |              | Contracting Officer | BAGRAM | Active       | 1                                     |
| USA P                             | V1 Washington, Michael | michael.w.washington  | n@afghan.swa.army.mil | michael.w.washington@afghan.swa.army.mil |              | Contracting Officer | BAGRAM | Active       | 13                                    |

#### Edit User Information:

To edit user information, select the  $\bowtie$  icon to the left of the user record you wish to edit. You will be directed to the Edit User page. This page allows RCC Administrators to change user contact information as well as their assigned Role and RCC. Make any desired changes to the user's information and select "Save Profile".

|                                                                                                    | UNC  | ASSIFIED//FOUO                                                                  |                                     |                      |
|----------------------------------------------------------------------------------------------------|------|---------------------------------------------------------------------------------|-------------------------------------|----------------------|
| http://jccs-mcoop.cd/.disa.mi//Mitracker/Lontactiot.aspx - Wesdows Internet Explorer  http://jccs-mcoop.cd/.disa.mit/Mitracker/Lontactiot.aspx  http://jccs-mcoop.cd/.disa.mit/Mitracker/Lontactiot.aspx                                                                                                    |      |                                                                                 | • 🔒 🖻 🕶 🗙 😇 Borg                    | P                    |
| Favorites a Web Sice Gallery -                                                                                                    |      |                                                                                 |                                     |                      |
| https://jccs-mcoop.csd.disa.mil/PRTsacker/Cont                                                                                                    |      |                                                                                 | 🟠 • 🔯 - 🖙 👼 • Page•                 | Safety • Tools • 🔞 • |
| Edit User                                                                                                    | TEST | TEST                                                                            | TEST                                |                      |
| Deactivate this account                                                                                                    |      |                                                                                 |                                     |                      |
| User Information: P Chapman                                                                                                    |      | Last Update: paul.chapman on 11/21/2013<br>Articated: onul.chapman on 11/2/2013 |                                     |                      |
| Service:                                                                                                    |      | Fmail Address: mawbonic@vaboo.com                                               |                                     |                      |
| Rank / Grade: Contractor                                                                                                    |      | Atternate Email:                                                                |                                     |                      |
| First Name: P                                                                                                    |      |                                                                                 |                                     |                      |
| Last Name: Chapman                                                                                                    |      |                                                                                 |                                     |                      |
| CAC: NONE-PHC                                                                                                    |      |                                                                                 |                                     |                      |
| Phone(2):                                                                                                    |      | Comments:                                                                       | *                                   |                      |
|                                                                                                    |      |                                                                                 |                                     |                      |
|                                                                                                    |      |                                                                                 |                                     |                      |
|                                                                                                    |      |                                                                                 |                                     |                      |
|                                                                                                    |      | Save Profile Cir                                                                | 588                                 |                      |
| Role Information:                                                                                                    |      |                                                                                 | 1                                   | 1                    |
| Add Role                                                                                                    |      |                                                                                 |                                     |                      |
| Role RCC                                                                                                    |      |                                                                                 |                                     |                      |
| C mena charact, not were only                                                                                                    |      |                                                                                 |                                     |                      |
|                                                                                                    |      |                                                                                 |                                     |                      |
|                                                                                                    |      |                                                                                 | 55E                                 |                      |
|                                                                                                    |      |                                                                                 |                                     |                      |
|                                                                                                    |      |                                                                                 |                                     |                      |
|                                                                                                    |      |                                                                                 |                                     |                      |
|                                                                                                    |      |                                                                                 |                                     |                      |
| ME CONTRACTOR OF CONTRACTOR OFONTO OFONTO OFONTO OFONTO OFONTO OFONTO OFONTO OFONTO OFONTO OFONTO OF |      |                                                                                 | Trusted sites   Protected Mode: Off | €g + ₹100% +         |
| 🕑 🖉 🤮 🏹 💽 🖄 🕨                                                                                                    |      |                                                                                 |                                     | 11:28 AM             |

To make changes to the user's roles, use the bottom half of the Edit User screen. Select the "Add Role" link to add a role and fill in the role type and RCC. Select "Save Role" to save changes.

To remove a role from a user, select the  $\bowtie$  icon. At least one role is always required for a user.

| 🖰 https://jccs-meaop.cse    | d.disa.mi/PRTracker/Contactilist.aspx - Windows Internet Explorer<br>//jccs-mcoop.csd.disa.mil/PRTracker/Contactilist.espx | UNCO       | SSITUTION                  |                                                         | * 🛔 🖻 😽 🗶 👿 Ring                    | • م                        |
|-----------------------------|----------------------------------------------------------------------------------------------------|------------|----------------------------|---------------------------------------------------------|-------------------------------------|----------------------------|
| 😭 Favorites 🙀               | e) Web Sice Gallery +                                                                                                    |            |                            |                                                         | <b>○</b> • ◎ • • • •                | age • Safety • Tools • 👰 • |
| , maper jest manufe         |                                                                                                    | INCLASSION | // FUR OFFICIAL IN         | (033)                                                   |                                     |                            |
|                             | Edit User                                                                                                    | 5555       |                            | TEST                                                    | TEST                                |                            |
| Deactivate this acc         | court )                                                                                                    |            |                            |                                                         |                                     |                            |
| User Information            | n: P Chapman                                                                                                    |            | Last Update:<br>Activated: | paul.chapman.cn 11/21/2013<br>paul.chapman.cn 11/3/2012 |                                     |                            |
| Service:                    | CTR 💌                                                                                                    |            | Email Address:             | mawhonic@yahoo.com                                      |                                     |                            |
| Rank / Grade: C             | Contractor                                                                                                    |            | Abernate Email:            |                                                         |                                     |                            |
| Last Name: C                | Chapman                                                                                                    |            |                            |                                                         |                                     |                            |
| CAC: N                      | IONE-PhC                                                                                                    |            |                            |                                                         |                                     |                            |
| Phone(1): 7                 | \$7.620.0872                                                                                                    |            | Comments:                  | 12                                                      |                                     |                            |
|                             | 125                                                                                                    |            |                            |                                                         |                                     |                            |
|                             |                                                                                                    |            |                            | Save Profile Close                                      |                                     |                            |
| Role Informatio<br>Add Role | <b>*</b>                                                                                                    |            |                            |                                                         |                                     |                            |
| Reternal CI                 | Role RCC<br>ITSCC(PWD) View Only                                                                                           |            |                            |                                                         |                                     |                            |
| +                           |                                                                                                    |            |                            | Close                                                   |                                     |                            |
|                             |                                                                                                    |            |                            |                                                         |                                     |                            |
|                             |                                                                                                    |            |                            |                                                         |                                     |                            |
| ine .                       |                                                                                                    |            |                            |                                                         | Trusted sites   Protected Mode: Off | √4 + € 100% +              |
| 🔊 🖉 🛛                       | 93 💽 💽 🚳 🚾                                                                                                    |            |                            |                                                         |                                     | - 🕅 🗂 4 11/28 AM           |

#### Activate/Deactivate User:

To activate or deactivate a user, select the  $\bigotimes$  icon to the right of the user record you wish to activate/deactivate. If you choose to deactivate a user, the below message will be displayed asking you to confirm.

|                   | Manag                  | ge Users        |                         | ENCLANNTER // FOR OFFICIAL ENE ONLY        |                     |                           |        |                 | 9                |
|-------------------|------------------------|-----------------|-------------------------|--------------------------------------------|---------------------|---------------------------|--------|-----------------|------------------|
| Acquisition COP H | lome A                 | dd New User     | Transfer Projects       |                                            |                     |                           |        | Number of Recor | ds Per Page 20 💌 |
| RCC:              | BAGRAN                 |                 |                         |                                            |                     |                           |        |                 |                  |
| Status:           | RCC Administrator      |                 |                         |                                            |                     |                           |        |                 |                  |
| Name:             | Shrikhande, Anjali     | GO              | ieset                   |                                            |                     |                           |        |                 |                  |
| Edit Srvc         | CTR Shrikhande, Anjali | anjali.shrikhan | Email<br>de.ctr©osd.mil | User Name<br>anjali.shrikhande.ctr@bta.mil | Phone<br>5713723246 | Role<br>RCC Administrator | BAGRAM | Active          | Deactivate       |

If the user has active project records assigned to them you will be prompted to transfer these to another user. This is discussed in more detail below.

You can also activate and deactivate users from the Edit User screen by selecting the button above the user's contact information.

| https://jccs-mcbo | p.csd.disa.mi/PRTracker/Contactlin<br>ttps://jccs-mcoop.csd.disa.mil/PRT | statspix - Wordows Internet Explorer<br>Tracker/Contactfict.exps | 0.000             |                       | and the second second                                   | • 🔒 🖻 🕂 🗙 😇 Ring                                       | معدد المعدد المعدد المعدد المعدد المعدد المعدد المعدد المعدد المعدد المعدد المعدد المعدد المعدد المعدد المعدد ا<br>مر |
|-------------------|--------------------------------------------------------------------------|------------------------------------------------------------------|-------------------|-----------------------|---------------------------------------------------------|--------------------------------------------------------|----------------------------------------------------------------------------------------------------|
| Favorites         | 🙀 👩 Web Sice Gallery 🕶                                                   |                                                                  |                   |                       |                                                         |                                                        |                                                                                                    |
| https://jccs-mce  | oop.csd.disa.mil/PRTracker/Cont                                          |                                                                  |                   |                       |                                                         | 🖞 • 🔯 • 🛤 • N                                          | ige • Safety • Tools • 🔞 •                                                                                            |
|                   |                                                                          |                                                                  | EXCLASSIFIED // H | R OFFICIAL UN         | CONLY                                                   |                                                        |                                                                                                    |
|                   | Edit U                                                                   | Jser RST                                                         | TEST              |                       | TEST                                                    | TEST                                                   |                                                                                                    |
| Deactivate this   | s account                                                                |                                                                  |                   |                       |                                                         |                                                        |                                                                                                    |
| User Informa      | ation: P Chapman                                                         |                                                                  | La<br>Ac          | it Update:<br>Svated: | paul.chapman.on 11/21/2013<br>paul.chapman.on 11/5/2012 |                                                        |                                                                                                    |
| Service:          | CTR                                                                      |                                                                  | En                | ail Address:          | mawhonic@yahoo.com                                      |                                                        |                                                                                                    |
| Rank / Grade:     | Contractor                                                               |                                                                  | AR                | ernate Email:         |                                                         |                                                        |                                                                                                    |
| First Name:       | p                                                                        |                                                                  |                   |                       |                                                         |                                                        |                                                                                                    |
| Last Name:        | Chapman                                                                  |                                                                  |                   |                       |                                                         |                                                        |                                                                                                    |
| CAC:              | NONE-PhC                                                                 |                                                                  |                   |                       |                                                         |                                                        |                                                                                                    |
| Phone(1):         | 757.620.0872                                                             |                                                                  | ~                 | mante:                | 10                                                      |                                                        |                                                                                                    |
|                   |                                                                          |                                                                  |                   |                       |                                                         |                                                        |                                                                                                    |
| Role Informa      | ation:                                                                   |                                                                  |                   |                       | Save Profile Close                                      |                                                        |                                                                                                    |
| 1 Interna         | Role<br>I CITSCC(PWD) View Only                                          | RCC                                                              |                   |                       |                                                         |                                                        |                                                                                                    |
|                   |                                                                          |                                                                  |                   |                       | Close                                                   |                                                        |                                                                                                    |
|                   |                                                                          |                                                                  |                   |                       |                                                         |                                                        |                                                                                                    |
|                   |                                                                          |                                                                  |                   |                       |                                                         | 1                                                      | C = 8100 =                                                                                                    |
| 1                 |                                                                          |                                                                  |                   | _                     |                                                         | <ul> <li>Instea sites ( Protected Mode: Off</li> </ul> | -3 100% +                                                                                                    |

#### Transfer Projects:

To transfer projects between Contracting Officers and Contract Administrators select the "Transfer Projects" link.

|                |         |                    |                                 |                   | UNCLASSIFIED // FOR OFFICIAL USE ONLY   |            |                       |        |                |                                         |
|----------------|---------|--------------------|---------------------------------|-------------------|-----------------------------------------|------------|-----------------------|--------|----------------|-----------------------------------------|
|                |         | Mana               | age Users                       |                   |                                         |            |                       |        | C              | 3                                       |
| Acquisition CC | IP Home |                    | Add New User                    | Transfer Projects |                                         |            |                       | Numl   | ber of Records | s Per Page 20 💽                         |
| RCC:           | 8       | AGRAM              |                                 |                   |                                         |            |                       |        |                |                                         |
| Roles          | R       | CC Administrator   |                                 |                   |                                         |            |                       |        |                |                                         |
| Chattan        | 1       |                    |                                 |                   |                                         |            |                       |        |                |                                         |
| Name:          | Ē       |                    | Go Reset                        |                   |                                         |            |                       |        |                |                                         |
| Edit Srvc      | Rank    | k Name             | Emi                             | ail               | User Name                               | Phone      | Role                  | RCC    | Status         | Deactivate                              |
| CTR            | CTR     | Harper, Bill       | william.e.harper@afghan.swa.arr | my.mil            | william.e.harper@afghan.swa.army.mil    |            | RCC Administrator     | BAGRAM | Active         | 18                                      |
| / USN          | LCDR    | Jones, David       | David.k.Jones1@afghan.swa.arm   | sy.mil            | David.k.Jones1@afghan.swa.army.mil      |            | RCC Administrator     | BAGRAM | Inactive       | <b>1</b>                                |
| USN USN        | LCOR    | Martin, Chinyelu   | chinyelu.m.martin@afghan.swa.e  | irmý.mil          | chinyelu.m.mortin@afghan.swa.army.mil   |            | RCC Administrator     | BAGRAM | Inactive       | × *                                     |
| USAF           | Maj     | McCullough, Dennis | dennis.j.mccullough@afghan.swa  | a.army.mil        | dennis.j.mccullough@afghan.swa.army.mil |            | RCC Administrator     | BAGRAM | Inactive       | 1                                       |
| USA            | MAJ     | Plys, Martin       | martin.plys@us.army.mil         |                   | martin.plys@us.army.mil                 |            | RCC Administrator     | BAGRAM | Active         | 8                                       |
| CTR            | CTR     | Shrikhande, Anjali | anjalushrikhande.ctr@osd.mil    |                   | anjali.shrikhande.ctr@bta.mil           | 5713723246 | RCC Administrator     | BAGRAM | Active         | 1 A A A A A A A A A A A A A A A A A A A |
| USAF           | Lt Col  | Sinning, Matthew   | matthew.a.sinning@afghan.swa.4  | army.mil          | msinning                                |            | RCC Administrator     | BAGRAM | Active         | 1                                       |
| USAF           | MSgt    | Watson, Keron      | keron.a.watson@afghan.swa.am    | ny.mil            | keron.a.watson@afghan.swa.army.mil      |            | RCC Administrator     | BAGRAM | Inactive       | 1                                       |
| A DEAF         | 18 Cal  | Mandaud Made       | Mark & Wandard States out at    | many mail         | Mark & Mandard Safahan nun armu mil     | 2124210522 | D.C.C. Administration | BACDAM | Termetican     | 1 and 1                                 |

The Contracting Office will default to your assigned RCC. Select the Transfer Type (either Contracting Officers or Contract Administrators), Assigned User and Transfer To user.

|            |                                                                     |                                                                                                    | UNCLASSIBILIT // FOR OFF              | BELAL USE ONLY         |  |
|------------|---------------------------------------------------------------------|----------------------------------------------------------------------------------------------------|---------------------------------------|------------------------|--|
|            | )                                                                   | Transfer Projects                                                                                                    |                                       |                        |  |
| Acquisitio | on COP Home                                                         |                                                                                                    |                                       |                        |  |
| Transfer   | Contracting O<br>User I<br>Assigned I<br>Transfe<br>2 10 Award Stat | frice (BAGRAM )<br>Role Contextung Officer )<br>User Flys, Martin )<br>Fly Routh (1996)<br>Active Projects<br>Distances (Boschollon) | PBAC Number Contract Number/P         | IINITO/BPA Call Number |  |
| 13         | 49202 NTP Issued                                                    | Build Nean Ovens in DFIP CSIC-A                                                                                                    | PRC1KRUANPUU26 W9184N-12-C-8128       | 0000                   |  |
| 12         | 49520 Awarded                                                       | Construct - Veterinary HQ on BAF - TF Med-A                                                                                          | RCE2L3F8M02314 W9184N-12-C-8129       | 0000                   |  |
| 13         | 49558 Awarded                                                       | Demo - B-huts (10) - SSA                                                                                                    | RCE2L3FH802348 W91B4N-12-C-8133       | 0000                   |  |
| 12         | 49973 NTP Issued                                                    | Construction - Romeo Ramp LSS - RCE2L3FA802574                                                                                       | RCE2L3FAB02574 W91B4N-12-C-8148       | 0000                   |  |
| El         | S0030 NTP Issued                                                    | Construction - MC4 Facility Improvements - MIPR2LACS                                                                                 | MC039 MIPR2LACSMC039 W91B4N-12-C-8152 | 0000                   |  |
| Transfer / | All 🛄                                                               |                                                                                                    |                                       |                        |  |
| Exit       | Transfer                                                            |                                                                                                    |                                       |                        |  |

The projects which meet the criteria selected will be displayed in the table. Select individual projects to transfer by using the "Transfer?" checkbox at the far left of each row or select the "Transfer All" checkbox and select "Transfer".

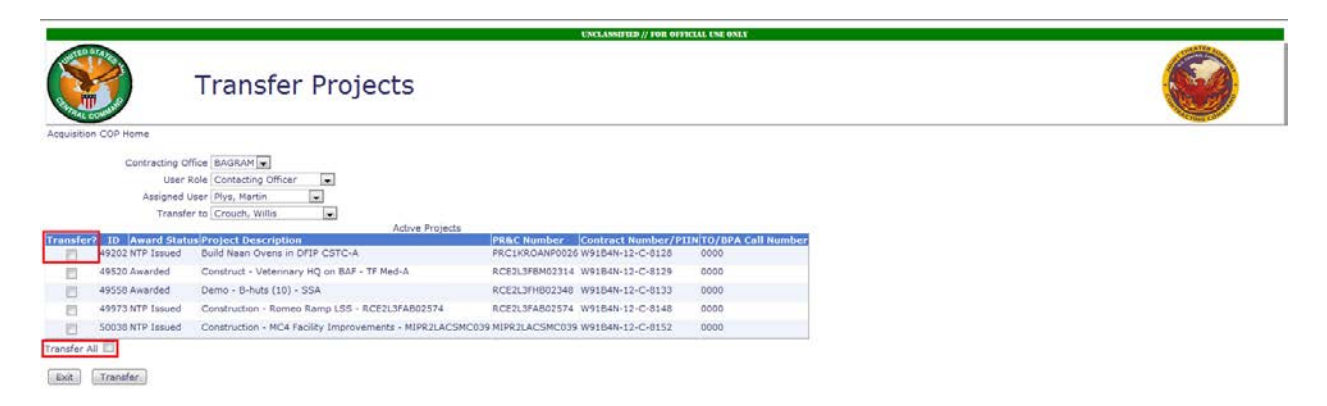

## **Site Feedback**

From the COP Home Page, the "Site Feedback" link will direct you to a page where you can submit feedback to the Acquisition COP team.

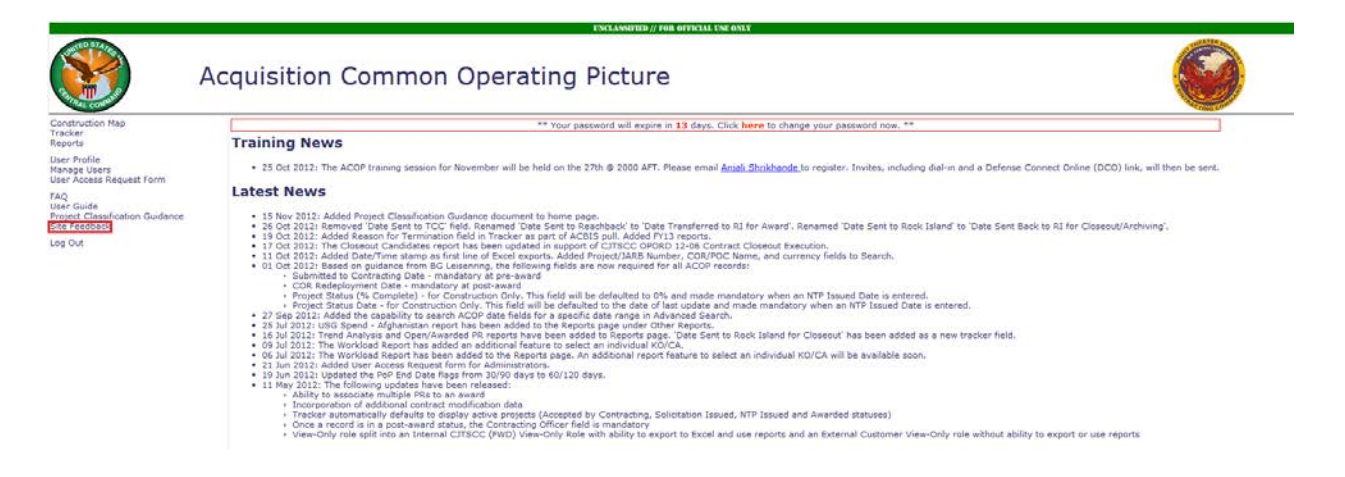

Enter a subject and your comments and then select "Submit" to send an email to the support team, or "Cancel" to return to the Acquisition COP Home Page.

|                       | UNCLASSIFIED // FOR OFFICIAL USE ONLY                                                          |  |
|-----------------------|------------------------------------------------------------------------------------------------|--|
|                       | Site Feedback                                                                                  |  |
| Subject:<br>Comments: | This comment will be emailed to the Acquisition CDP support team. Thank you for your feedback. |  |
|                       | Submit Cancel                                                                                  |  |

# **Frequently Asked Questions**

From the COP Home Page, the "FAQ" link will direct you to a page with all compiled Frequently Asked Questions.

|                                            | UNCLASSIFIED // FOR OFFICIAL USE ONLY                                                                                                    |
|--------------------------------------------|----------------------------------------------------------------------------------------------------|
|                                            | Acquisition Common Operating Picture                                                                                                    |
| struction Map                              | ** Your password will expire in 13 days. Click here to change your password now. **                                                                                                    |
| rts.                                       | Training News                                                                                                    |
| Profile<br>ge Users<br>Access Request Form | • 25 Oct 2012: The ACOP training session for November will be held on the 27th @ 2000 AFT. Please email Anial Shrikhande to register. Invites, including dial-in and a Defense Connect Online (OCO) link, will then be sent.                                                                                                    |
| 1. S. S. S. S. S. S. S. S. S. S. S. S. S.  | Latest News                                                                                                    |
| et: Classification Guidance<br>Feedback    | <ul> <li>15 New 2012: Added Project Classification Quidance document to home page.</li> <li>20 Cd 2012: Renewed Date Setto TCCT. Cells Annuel Date Sento To RenAbbach' to 'Date Sento To RenAbbach' to 'Date Sento To RenAbbach' to RenAbbach' to 'Date Sento To RenAbbach' to 'Date Sento To RenAbbach' to 'Date Sento To RenAbbach' to 'Date Sento To RenAbbach' to 'Date Sento To RenAbbach' to 'Date Sento To RenAbbach' to 'Date Sento To RenAbbach' to 'Date Sento To RenAbbach' to 'Date Sento To RenAbbach' to 'Date Sento To RenAbbach' to 'Date</li></ul> |

Select a question from the table of contents to view the answer. If you have a question not answered in the FAQ's, please submit it through the Site Feedback link.

| UNCLASSIFIED // FOR OFFICIAL USE ONLY                                                                            | n in |
|----------------------------------------------------------------------------------------------------|------|
| Acquisition COP - FAQ                                                                                            | E    |
| Acquisition COP FAQ's<br>11 December 2012                                                                        |      |
| Contents                                                                                                    |      |
| Acquisition COP FAQ's                                                                                            |      |
| VEDEKAL What is the interded use of the Association FOB2                                                         |      |
| A manual and metal water of the CALE enabled and user name and password enabled?                                 |      |
| What are the requirements for a valid password?                                                                  |      |
| Howlong do passwords last?                                                                                       |      |
| How do I reset my password?                                                                                      |      |
| Who does the site feedback link go to?                                                                           |      |
| How do I submit requests for enhancements?                                                                       |      |
| How do I report an issue?                                                                                        |      |
| Who do I contact if the site is unavailable to me?                                                               |      |
| How do I continue to make updates in the event that the Acquisition COP is offline?                              |      |
| TRACKER                                                                                                    |      |
| How is a project defined in the tracker?                                                                         |      |
| Vian project include in the Acquisition LVP?                                                                     |      |
| Viete anoual new projekta ne entered into the tracker:                                                           |      |
| Now do latera Construction projecti the Tracker?                                                                 |      |
| How do Lenter a Service project in the Tracker?                                                                  |      |
| How do I enter a Commodity project in the Tracker?                                                               |      |
| What are the various project statuses?                                                                           |      |
| How does ACOP receive Award Data?                                                                                |      |
| How do I correctly input Contract Number/PIIN and Task Order/BPA Call Number information to populate ACBIS data? |      |
| What if ACBIs information doesn't populate?                                                                      | -    |

# **Project Classification Guidance**

From the COP Home Page, the "Project Classification Guidance" link will direct you to a document which contains guidance on the proper use of Product Service Codes (PSCs). A link to the full PSC manual is also included.

## Project Classification Guidance

Many projects have discrepancies between the contract classification (Construction, Service or Commodity) and Product and Service Codes (PSC Codes) evident in the Army Contracting Business Intelligence System (ACBIS) and information entered in the Acquisition COP.

Per the PSC Manual produced by GSA documenting policies for FPDS-NG, **Commodity Contracts for Products should use Product & Service Codes starting with a digit, while Service contracts should use Product & Service Codes starting with a letter**. *Construction services should start with "Y", while materials procured for another party's (i.e. Troop Labor or LOGCAP) construction project should use the appropriate numerical product code.* 

Projects which include more than one of the classification types should be coded based on the preponderance of funds across all line items. Using preponderance of funds on a line item basis is consistent with how SPS prepares Contract Action Reports (CARs) for submission to FPDS. ACBIS also uses preponderance of funds at the line item level when determining the document level classification for an action.

Below is a crosswalk showing some of the more common inconsistencies mapped to the recommended codes:

| Codes in ACBIS | Description                    | ACOP Category | Recommended Code | Recommended Description                                                                          |
|----------------|--------------------------------|---------------|------------------|--------------------------------------------------------------------------------------------------|
| 2310           | PASSENGER<br>MOTOR<br>VEHICLES | SERVICE       | W023             | Lease or Rental of Equipment-<br>Ground Effect Vehicles, Motor<br>Vehicles, Trailers, and Cycles |

# **Process Maps**

The following diagrams illustrate the business processes of the Acquisition COP.

### **Pre-Award Project Entry**

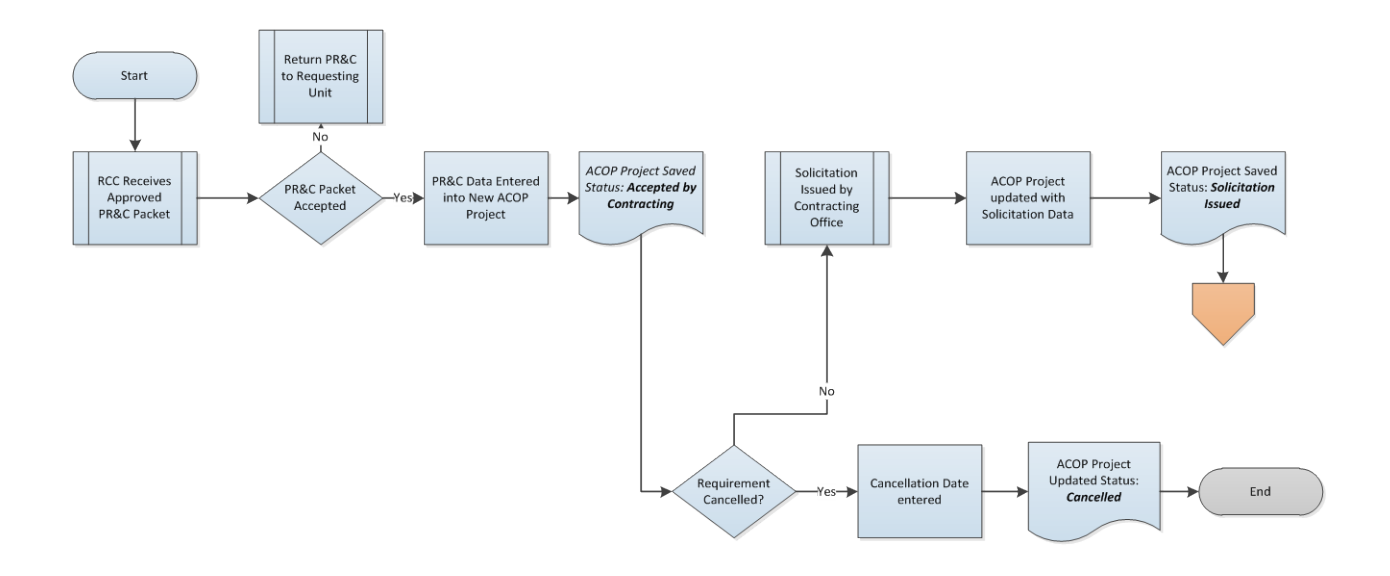

**New Award Project Entry** 

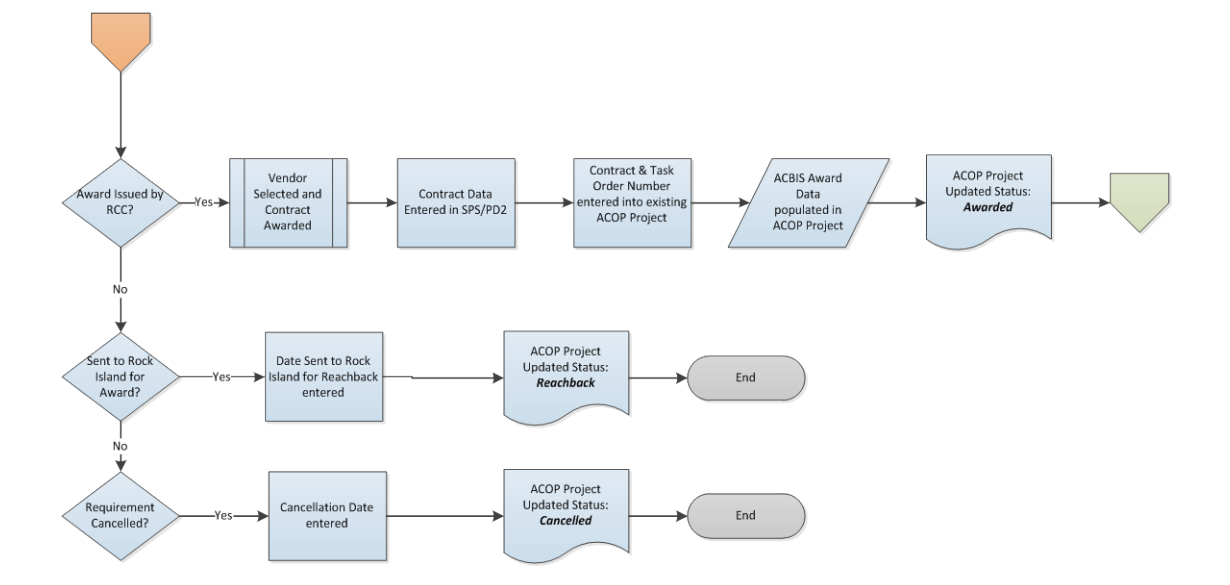

## **Modifications to Existing Project**

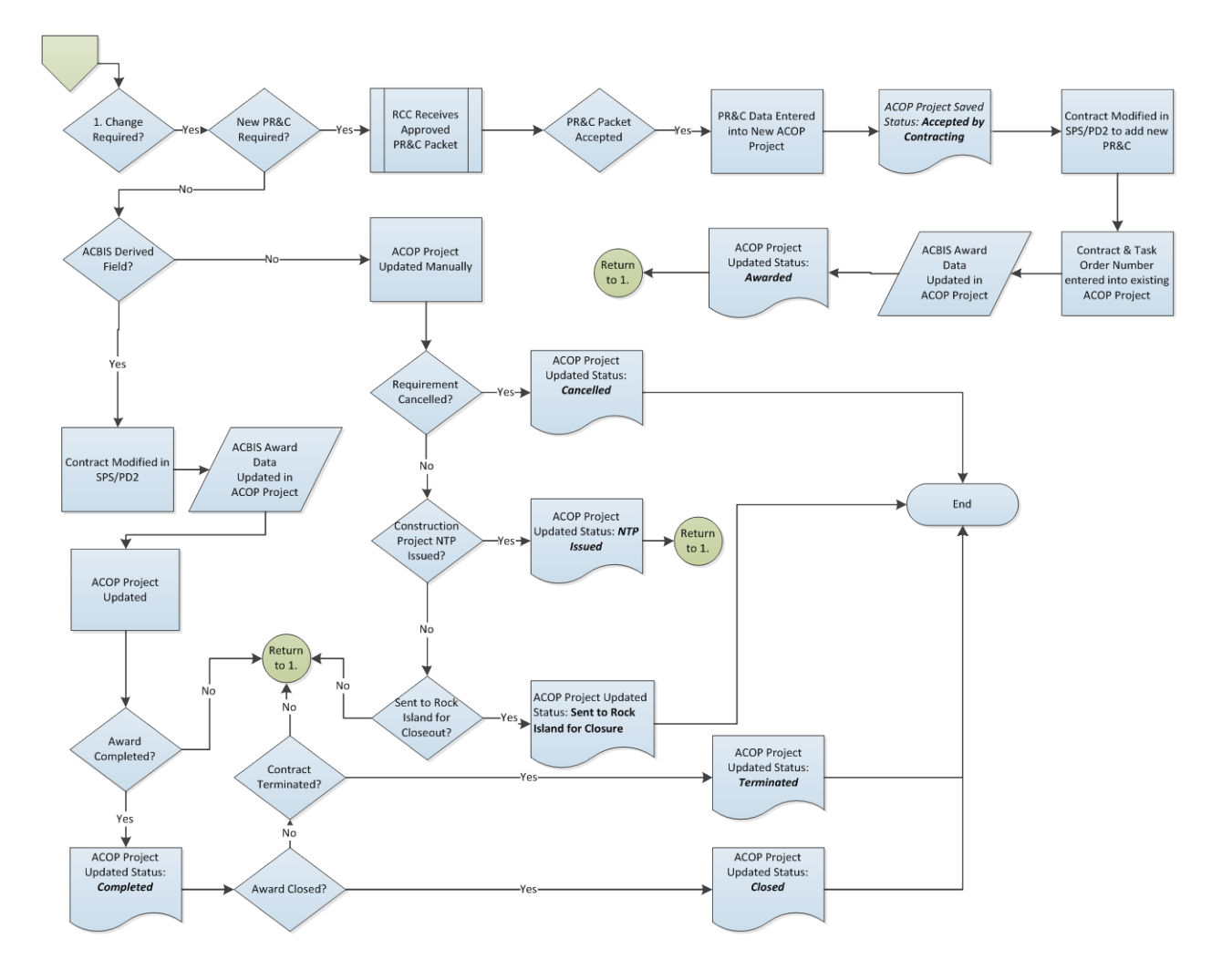